# User Guide

Resource Manager Standard Edition Software Version 1.1 Document D018-000126-000 Revision 02 January 2022

### **Table of Contents**

| Revision History                                         | iii |
|----------------------------------------------------------|-----|
| Notices                                                  | iv  |
| Points of Contact                                        | V   |
| Chapter 1. Overview                                      | 1   |
| Resource Manager Standard Edition Overview               | 2   |
| Supported Platforms                                      | 8   |
| Required Firmware                                        | 8   |
| Compatible Operating Systems                             | 8   |
| Compatible Browsers                                      |     |
| Required Software                                        |     |
| Chapter 2. Installation                                  | 11  |
| Downloading Resource Manager Standard Edition            |     |
| Installing Resource Manager Standard Edition for Linux   |     |
| Installing Resource Manager Standard Edition for Windows |     |
| Chapter 3. Management                                    |     |
| Accessing Resource Manager Standard Edition              |     |
| Dashboard                                                |     |
| Switching Enclosures Using Drop-Down List                |     |
| Switching Enclosures Using Icon                          |     |
| Virtual View                                             |     |
| Internal View                                            |     |
| Front View                                               |     |
| Rear View                                                |     |
| Devices                                                  |     |
| Drives                                                   | 51  |
| Zoning                                                   |     |

| IOM                             | 73  |
|---------------------------------|-----|
| Sensors                         | 87  |
| MegaRAID                        | 90  |
| Controller                      | 90  |
| RAID Configuration              | 98  |
| Logical Drives                  | 115 |
| Physical Drives                 | 120 |
| Alerts                          | 124 |
| Configuring Email Notifications | 124 |
| User Settings                   | 126 |
| Adding an Account               | 126 |
| Editing an Account              | 128 |
| Deleting an Account             | 131 |
| Virtual Tour                    | 133 |
| Taking a Virtual Tour           | 133 |

### **Revision History**

| Date         | Revision | Comment                         |
|--------------|----------|---------------------------------|
| June 2021    | 01       | Initial release                 |
| January 2022 | 02       | Updated for version 1.1 release |

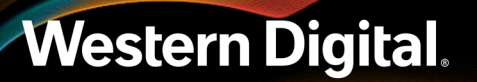

### Notices

Western Digital Technologies, Inc. or its affiliates' (collectively "Western Digital") general policy does not recommend the use of its products in life support applications wherein a failure or malfunction of the product may directly threaten life or injury. Per Western Digital Terms and Conditions of Sale, the user of Western Digital products in life support applications assumes all risk of such use and indemnifies Western Digital against all damages.

This document is for information use only and is subject to change without prior notice. Western Digital assumes no responsibility for any errors that may appear in this document, nor for incidental or consequential damages resulting from the furnishing, performance or use of this material.

Absent a written agreement signed by Western Digital or its authorized representative to the contrary, Western Digital explicitly disclaims any express and implied warranties and indemnities of any kind that may, or could, be associated with this document and related material, and any user of this document or related material agrees to such disclaimer as a precondition to receipt and usage hereof.

Each user of this document or any product referred to herein expressly waives all guaranties and warranties of any kind associated with this document any related materials or such product, whether expressed or implied, including without limitation, any implied warranty of merchantability or fitness for a particular purpose or non-infringement. Each user of this document or any product referred to herein also expressly agrees Western Digital shall not be liable for any incidental, punitive, indirect, special, or consequential damages, including without limitation physical injury or death, property damage, lost data, loss of profits or costs of procurement of substitute goods, technology, or services, arising out of or related to this document, any related materials or any product referred to herein, regardless of whether such damages are based on tort, warranty, contract, or any other legal theory, even if advised of the possibility of such damages.

This document and its contents, including diagrams, schematics, methodology, work product, and intellectual property rights described in, associated with, or implied by this document, are the sole and exclusive property of Western Digital. No intellectual property license, express or implied, is granted by Western Digital associated with the document recipient's receipt, access and/or use of this document or the products referred to herein; Western Digital retains all rights hereto.

Western Digital, the Western Digital logo, and Ultrastar are registered trademarks or trademarks of Western Digital Corporation or its affiliates in the US and/or other countries. Apache HTTP Server is either a registered trademark or trademark of the Apache Software Foundation in the United States and/or other countries. Chrome is a trademark of Google LLC. Firefox is a trademark of the Mozilla Foundation in the U.S. and other countries. Linux® is the registered trademark of Linus Torvalds in the U.S. and other countries. MongoDB is a trademark of MongoDB, Inc. Oracle is a registered trademark of Oracle and/or its affiliates. "Python" is a trademark or registered trademark of the Python Software Foundation. Safari is a registered trademark of Apple Inc. Red Hat and Red Hat Enterprise Linux are registered trademarks of Red Hat, Inc. in the U.S. and other marks are the property of their respective owners. Product specifications subject to change without notice. Pictures shown may vary from actual products. Not all products are available in all regions of the world.

Western Digital 5601 Great Oaks Parkway San Jose, CA 95119

© 2022 Western Digital Corporation or its affiliates. All Rights Reserved.

### **Points of Contact**

For further assistance with a Western Digital product, contact Western Digital Datacenter Platforms technical support. Please be prepared to provide the following information, as applicable: part number (P/N), serial number (S/N), product name and/or model number, software version, and a brief description of the issue.

**Email**: support@wdc.com

Website: https://portal.wdc.com/Support/s/

#### **UK Import Representation Contact**

Western Digital UK Limited PO Box 471, Leatherhead, KT22 2LU, UK

**Telephone:** +44 1372 366000

#### **EU Import Representation Contact**

Western Digital EU Limited PO Box 13379, Swords, Co Dublin, Ireland

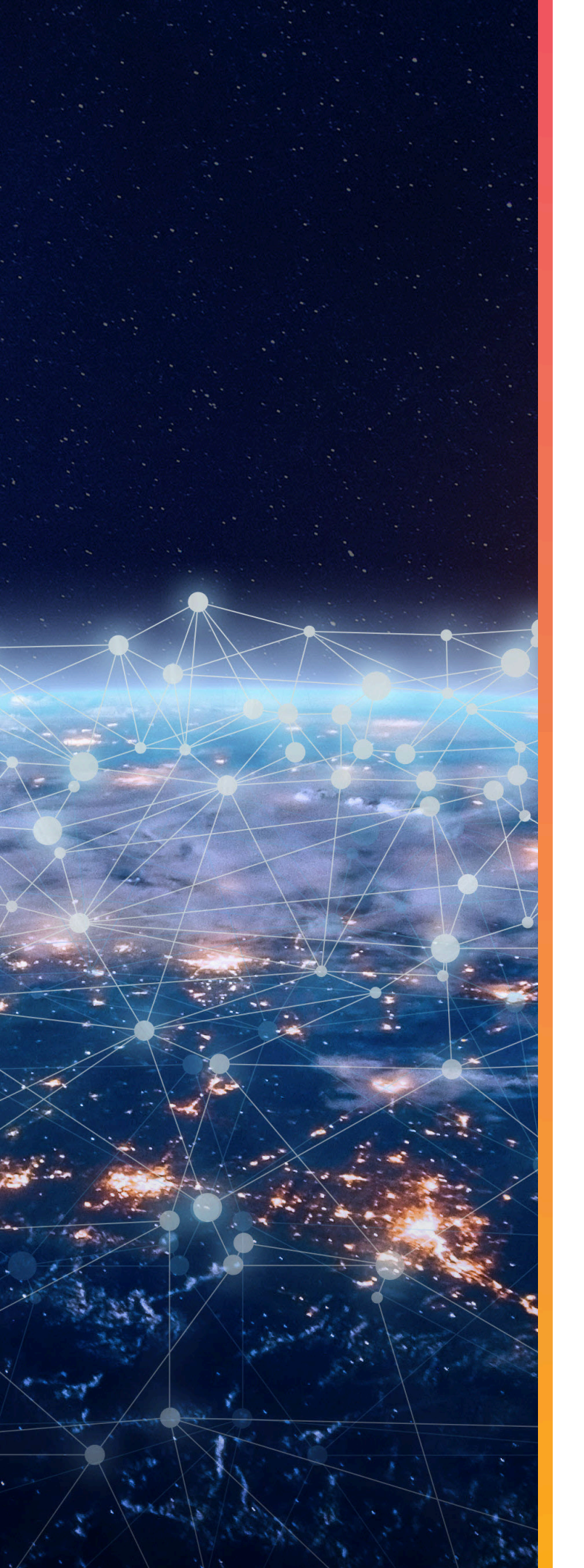

# Overview

## In This Chapter:

| <ul> <li>Resource Manager Standard Edition</li> </ul> |   |
|-------------------------------------------------------|---|
| Overview                                              | 2 |
| - Supported Platforms                                 | 8 |
| - Required Firmware                                   | 8 |
| - Compatible Operating Systems                        | 8 |
| - Compatible Browsers                                 | 8 |
| - Required Software                                   | 9 |
|                                                       |   |

### 1.1 Resource Manager Standard Edition Overview

Resource Manager Standard Edition is an in-band monitoring and management application for Western Digital hybrid storage platforms. It runs on the host operating system (Windows® or Linux®), using a RESTful interface to present a real-time status of the platform's storage health and management controls to the browser in the form of an intuitive GUI.

#### Dashboard

The dashboard is a consolidated monitoring page displaying the most critical enclosure data, such as populated/unpopulated storage capacity, system information, IOM information, BMC firmware version<sup>1</sup>, the last 10 minutes of sensor readings, and events. For more information, see Dashboard (page 36).

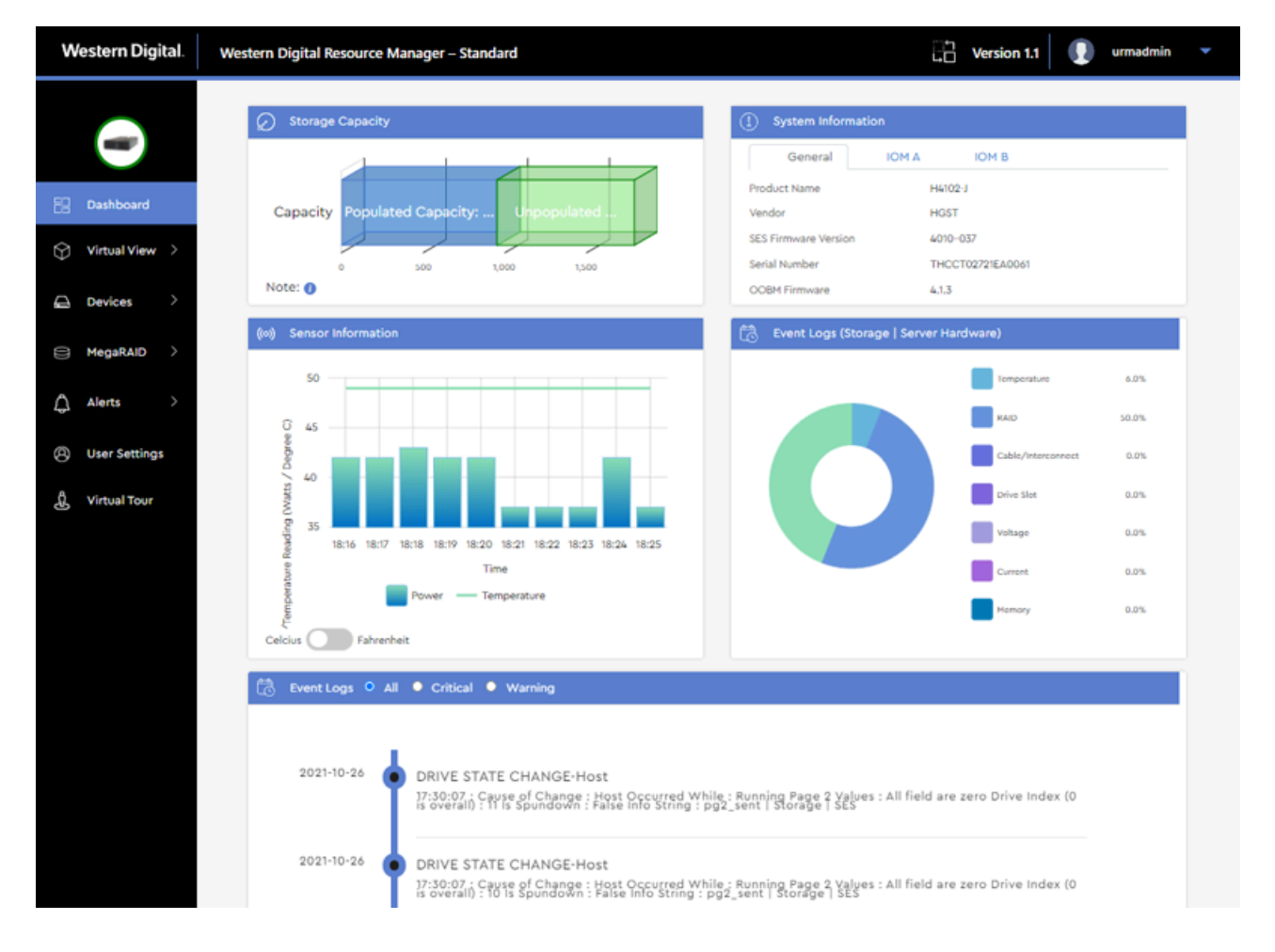

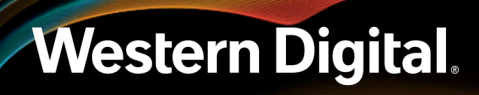

#### **Virtual View**

The **Virtual View** section provides real-time health status and sensor information for the components visible or accessible from different perspectives, such as drives, system fans, IOMs, and PSUs. Front and rear views also provide enclosure LED management controls. For more information, see Virtual View (page 41).

| ☆ Internal View | Sensors                                              |
|-----------------|------------------------------------------------------|
|                 | Normal Lower/Upper Non Critical Lower/Upper Critical |
|                 | E Temperature (in deg Celsius)                       |
|                 | TEMP BB 60 1 34 deg C                                |
| .000000         | TEMP BB 60 2 30 deg C                                |
|                 | TEMP BB 42 1 21 deg C                                |
|                 | TEMP BB 42 2 20 deg C                                |
|                 | TEMP PRI A DIE 62 deg C                              |
| 199999          | TEMP SECI A DIE 86 deg C                             |
|                 | TEMP SEC2 A DIE 68 deg C                             |
| *************   | TEMP PRI A MEM 52 deg C                              |
|                 | TEMP SECI A MEM 52 deg C                             |
|                 | TEMP SEC2 A MEM 45 deg C                             |
|                 | TEMP PRI B DIE 67 deg C                              |

#### Devices

The **Devices** section provides information about the enclosure's sensors and major components, as well as management controls for drives, zoning, and IOM(s). If drives are managed through an HBA, or a MegaRAID controller in JBOD mode, the **Devices** section also provides drive LED management controls. For more information, see Devices (page 51).

| Ø Drive Zones                         | Current Status Disabled                       |
|---------------------------------------|-----------------------------------------------|
|                                       | Zoning Configuration 1 -                      |
|                                       | Configuration 1                               |
|                                       | zone A                                        |
|                                       | Color Code port0                              |
|                                       | slot0 slot1 slot2 slot3 slot4 slot5 slot6     |
|                                       | slot7 slot8 slot9 slot10 slot11 slot12 slot13 |
|                                       | slot14 slot15 slot16                          |
|                                       | zone B                                        |
|                                       | zone C                                        |
|                                       | zone D                                        |
|                                       | zone E                                        |
| • • • • • • • • • • • • • • • • • • • | zone F                                        |
| PORTS PORTS PORTS PORTS PORTS         |                                               |

#### MegaRAID

The **MegaRAID** section provides information about all MegaRAID controllers detected in the host, and management controls for drive identification LEDs, grouping drives, assigning RAID levels, and allocating capacity to logical drives. For more information, see MegaRAID (*page 90*).

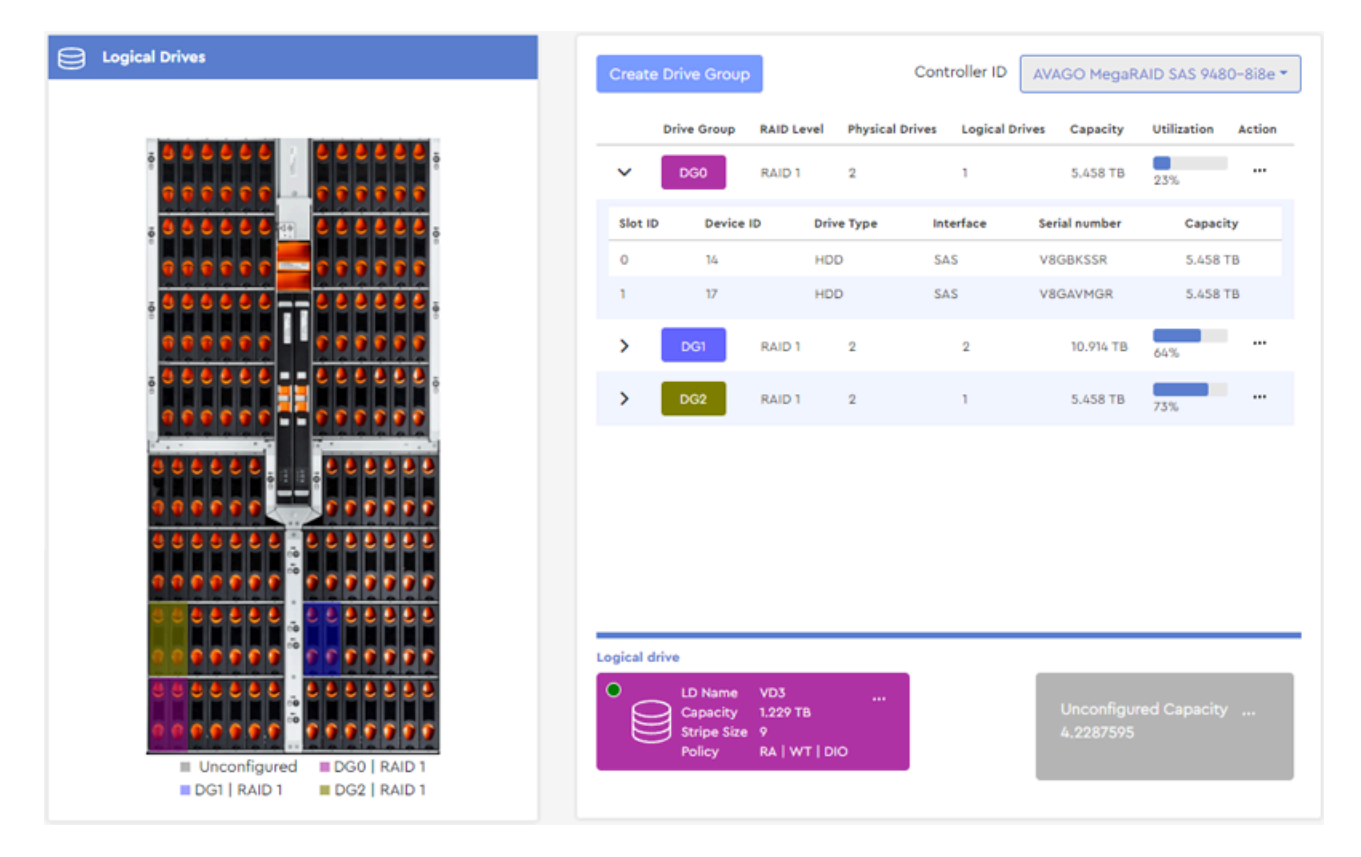

#### Alerts

The **Alerts** section provides information and controls for setting up email notifications, configuring SMTP settings, checking event logs, and downloading SES firmware and system log files. For more information, see Alerts (page 124).

| Email Configuration                                        |                |  |  |  |
|------------------------------------------------------------|----------------|--|--|--|
| Configure emails to send the updates to one or more users. |                |  |  |  |
| Email Notification Settings                                |                |  |  |  |
| Notify me for 🔹 All 🔿 Critical 🔿 Warning                   |                |  |  |  |
| Add Email for Notification                                 |                |  |  |  |
| Email Address 1 firstname.lastname@compa                   | ny.com         |  |  |  |
|                                                            |                |  |  |  |
| Add mo                                                     | re Emails Save |  |  |  |
|                                                            |                |  |  |  |

#### **User Settings**

The **User Settings** section allows configuration of user accounts and details such as IDs, roles, email addresses, and passwords. For more information, see User Settings (*page 126*).

| () User Settings |           |             |                                |                      |                      |
|------------------|-----------|-------------|--------------------------------|----------------------|----------------------|
|                  |           | Search      |                                | + Add User           | Edit 📋 Delete        |
| Serial Number 🌻  | User ID 🌲 | User Role 🌻 | Mail ≑                         | User Created Time 🌲  | Last Logged Time   🖨 |
| 1                | urmadmin  | admin       | admin@wdc.com                  | 10/08/2021, 22:51:21 | 10/12/2021, 02:08:28 |
| 2                | test1     | user        | firstname.lastname@company.com | 10/12/2021, 02:09:31 | N/A                  |
| 3                | test2     | user        | firstname.lastname@company.com | 10/12/2021, 02:10:24 | N/A                  |
|                  |           |             | H ≪ 1 → H                      |                      |                      |

#### **Virtual Tour**

The **Virtual Tour** section guides users through the Resource Manager Standard Edition graphical interface, providing tooltip explanations of menu options and page sections. For more information, see Virtual Tour (page 133).

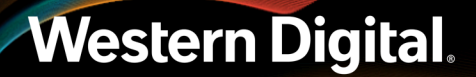

| Western Digital. |               | ital.                             | Western Digital Resource Manager – Standard |
|------------------|---------------|-----------------------------------|---------------------------------------------|
|                  | •             | Dashboard                         |                                             |
|                  | Dashboard     | Displays systen<br>sensor and eve | n, hardware info,<br>Int logs.              |
|                  | Virtual View  |                                   | Unpopulated Capacity: 2040 TB               |
|                  | Devices       | 1/42                              | NEXT 500 1,000 1,500 2,000                  |
|                  | MegaRAID      | >                                 |                                             |
|                  | Alerts        | >                                 | (v) Sensor Information                      |
| 8                | User Settings |                                   | U 70                                        |
| £                | Virtual Tour  |                                   | oo oo oo oo                                 |

### 1.2 Supported Platforms

The Resource Manager Standard Edition application supports storage management of the following platforms.

- Ultrastar® Data102
- Ultrastar Data60
- Ultrastar Serv60+8

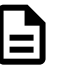

**Note:** For supported hardware components, please refer to your platform's *Compatibility Matrix* and the Resource Manager Standard Edition *Release Notes*. Unless otherwise noted, the Resource Manager Standard Edition is compatible with each platform's supported components.

### 1.3 Required Firmware

Supported enclosures require the following firmware versions for compatibility with the Resource Manager Standard Edition application.

| Firmware | Version           |
|----------|-------------------|
| SEP      | 3010-007 or later |
| OOBM     | 3.1.11 or later   |

### 1.4 Compatible Operating Systems

The server must be running one of the following operating systems in order to host the Resource Manager Standard Edition application.

| Operating System                    | Version             |
|-------------------------------------|---------------------|
| Red Hat® Enterprise Linux® (RHEL)   | 7.6, 8.0, 8.2, 8.3  |
| CentOS                              | 7.6, 8.0, 8.2, 8.3  |
| SUSE Linux Enterprise Server (SLES) | 12 (sp3), 15 (sp1)  |
| Ubuntu                              | 16.04, 18.04, 20.04 |
| Debian                              | 10.9                |
| Oracle® Linux                       | 8.2                 |
| Windows Server®                     | 2016, 2019          |

### 1.5 Compatible Browsers

The host server requires one of the following browsers to run the Resource Manager Standard Edition application.

Browser

Chrome

Version

#### 83.0.4103.97 or newer

#### Browser

Firefox

#### Version

68.9.0esr (64-bit) or newer

### 1.6 Required Software

The following software (listed versions or later) must be installed on the host server for it to run the Resource Manager Standard Edition application.

| Software                                                                                                    | Version                                                                                  | Applicable OSs & Platforms                |
|----------------------------------------------------------------------------------------------------|------------------------------------------------------------------------------------------|-------------------------------------------|
| Apache HTTP Server™                                                                                                    | 2.4.46                                                                                   | Linux only                                |
| Internet Information Services (IIS)                                                                                              | 10                                                                                       | Windows only                              |
| URL Rewrite                                                                                                    | 2.1                                                                                      | Windows only                              |
| Python®                                                                                                    | 3.6                                                                                      | Windows & Linux                           |
| Python Modules:<br>pip<br>Flask<br>Flask-Cors<br>Flask-RESTful<br>pymongo<br>requests<br>PyJWT<br>json2html<br>waitress<br>Paste | 9.0.1<br>1.1.2<br>3.0.8<br>0.3.9<br>3.11.0<br>2.18.4<br>2.0.1<br>1.3.0<br>2.0.0<br>3.5.0 | Windows & Linux                           |
| Python Modules:<br>pywin32<br>psutil                                                                                             | 300<br>5.8.0                                                                             | Windows only                              |
| MongoDB <sup>TM</sup>                                                                                                    | 4.4                                                                                      | Windows & Linux                           |
| WDDCS Tool <sup>2</sup>                                                                                                    | 2.1.4.0                                                                                  | Windows & Linux                           |
| ipmiutil                                                                                                    | 3.17                                                                                     | Windows & Linux for Ultrastar<br>Serv60+8 |
| sg_utils                                                                                                    | 1.42                                                                                     | Windows & Linux                           |

#### **Linux Installation Notes**

(j

**Important:** If python3.6 is already installed, but the python3 --version command returns a version number different from 3.6.x, do the following to activate the python3.6.x version: Run the which python3.6 command to get the location path where python3.6 is installed. Copy the path from the command output and use it to set the symbolic links in /usr/bin/.

2. Included with Resource Manager installation

#### Windows Installation Notes

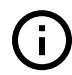

**Important:** Python36, Python36\Scripts, ipmiutil (Ultrastar Serv60+8 only), and sg3\_util will not be added to the system PATH environment variable by default; please add them manually.

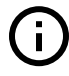

**Important:** After installing pywin32 using pip install, from a command prompt, change directory to Python\Python36\Scripts\; the exact path may vary depending on the location where Python is installed on your operating system. Then run the following command:

python pywin32\_postinstall.py -install

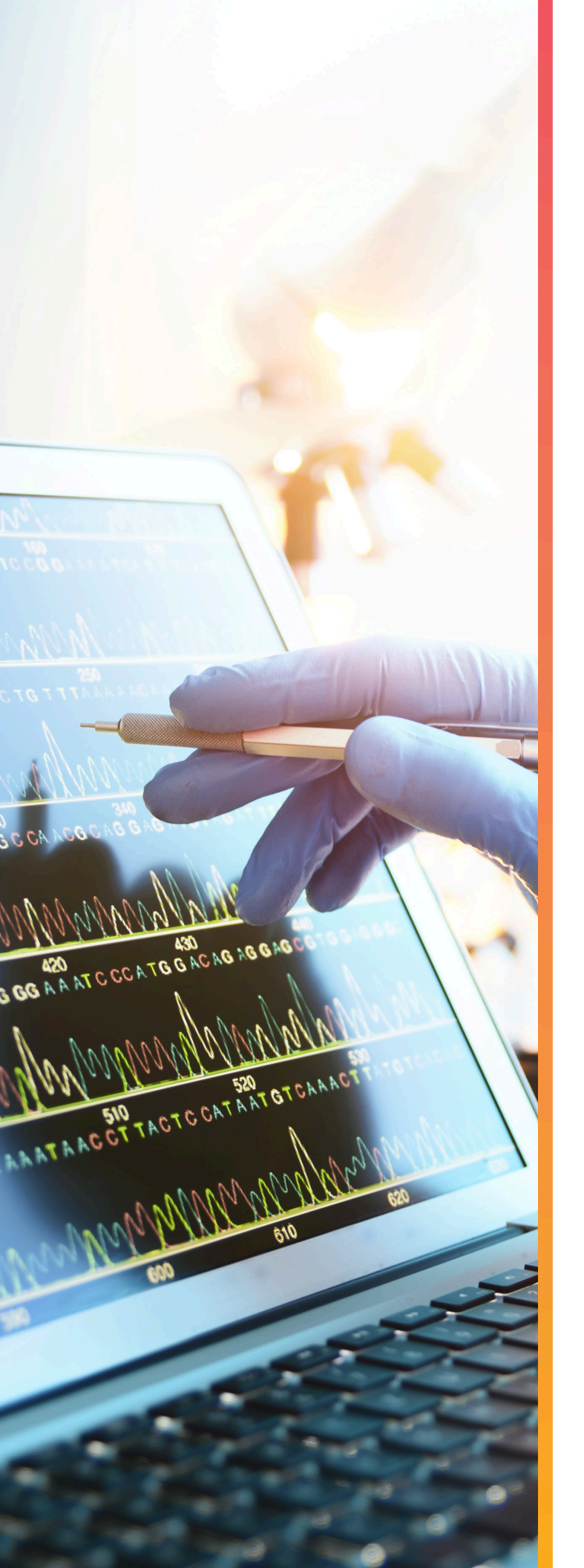

# Installation

### In This Chapter:

| - Downloading Resource Manager Standard<br>Edition 1           | 2 |
|----------------------------------------------------------------|---|
| - Installing Resource Manager Standard<br>Edition for Linux1   | 9 |
| - Installing Resource Manager Standard<br>Edition for Windows2 | 0 |

### 2.1 Downloading Resource Manager Standard Edition

This procedure provides instructions for downloading the Resource Manager Standard Edition application from the Western Digital Business Support Center.

**Step 1:** Open a web browser and go to: https://portal.wdc.com/s/.

The login page for the Western Digital Business Support Center will be displayed:

|                                                                                                    | Western Digital.                                                                                                    |
|----------------------------------------------------------------------------------------------------|----------------------------------------------------------------------------------------------------|
|                                                                                                    |                                                                                                    |
|                                                                                                    |                                                                                                    |
|                                                                                                    |                                                                                                    |
|                                                                                                    |                                                                                                    |
|                                                                                                    | Need an account?<br>Request access now.                                                                                                    |
| WHAT'S INSIDE                                                                                                    |                                                                                                    |
| •                                                                                                    | <b>.</b>                                                                                                    |
| Enterprise Support<br>Wealth of useful support features<br>at your fingertips from documents<br>to downloads, Knowledge Base,<br>Asset Registration, RMA & Case<br>Management. | Warranty & RMA<br>Warranty & RMA Center gives you<br>fast access to a wide range of tool<br>& resources to address your<br>Warranty & RMA needs.                                                                                                    |
| Ø                                                                                                    | <del>, 1</del>                                                                                                    |
| Publishing Content<br>coming soon!!!                                                                                                    | Loyality Programs<br>соміна sooniii                                                                                                    |
|                                                                                                    | TCENTER<br>WHAT'S INSIDE<br>WHAT'S INSIDE<br>Enterprise Support<br>Wealth of useful support features<br>at your fingertips from documents<br>to downloads, Knowledge Base,<br>Asset Registration, RMA & Case<br>Management.<br>Eublishing Content<br>COMING SOON!!! |

#### Figure 8: Login Page

**Step 2:** Type a valid email address and password into the **Email Address** and **Password** fields. Then click the **Login** button.

The Western Digital Business Support Center page will be displayed:

| lgure         | 9: Business Support Cente                                                                                    | er                                 |                           |                         |                                                                                    |               |      |                                                                                                    |
|---------------|----------------------------------------------------------------------------------------------------|------------------------------------|---------------------------|-------------------------|------------------------------------------------------------------------------------|---------------|------|----------------------------------------------------------------------------------------------------|
| Weste         | rn Digital, B2B PORTAL                                                                                       | Case                               | Assets                    | RMAS                    | Downloads                                                                          | User          | A    | Ф                                                                                                    |
| Wel<br>Your a | come to the Western Digi                                                                                     | tal Bus                            | Sines                     | s Su                    | pport Center                                                                       |               | A.U. | The second second second second second second second second second second second second second second second s |
| Enter \$      | Search Keywords                                                                                              |                                    |                           |                         |                                                                                    |               | Q    |                                                                                                    |
|               |                                                                                                    |                                    |                           |                         |                                                                                    |               |      |                                                                                                    |
| — AI          | nnouncements                                                                                                 |                                    |                           |                         |                                                                                    |               |      |                                                                                                    |
| ø             | GLOBAL SUPPORT CONTACT NUMBERS   SUPPORT F                                                                   | PLANS / WAR                        | RANTY ST                  | TATEMEN                 | TS                                                                                 |               |      |                                                                                                    |
| ø             | Clicking on the Downloads link on the top, will try to o disabled.                                           | pen the Down                       | load Libra                | ary in a ne             | w Tab. Please ensure that your popup bl                                            | ocker is      |      |                                                                                                    |
| Ø             | Western Digital is pleased to announce the availability<br>band monitoring and management application for We | y of Western D<br>estern Digital h | Digital Res<br>Nybrid sto | source Ma<br>rage platf | nager. Resource Manager Standard Editi<br>orms. <u>Click here</u> for more details | ion is an in- |      |                                                                                                    |
| — C/          | ASES + Create Case V                                                                                         | iew all                            | — A                       | SSETS                   |                                                                                    | View          | all  |                                                                                                    |
|               |                                                                                                    |                                    |                           |                         |                                                                                    |               |      |                                                                                                    |

**Step 3:** Click **Downloads** at the top of the page:

| Figure 10: Downloads Lin | igure | 10: | Down | loads | Lin | k |
|--------------------------|-------|-----|------|-------|-----|---|
|--------------------------|-------|-----|------|-------|-----|---|

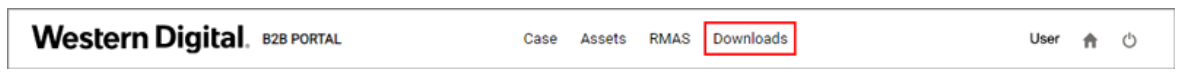

The Western Digital Knowledge Center page will be displayed:

#### Figure 11: Knowledge Center

Western Digital.

Western Digital. KNOWLEDGE CENTER

| 1. Id | entify Product   | 2. Select Files for Download            | 3. Review  | & Download Files |
|-------|------------------|-----------------------------------------|------------|------------------|
| Pick  | Product Options: | Available Downloads: Expand All         | Custom Dov | vnload List:     |
| 0     | Select Product 🗸 | Others called your calling on the left  |            |                  |
| 2     | ~                | Please select your options on the left. | Files: 0   | Total Size: 0b   |
| 3     | ~                |                                         |            |                  |

**Step 4:** From the **Identify Product** section, use the first drop-down list to select the **Resource Manager** option:

#### Figure 12: Identify Product

| . Identify Product                                                                                                    | <ol> <li>Review &amp; Download Files</li> </ol>                  |            |            |                |
|----------------------------------------------------------------------------------------------------|------------------------------------------------------------------|------------|------------|----------------|
| ick Product Options:                                                                                                    | Available Downloads:                                             | Expand All | Custom Dow | nload List:    |
| Resource Manaç 🗸                                                                                                    |                                                                  |            |            |                |
| Select Product<br>Resource Manager<br>MagniFlex V4100<br>Oracle Seppala<br>DF150<br>2U24 Flash Storage Pla<br>4U60 Storage Enclosur<br>4U60 G2 Storage Enclo<br>Cloud Speed CSUII SA<br>Cloud Speed CSUII SA<br>Cloud S | tform<br>e<br>sure<br>TA 400GB<br>TA 800GB<br>TA 1.6 TB<br>(HDM) |            | Files: 0   | Total Size: 0b |

**Step 5:** Use the second drop-down list to select your operating system:

Figure 13: Operating System

| Nest                  | ern Digital.       | KNOWLEDGE CENTER                        |                                  |
|-----------------------|--------------------|-----------------------------------------|----------------------------------|
| 1. Ide                | ntify Product      | 2. Select Files for Download            | 3. Review & Download Files       |
| Pick Product Options: |                    | Available Downloads:                    | Expand All Custom Download List: |
| 1                     | Resource Manaç 🗸   | Please select your onlights on the left |                                  |
| 0                     | Select OS / Type 🗸 |                                         | Files: 0 Total Size: 0b          |
| രി                    | Select OS / Type   |                                         |                                  |
|                       | Windows            |                                         |                                  |

**Step 6:** Use the third drop-down list to select the current version of the Resource Manager Standard Edition:

| Figure 14: | : Software | Version |
|------------|------------|---------|
|------------|------------|---------|

| Vestern Digital.      | KNOWLEDGE CENTER                        |            |            |                            |  |  |
|-----------------------|-----------------------------------------|------------|------------|----------------------------|--|--|
| 1. Identify Product   | uct 2. Select Files for Download        |            |            | 3. Review & Download Files |  |  |
| Pick Product Options: | Available Downloads:                    | Expand All | Custom Dow | nload List:                |  |  |
| Resource Manag        | Diseas calest your antians on the left  |            |            |                            |  |  |
| <li>Linux ~</li>      | Please select your options on the left. |            | Files: 0   | Total Size: 0b             |  |  |
| 3 Release Version 🗸   |                                         |            |            |                            |  |  |
| Ope Current Version   |                                         |            |            |                            |  |  |
| Linu Current 1.0      |                                         |            |            |                            |  |  |

When selections have been made for all three drop-down lists in the **Identify Product** section, the **Select Files for Download** section will be enabled:

Figure 15: Select Files for Download

Western Digital

| 1. Id                 | 1. Identify Product |                                            | dentify Product 💦 2. Select Files for Download |            |            |                | 3. Review & Download Files |  |  |
|-----------------------|---------------------|--------------------------------------------|------------------------------------------------|------------|------------|----------------|----------------------------|--|--|
| Pick Product Options: |                     | act Options: Available Downloads: Expand A |                                                | Expand All | Custom Dow | nload List:    |                            |  |  |
| 1                     | Resource Manag      | ~                                          |                                                |            |            |                |                            |  |  |
| 2                     | Linux               |                                            | Documentation                                  |            | Files: 0   | Total Size: 0b |                            |  |  |
| ~                     | LINGA               | _                                          | Soliware binaries                              |            |            |                |                            |  |  |
| 3                     | Current 1.0         | ~                                          |                                                |            |            |                |                            |  |  |

**Step 7:** In the **Select Files for Download** section, click the **+** symbols to expand the **Documentation** and **Software Binaries** menus:

| . Identify Product   | 2. Select Files for Download                                                                                                    |                        |                                                                      |             | 3. Review 8 | & Download Files |
|----------------------|----------------------------------------------------------------------------------------------------|------------------------|----------------------------------------------------------------------|-------------|-------------|------------------|
| ick Product Options: | Available Downloads:                                                                                                    | Co                     | llapse All                                                           | Custom Dow  | nload List: |                  |
|                      | Documentation File Name Md5sums.txt ResourceManagerStandardDatasheet_01.pc ResourceManagerStandardReleaseNotes_0 ResourceManagerStandardUserGuide_01.p | Size<br>Ob<br>Ob<br>Ob | Released<br>27 May 2021<br>27 May 2021<br>27 May 2021<br>27 May 2021 | 0<br>0<br>0 | Files: 0    | Total Size: Ob   |
|                      | Software Binaries                                                                                                    | Cizo                   | Palaasad                                                             |             |             |                  |
|                      | Resource Manager-StandardEdition-WDC-<br>Data102.tgz                                                                                                   | 22.91MB                | 27 May 2021                                                          | 0           |             |                  |
|                      | Resource Manager-StandardEdition-WDC-<br>Data60.tgz                                                                                                    | 22.37MB                | 27 May 2021                                                          | 0           |             |                  |
|                      | Resource Manager-StandardEdition-WDC-<br>Serv60+8.tgz                                                                                                  | 19.45MB                | 27 May 2021                                                          | 0           |             |                  |

Figure 16: Documentation and Software Binaries

Western Digital. KNOWLEDGE CENTER

**Note:** The files listed in the **Software Binaries** section will be specific to the operating system and software version selected in the previous steps.

**Step 8:** In the **Software Binaries** section, click the checkbox to select the appropriate binary file(s) for your platform(s). If needed, hover over each file to read the full filename.

#### Figure 17: Select Binary File(s)

| 1. Id                                                                                                    | Identify Product 2. Select Files for Download              |       |                                                                                                    |                                                                                                    |                                                       |                                                                         | > 3. Revie                     | ew & Download Files                    |
|----------------------------------------------------------------------------------------------------|------------------------------------------------------------|-------|----------------------------------------------------------------------------------------------------|----------------------------------------------------------------------------------------------------|-------------------------------------------------------|-------------------------------------------------------------------------|--------------------------------|----------------------------------------|
| Pick Product Options:     Image: Constraint of the second second seco |                                                            | Avail | able Downloads:<br>Documentation<br>File Name                                                                                                    | Size                                                                                                    | Released                                              | Collapse All                                                            | Custom D<br>Resourc<br>Resourc | e Manager 22.91MB<br>e Manager 22.91MB |
| Oper<br>Linu:<br>Vers<br>Curr                                                                                                    | Current 1.0<br>rating System / Typ<br>x<br>ion:<br>ent 1.0 | e:    | mdssums.txt<br>ResourceManagerStandardDatasheet_0<br>ResourceManagerStandardReleaseNote:<br>ResourceManagerStandardUserGuide_0<br>Software Binaries                            | ns.bt 0b 27 May 2021 0<br>ceManagerStandardDatasheet_01.pc 0b 27 May 2021 0<br>ceManagerStandardReleaseNotes_0 0b 27 May 2021 0<br>ceManagerStandardUserGuide_01.p 0b 27 May 2021 0 |                                                       | Resource Manager 19.45MB<br>Files: 3 Total Size: 64.73MB<br>@ Zip O Tar |                                |                                        |
|                                                                                                    |                                                            |       | File Name<br>Resource Manager-StandardEdition-WD0<br>Data102.tgz<br>Resource Manager-StandardEdition-WD0<br>Data60.tgz<br>Resource Manager-StandardEdition-WD0<br>Serv60+8.tgz | Size<br>22.91MB<br>22.37MB<br>2.19.45MB                                                                                                    | Released<br>27 May 2021<br>27 May 2021<br>27 May 2021 | 0                                                                       | RESET                          | DOWNLOAD ALL                           |

#### File Options for Linux:

- For Ultrastar Data102: Resource Manager-StandardEdition-WDC-Data102.tgz
- For Ultrastar Data60: Resource Manager-StandardEdition-WDC-Data60.tgz
- For Ultrastar Serv60+8: Resource Manager-StandardEdition-WDC-Serv60+8.tgz

#### File Options for Windows:

- For Ultrastar Data102: Resource Manager-StandardEdition-WDC-Data102.exe
- For Ultrastar Data60: Resource Manager-StandardEdition-WDC-Data60.exe
- For Ultrastar Serv60+8: Resource Manager-StandardEdition-WDC-Serv60+8.exe
- **Step 9:** In addition, click the checkbox to select the md5sums.txt file from the **Documentation** section. This file contains an MD5 checksum for each available binary file, which may be used to verify that a downloaded file matches the original and was not corrupted during the download process.

#### Figure 18: MD5 Checksums

| 1. Identify Product                               | 2. Select Files for I          | Download                                              |         |                            |             | > 3. Revie                  | ew & Download Files |
|---------------------------------------------------|--------------------------------|-------------------------------------------------------|---------|----------------------------|-------------|-----------------------------|---------------------|
| Pick Product Options:                             | Available Download             | ds:                                                   |         | Co                         | ollapse All | Custom D                    | ownload List:       |
| <ul> <li>Resource Manaç</li> <li>Linux</li> </ul> | Documentatio                   | n                                                     | Size    | Released                   |             | Resourc                     | e Manager 22.91MB   |
| 3 Current 1.0 ~                                   | ✓ md5sums.txt                  |                                                       | 0b      | 27 May 2021                | 0           | Resourc                     | e Manager 22.37MB   |
| Operating System / Type<br>Linux                  | ResourceManag                  | erStandardDatasheet_01.po<br>erStandardReleaseNotes_0 | 0b      | 27 May 2021<br>27 May 2021 | 0           | md5sum                      | s.txt 0b ×          |
| Version:<br>Current 1.0                           | ResourceManag                  | erStandardUserGuide_01.p                              | 0b      | 27 May 2021                | 0           | Files: 4 Total Size: 64.73M | Total Size: 64.73MB |
|                                                   | File Name                      | 1105                                                  | Size    | Released                   |             |                             | . Zip ⊖ Tar         |
|                                                   | Resource Manag<br>Data102.tgz  | ger-StandardEdition-WDC-                              | 22.91MB | 27 May 2021                | 0           | RESET DOWNLOAD ALL          | DOWNLOAD ALL        |
|                                                   | Resource Manag<br>Data60.tgz   | ger-StandardEdition-WDC-                              | 22.37MB | 27 May 2021                | 0           |                             |                     |
|                                                   | Resource Manag<br>Serv60+8.tgz | ger-StandardEdition-WDC-                              | 19.45MB | 27 May 2021                | 0           |                             |                     |

- Step 10: In the Review and Download Files section, review your selections. There will be one entry for each selected file.
  - **a.** To remove an unwanted file, click its red  $\mathbf{x}$ .
  - **b.** If more than one file was selected, **Zip** and **Tar** radio buttons will be visible. Use these radio buttons to select the desired archive file format.
- Step 11: Click the DOWNLOAD ALL button to download the archive file.

Step 12: Unzip/extract the archive file to the desired directory on the host server.

The following example shows the unzipped/extracted file structure and contents of all binary file options:

| Linux                                                                                                    |
|----------------------------------------------------------------------------------------------------|
| $ \int \frac{1}{100} \frac{1}{100} \frac$ |
| WDC-Data102                                                                                                    |
|                                                                                                    |
| usma.service                                                                                                    |
| usm_gul.21p                                                                                                    |
| WDC-Data102-Installer.sn                                                                                                    |
| WDC-Data102-uninstall.sn                                                                                                    |
| Wadcs-x86_64-2.1.4.0.aeb                                                                                                    |
| wddcs-x86_64-2.1.4.0.rpm                                                                                                    |
| WD-ResourceManager-License.txt                                                                                                    |
| WDC-Data60                                                                                                    |
| inbandmgmt.zip                                                                                                    |
| usmd.service                                                                                                    |
| usm_gui.zip                                                                                                    |
| WDC-Data60-installer.sh                                                                                                    |
| WDC-Data60-uninstall.sh                                                                                                    |
| wddcs-x86_64-2.1.4.0.deb                                                                                                    |
| wddcs-x86_64-2.1.4.0.rpm                                                                                                    |
| WD-ResourceManager-License.txt                                                                                                    |
| WDC-Serv60+8                                                                                                    |
| inbandmgmt.zip                                                                                                    |
| usmd.service                                                                                                    |
| usm_gui.zip                                                                                                    |
| UDC-Serv60+8-installer.sh                                                                                                    |
| UDC-Serv60+8-uninstall.sh                                                                                                    |
| uddcs-x86_64-2.1.4.0.deb                                                                                                    |
| wddcs-x86_64-2.1.4.0.rpm                                                                                                    |
| WD-ResourceManager-License.txt                                                                                                    |
| Windows                                                                                                    |
| WDC-Data102                                                                                                    |
| Resource Manager-StandardEdition-WDC-Data102.exe                                                                                                    |
| WDC-Data60                                                                                                    |
| Resource Manager-StandardEdition-WDC-Data60.exe                                                                                                    |
| WDC-Serv60+8                                                                                                    |
| <pre> Resource Manager-StandardEdition-WDC-Serv60-8.exe</pre>                                                                                                    |

### 2.2 Installing Resource Manager Standard Edition for Linux

This procedure provides instructions for installing the Resource Manager Standard Edition application on a Linux operating system.

#### Before you begin:

- Ensure all required software has been installed. See Required Software (page 9) for details.
- Complete the instructions for Downloading Resource Manager Standard Edition (page 12).
- Resource Manager Standard Edition uses HTTP ports 80 and 8080 on the host operating system. If a firewall is enabled on the host, ensure that these TCP ports are open before installing the product.
- All commands in this procedure should be executed with sudo privileges.
- **Step 1:** From a command terminal on the host server, navigate to the appropriate unzipped/extracted directory for your platform:
  - Linux/WDC-Data102/
  - Linux/WDC-Data60/
  - Linux/WDC-Serv60+8/
- **Step 2:** Run the installation script for your platform:
  - # ./WDC-Data102-installer.sh
  - # ./WDC-Data60-installer.sh
  - # ./WDC-Serv60+8-installer.sh
- **Step 3:** After the installation is finished, use the **systemct1** command with the **status** option to check the status of the web server and verify that the application is running:

**Result:** The Resource Manager Standard Edition application is now installed.

What to do next: Proceed to Accessing Resource Manager Standard Edition (page 32).

# 2.3 Installing Resource Manager Standard Edition for Windows

This procedure provides instructions for installing Resource Manager Standard Edition on a Windows operating system.

#### Before you begin:

- Ensure all required software has been installed. See Required Software (page 9) for details.
- Complete the instructions for Downloading Resource Manager Standard Edition (page 12).
- Resource Manager Standard Edition uses HTTP ports 80 and 8080 on the host operating system. If a firewall is enabled on the host, ensure that these TCP ports are open before installing the product.

**Step 1:** On the host server, navigate to the appropriate unzipped/extracted directory for your platform:

- Windows\WDC-Data102\
- Windows\WDC-Data60\
- Windows\WDC-Serv60+8\
- **Step 2:** Open the Resource Manager Standard Edition application file for your platform:
  - Resource Manager-StandardEdition-WDC-Data102.exe
  - Resource Manager-StandardEdition-WDC-Data60.exe
  - Resource Manager-StandardEdition-WDC-Serv60-8.exe

This will launch the Resource Manager Standard Edition setup wizard. The setup wizard will check for installed prerequisite WD software and lead the user through one of three different paths, depending on what it finds.

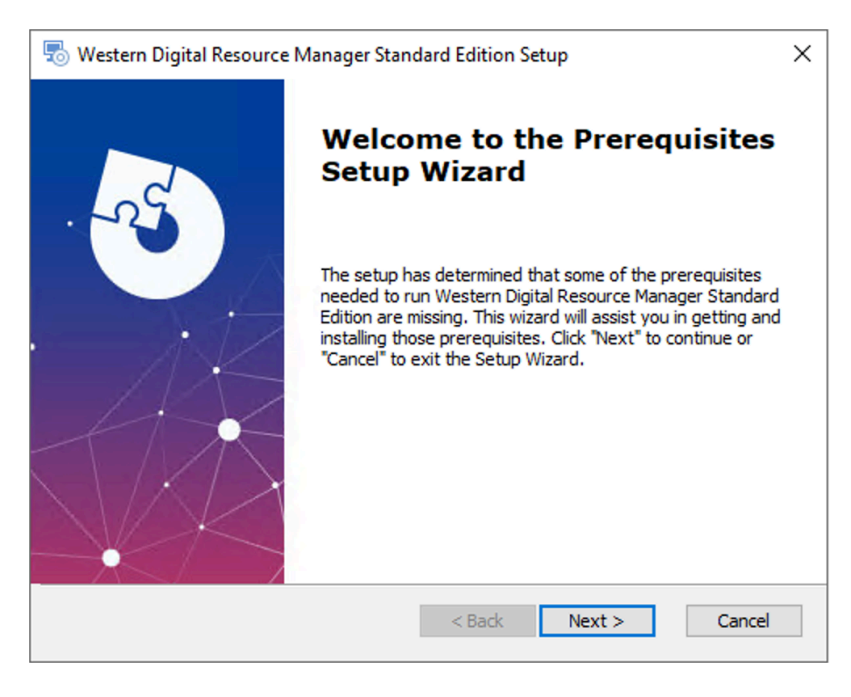

#### Step 3: Click Next >.

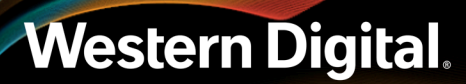

The **Prerequisites** window will be displayed, listing the required software and version, the version currently installed (if applicable), and the required action:

| 🖏 Western Digital Resource Manager Standard Edition Setup 🛛 🗙 |                         |                  |                   |        |  |
|---------------------------------------------------------------|-------------------------|------------------|-------------------|--------|--|
| Prerequisites<br>Select which prerequisites wi                | ll be installed         |                  | 2                 |        |  |
| Name                                                          | Required<br>2 or higher | Found<br>0.0.0.0 | Action<br>Install |        |  |
| Advanced Installer                                            | < Back                  | Next             | > (               | Cancel |  |

- **Path 1**: If a current version of the WDDCS Tool is installed, click to remove the checkmark next to **WDDCS**. Then click **Next** >. The Resource Manager Standard Edition setup wizard will be displayed to begin the installation process. Proceed to Installing Resource Manager Standard Edition (page 28) for further instructions.
- Path 2: If the WDDCS Tool is not installed, click Next >. The wddcs Setup wizard will be launched to install the current version. Proceed to Installing the WDDCS Tool (page 25) for further instructions.
- **Path 3**: If an old version of the WDDCS Tool is installed, click **Next** >. The **wddcs Setup** wizard will be launched to uninstall the old version and install the current version. Proceed to Uninstalling the WDDCS Tool (page 21) for further instructions.

#### Uninstalling the WDDCS Tool

| wddcs Set | qu                                                                                                    | × |
|-----------|----------------------------------------------------------------------------------------------------|---|
|           | wddcs is already installed.<br>Do you want to uninstall the old version before installing the new one? |   |
|           | Yes <u>N</u> o Cancel                                                                                  |   |

#### Step 4: Click Yes to confirm the uninstallation.

The **Uninstall wddcs** window will be displayed, showing from which directory the old version will be uninstalled.

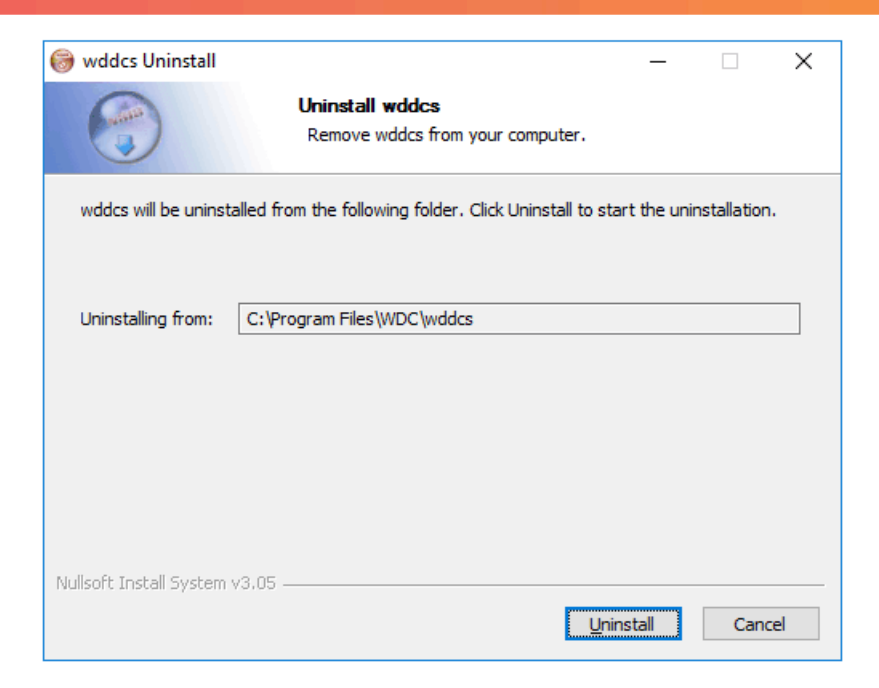

#### Step 5: Click Uninstall.

The wddcs Uninstall window will update, showing that the WDDCS Tool is being uninstalled:

| 🎯 wddcs Uninstall               |                                                    | _             |      | $\times$ |
|---------------------------------|----------------------------------------------------|---------------|------|----------|
|                                 | Uninstalling<br>Please wait while wddcs is being u | ninstalled.   |      |          |
| Remove folder: C:\Program       | nData\Microsoft\Windows\Start Menu                 | u\Programs\wd | dcs\ |          |
|                                 |                                                    |               |      |          |
| Show <u>d</u> etails            |                                                    |               |      |          |
|                                 |                                                    |               |      |          |
|                                 |                                                    |               |      |          |
|                                 |                                                    |               |      |          |
|                                 |                                                    |               |      |          |
|                                 |                                                    |               |      |          |
|                                 |                                                    |               |      |          |
| Nullsoft Install System v3.05 - |                                                    |               |      |          |
|                                 | < <u>B</u> ack                                     | <u>C</u> lose | Cano | :el      |

After a few seconds, the **wddcs Uninstall** window will update again, showing that the uninstallation is complete:

| 🎯 wddcs Uninstall             |                                                                  | _   |      | $\times$ |
|-------------------------------|------------------------------------------------------------------|-----|------|----------|
|                               | Uninstallation Complete<br>Uninstall was completed successfully. |     |      |          |
| Completed                     |                                                                  |     |      |          |
| Show <u>d</u> etails          |                                                                  |     |      |          |
|                               |                                                                  |     |      |          |
|                               |                                                                  |     |      |          |
|                               |                                                                  |     |      |          |
|                               |                                                                  |     |      |          |
| Nullsoft Install System v3.05 | < <u>B</u> ack QK                                                | ose | Cano | el       |

#### Step 6: Click Close.

The **wddcs Setup** window will reappear, prompting the user to exit and run the installation again:

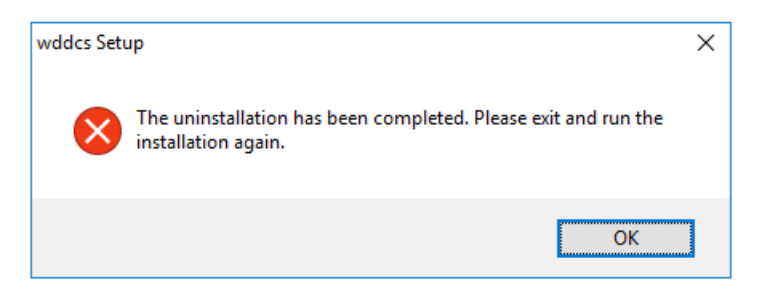

- Step 7: Click OK to exit the wddcs Setup window.
- **Step 8:** Close all setup windows for the Resource Manager Standard Edition.
- Step 9: Reopen the Resource Manager Standard Edition application (.exe) file again.The welcome prerequisites window will be displayed:

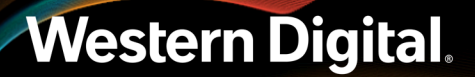

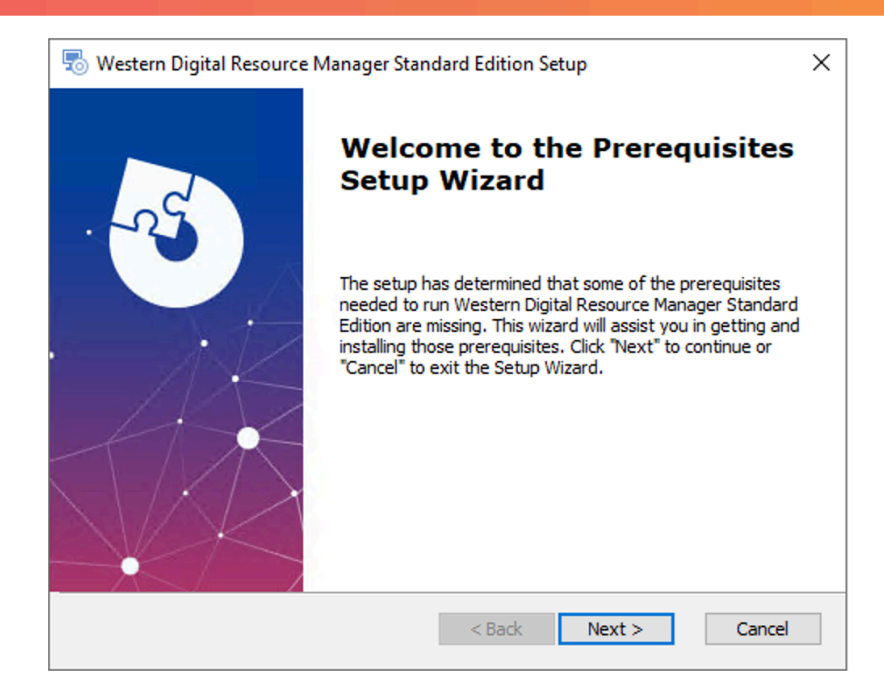

#### Step 10: Click Next >.

The **Prerequisites** window will update, showing the required version of the WDDCS Tool to be installed:

| 👼 Western Digital Resource Ma                      | anager Standard Edition | Setup  | ×                 |
|----------------------------------------------------|-------------------------|--------|-------------------|
| Prerequisites<br>Select which prerequisites will I | be installed            |        | 1                 |
| Name                                               | Required<br>2 or higher | Found  | Action<br>Install |
| Advanced Installer                                 | < Back                  | Next > | Cancel            |

#### Step 11: Click Next >.

The wddcs Setup wizard will be launched.

#### Installing the WDDCS Tool

| 🎲 wddcs Setup | – 🗆 X                                                                                                    |
|---------------|----------------------------------------------------------------------------------------------------|
|               | Welcome to wddcs Setup                                                                                                    |
|               | Setup will guide you through the installation of wddcs.                                                                                                    |
|               | It is recommended that you close all other applications<br>before starting Setup. This will make it possible to update<br>relevant system files without having to reboot your<br>computer. |
|               | Click Next to continue.                                                                                                    |
| R             |                                                                                                    |
| . <b> </b>    |                                                                                                    |
|               | Next > Cancel                                                                                                    |

#### Step 12: Click Next >.

The wddcs Setup window will update, showing the WDDCS Tool License Agreement:

| 📾 wddcs Setup                   |                                                           | X        |
|---------------------------------|-----------------------------------------------------------|----------|
| W mades becap                   |                                                           |          |
|                                 | License Agreement                                         |          |
|                                 | Please review the license terms before installing wddcs.  |          |
|                                 |                                                           |          |
| Press Page Down to see th       | e rest of the agreement.                                  |          |
| MOODTANT, DI FASE DEA           |                                                           |          |
| DOWNLOADING, INSTALL            | ING OR USING THE ACCOMPANYING SOFTWARE                    | <u> </u> |
| CONSTITUTES                     |                                                           |          |
| ACCEPTANCE OF THIS EN           | D USER LICENSE AGREEMENT.                                 |          |
| WILLING TO LICENSE THE          | SOFTWARE ONLY IF YOU ACCEPT ALL OF THE TERMS              |          |
| CONTAINED IN THIS END           | USER LICENSE AGREEMENT (THE "EULA").                      |          |
| 1. BY DOWNLOADING, IN           | STALLING OR USING THE SOFTWARE OR OTHERWISE               |          |
| EXPRESSING                      |                                                           |          |
| YOUR AGREEMENT TO TH            | E TERMS CONTAINED IN THIS END USER LICENSE                | ×        |
| If you accept the terms of      | the agreement, click I Agree to continue. You must accept | the      |
| agreement to install wddcs      |                                                           |          |
|                                 |                                                           |          |
| Nullsoft Install System v3.05 - |                                                           |          |
|                                 | < Back I Agree                                            | Cancel   |
|                                 |                                                           |          |

#### **Step 13:** Read through the license agreement and click **I Agree**.

The wddcs Setup window will update, prompting the user to choose a system PATH option. The Add wddcs to the system PATH for all users option is selected by default:

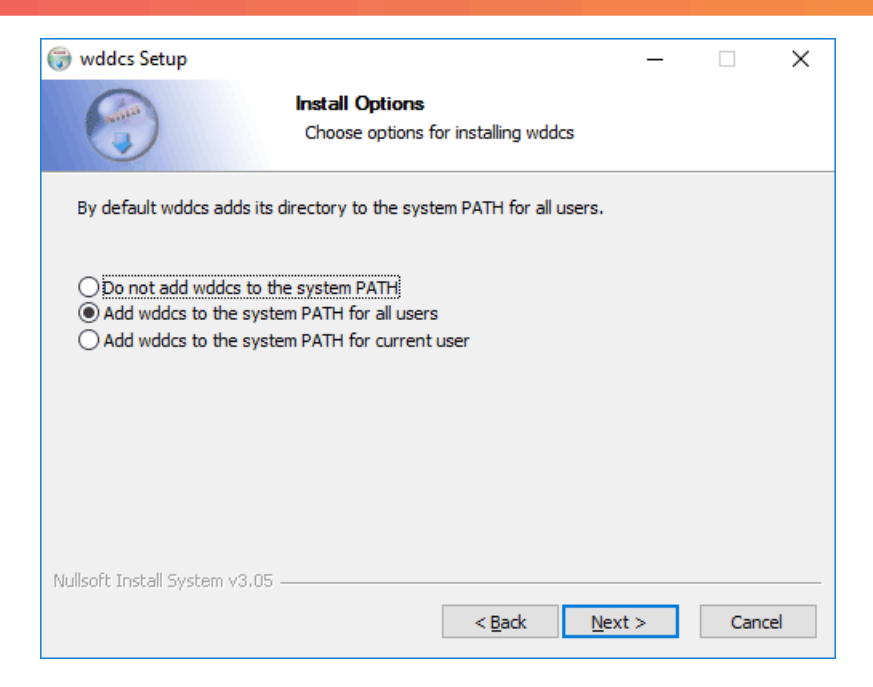

#### Step 14: Click Next >.

The **wddcs Setup** window will update, prompting the user to accept the default installation directory or choose another:

| 🌍 wddcs Setup                                                 |                                                |                                        |             | _         |          | × |
|---------------------------------------------------------------|------------------------------------------------|----------------------------------------|-------------|-----------|----------|---|
| 6                                                             | Choose Install I<br>Choose the folde           | L <b>ocation</b><br>r in which to inst | all wddcs.  |           |          |   |
| Setup will install wddcs in t<br>select another folder. Click | he following folder.<br>Install to start the i | To install in a diff<br>nstallation.   | erent folde | r, dick B | rowse an | d |
|                                                               |                                                |                                        |             |           |          |   |
| Destination Folder                                            | \wddcs                                         |                                        |             | Browse    | e        |   |
| Space required: 573.0 KB<br>Space available: 57.0 GB          |                                                |                                        |             |           |          |   |
| Nullsoft Install System v3.05                                 |                                                | < <u>B</u> ack                         | Install     |           | Cance    |   |

#### Step 15: Click Install.

The wddcs Setup window will update, showing the installation progress:

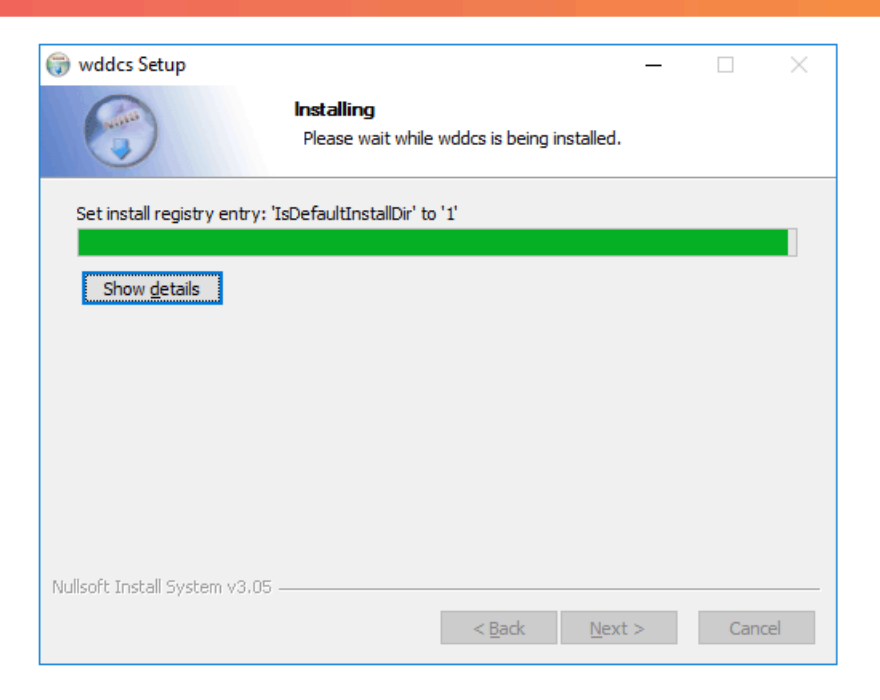

After a few seconds, the **wddcs Setup** window will update again, showing that the installation is complete:

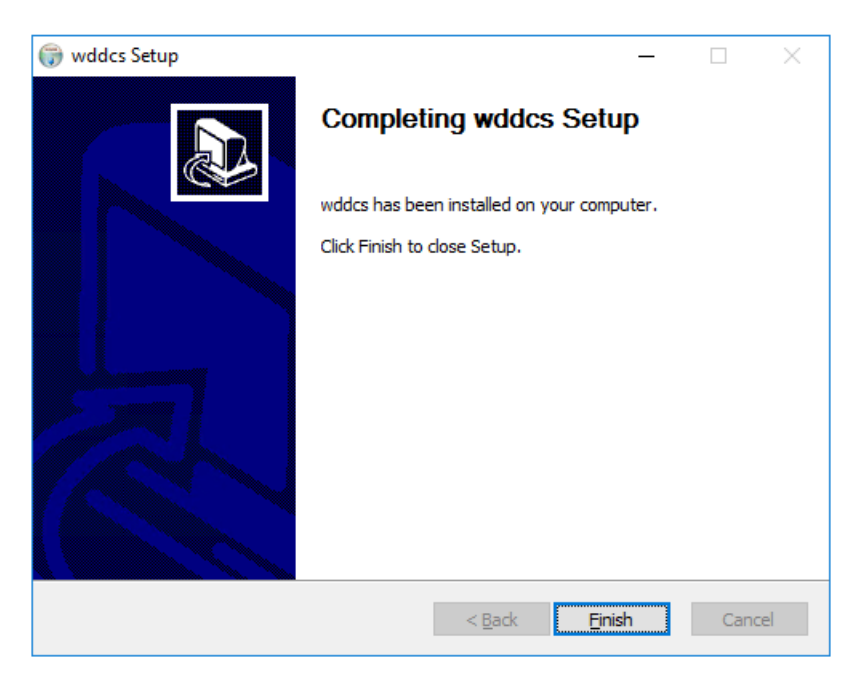

#### Step 16: Click Finish.

The Resource Manager Standard Edition setup wizard will be displayed again.

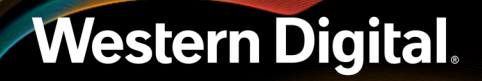

#### Installing Resource Manager Standard Edition

| 🐻 Western Digital Resource | e Manager Standard Edition Setup $	imes$                                                                                                    |   |  |
|----------------------------|----------------------------------------------------------------------------------------------------|---|--|
| 25                         | Welcome to the Western<br>Digital Resource Manager<br>Standard Edition Setup Wizard                                                                                    | 8 |  |
|                            | The Setup Wizard will install Western Digital Resource<br>Manager Standard Edition on your computer. Click "Next" to<br>continue or "Cancel" to exit the Setup Wizard. | 2 |  |
|                            | < Back Next > Cancel                                                                                                    |   |  |

#### Step 17: Click Next >.

The Resource Manager Standard Edition **End-User License Agreement** window will be displayed.

| 👼 Western Digital Resource Manager Standard Edition Setup 🛛 🗙                                                                                                    |
|----------------------------------------------------------------------------------------------------|
| End-User License Agreement Please read the following license agreement carefully                                                                                                    |
| Western Digital End User License Agreement                                                                                                    |
| This Western Digital End User License Agreement (this<br>"Agreement") is a legal contract between you, either as an individual<br>or acting in your capacity as an employee or other representative of<br>your company or other entity ("you"), and Western Digital<br>Technologies, Inc. and its affiliates (collectively, "WDT"), governing<br>your use of the software, firmware, services, associated online or |
| I accept the terms in the License Agreement                                                                                                    |
| $\bigcirc$ I <u>do</u> not accept the terms in the License Agreement                                                                                                    |
| Advanced Installer                                                                                                    |
| < Back Next > Cancel                                                                                                    |

Step 18: Read through the end-user license agreement, click the radio button for I accept the terms in the License Agreement, and click Next >.

The Select Installation Folder window will be displayed:

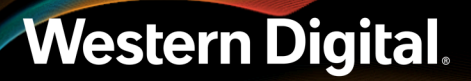

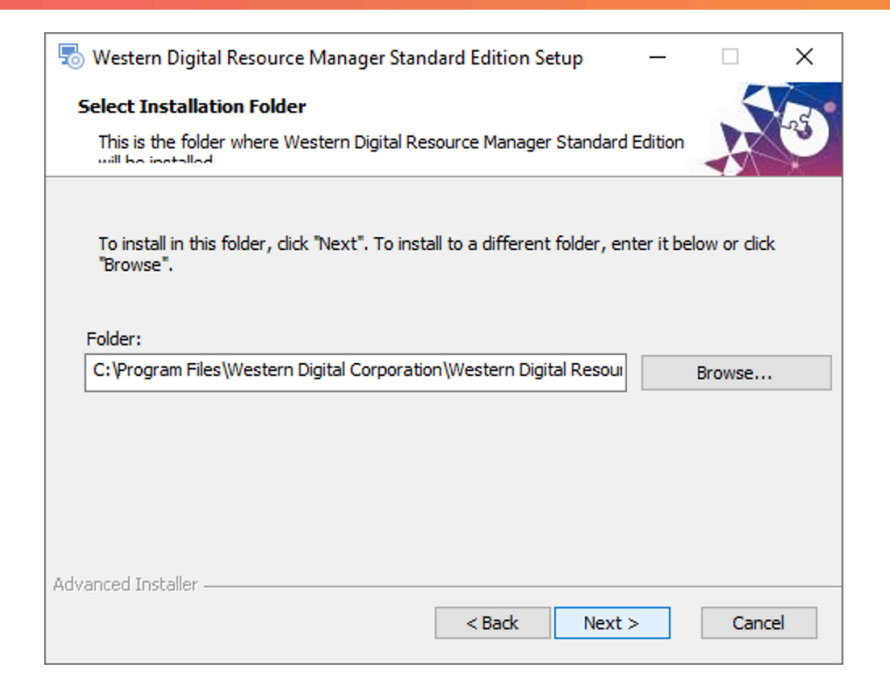

**Step 19:** Either keep the default installation folder or click **Browse...** to select a different installation folder. Then click **Next >**.

The Ready To Install window will be displayed:

| 👼 Western Digital Resource Manager Standard Edition Setup                                                                                                    | × |  |  |  |  |
|----------------------------------------------------------------------------------------------------|---|--|--|--|--|
| Ready to Install<br>The Setup Wizard is ready to begin the Western Digital Resource Manager Standard<br>Edition installation                                  | æ |  |  |  |  |
| Click "Install" to begin the installation. If you want to review or change any of your installation settings, dick "Back". Click "Cancel" to exit the wizard. |   |  |  |  |  |
|                                                                                                    |   |  |  |  |  |
|                                                                                                    |   |  |  |  |  |
| Advanced Installer                                                                                                    | ! |  |  |  |  |

#### Step 20: Click Install.

The Installing Western Digital Resource Manager Standard Edition window will be displayed, showing the status of the installation:

| 🐻 Western Digital Resource Manager Standard Edition Setup 🛛 🗙                                                                    |   |        |        |        |  |  |
|----------------------------------------------------------------------------------------------------|---|--------|--------|--------|--|--|
| Installing Western Digital Resource Manager Standard                                                                             |   |        |        |        |  |  |
| Please wait while the Setup Wizard installs Western Digital Resource Manager<br>Standard Edition. This may take several minutes. |   |        |        |        |  |  |
| Status: Configuring Internet Information Services                                                                                |   |        |        |        |  |  |
|                                                                                                    |   |        |        |        |  |  |
|                                                                                                    |   |        |        |        |  |  |
|                                                                                                    |   |        |        |        |  |  |
|                                                                                                    |   |        |        |        |  |  |
| Advanced Installe                                                                                                    | r |        |        |        |  |  |
|                                                                                                    |   | < Back | Next > | Cancel |  |  |

When the installation is complete, the setup wizard will proceed to a completion window:

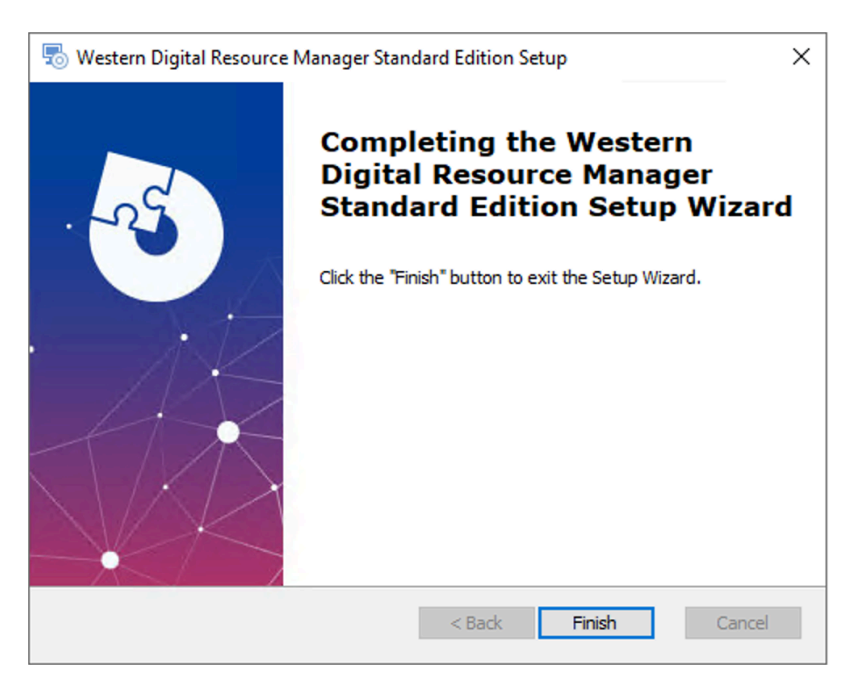

Step 21: Click Finish to exit the setup wizard.

Result: The Resource Manager Standard Edition application is now installed.What to do next: Proceed to Accessing Resource Manager Standard Edition (page 32).
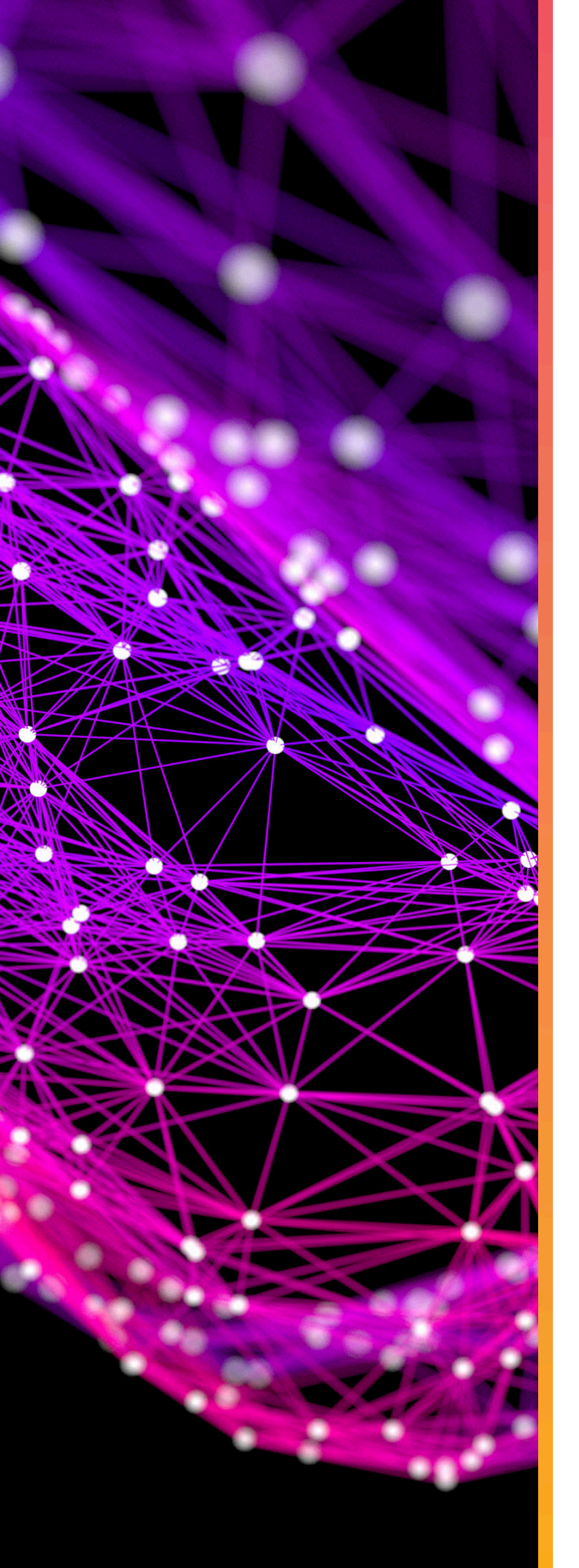

# Management

## In This Chapter:

| - Accessing Resource Manager Standard |       |
|---------------------------------------|-------|
| Edition                               | 32    |
| - Dashboard                           | 36    |
| - Virtual View                        | 41    |
| - Devices                             | 51    |
| - MegaRAID                            | 90    |
| - Alerts                              | . 124 |
| - User Settings                       | .126  |
| - Virtual Tour                        | .133  |

## 3.1 Accessing Resource Manager Standard Edition

This procedure provides instructions for logging in to the Resource Manager Standard Edition application.

Step 1: Open a browser and navigate to the appropriate address for your operating system:

- For Linux http://<server\_ip>/#/
- For Windows http://<server\_ip>/unifiedapp/

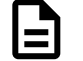

**Note:** In these examples, <server\_ip> is the IP address of the server hosting the Resource Manager Standard Edition software.

The login page will appear:

## Figure 40: Login Page

|                                       | Western Digital.                            |
|---------------------------------------|---------------------------------------------|
| Western Digital                       | WESTERN DIGITAL RESOURCE MANAGER - STANDARD |
| Resource<br>Manager –                 | Sign In                                     |
|                                       | User ID                                     |
| Standard.                             | Enter User ID                               |
| Monitoring and Management             | Password                                    |
| Capabilities for Western Digital      | Enter Password                              |
| plationits.                           |                                             |
|                                       | Sign In                                     |
|                                       |                                             |
|                                       |                                             |
| © 2021-22 Western Digital Corporation | Build Version - v<br>1.1.8.2                |

Step 2: Enter a valid username and password into the User ID and Password fields. Then click the Sign In button.

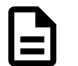

**Note:** The default username/password is urmadmin/admin@123.

a. If the host server is connected to a **single** enclosure, that enclosure's dasboard will appear:

### Figure 41: Enclosure Dashboard

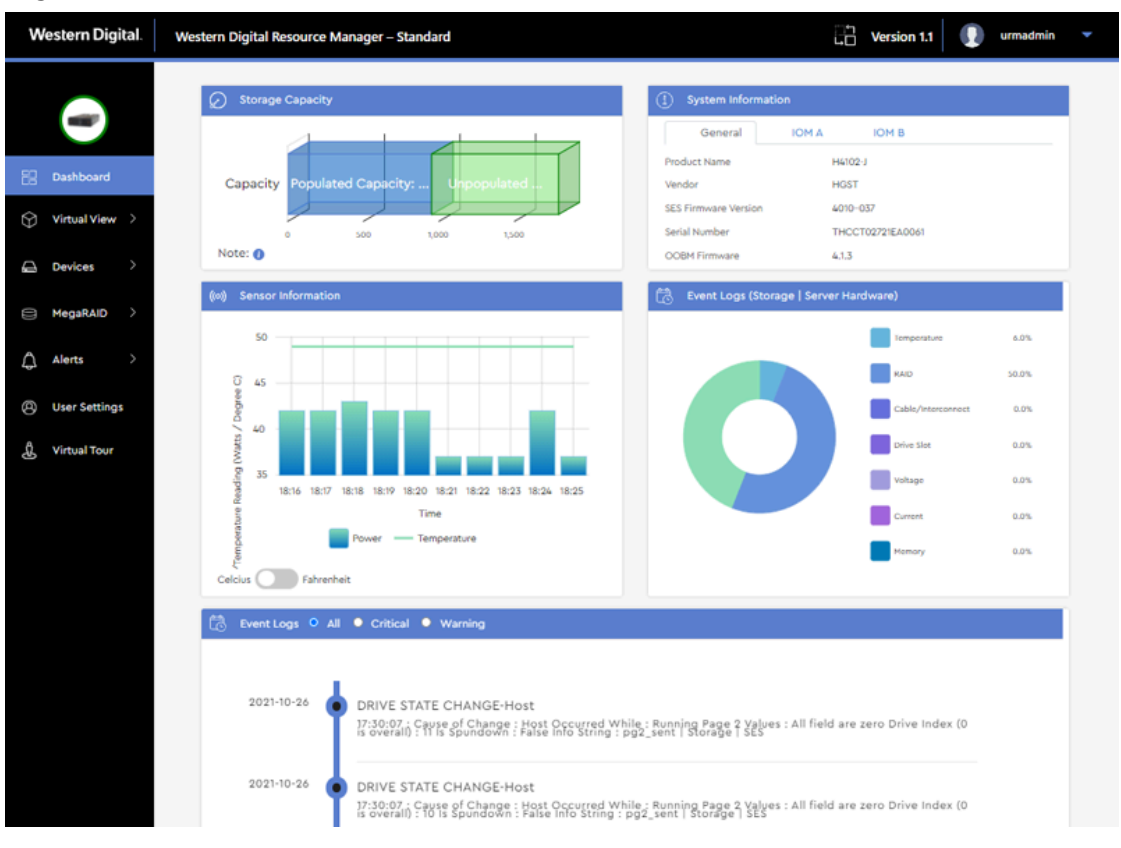

**b.** If the host server is connected to **multiple** enclosures, the **JBOD** selection page will appear:

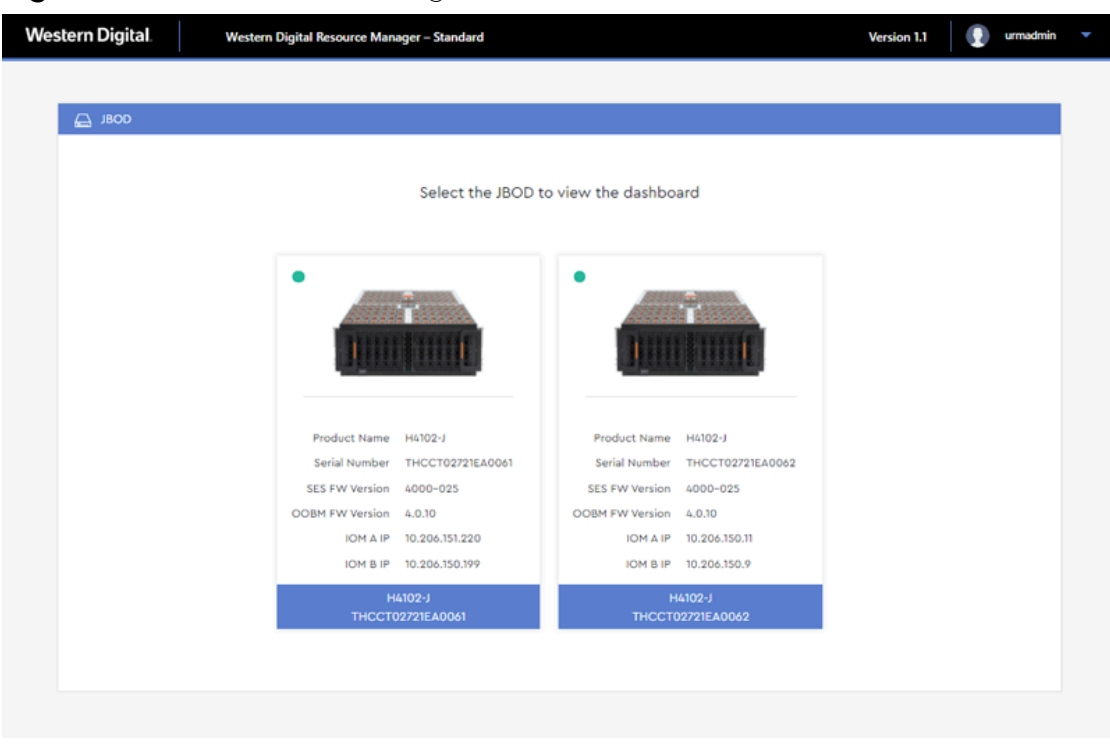

Figure 42: JBOD Selection Page

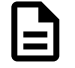

**Note:** The colored dot in the upper-left corner of each JBOD section indicates the health of the enclosure. The dot will also provide a tooltip explanation of the health status when hovered over:

- Green OK
- Orange WARNING
- Red CRITICAL

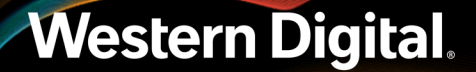

**c.** Click to select the desired enclosure from the available options. Then click the **Go to Dashboard** button.

That enclosure's dashboard will appear:

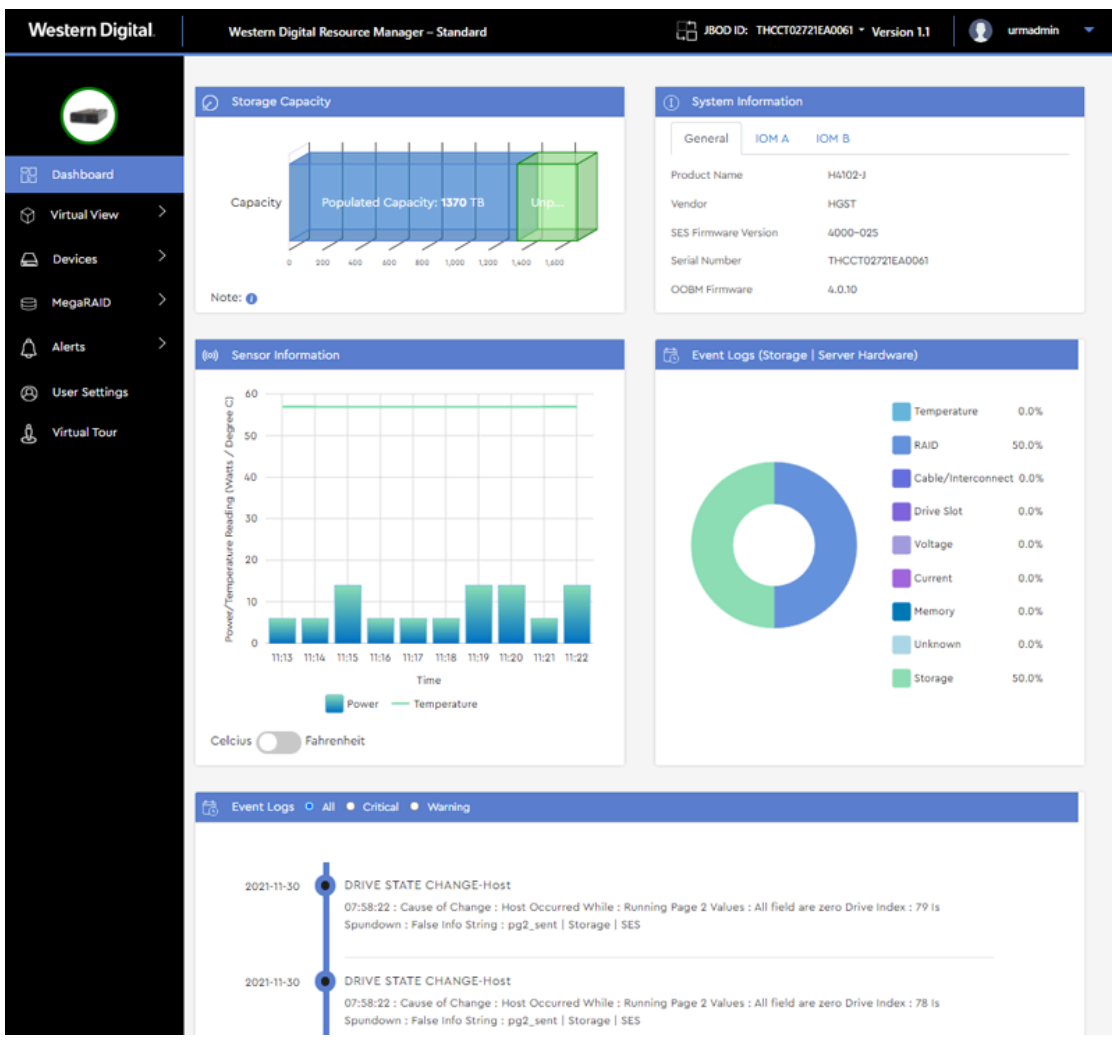

## Figure 43: Enclosure Dashboard

**Result:** You are now logged in to the desired enclosure using the Resource Manager Standard Edition application.

What to do next: Proceed with management of the enclosure.

## 3.2 Dashboard

The **Dashboard** is a consolidated monitoring page displaying the most critical enclosure data, such as populated/unpopulated storage capacity, system information (serial number, SEP & OOBM FW versions), IOM information (MAC & IP addresses), BMC firmware version<sup>3</sup>, and the last 10 minutes of sensor readings (refreshed approximately every 60 seconds). Events are displayed in a categorized pie chart as well as a chronological list, filterable by severity.

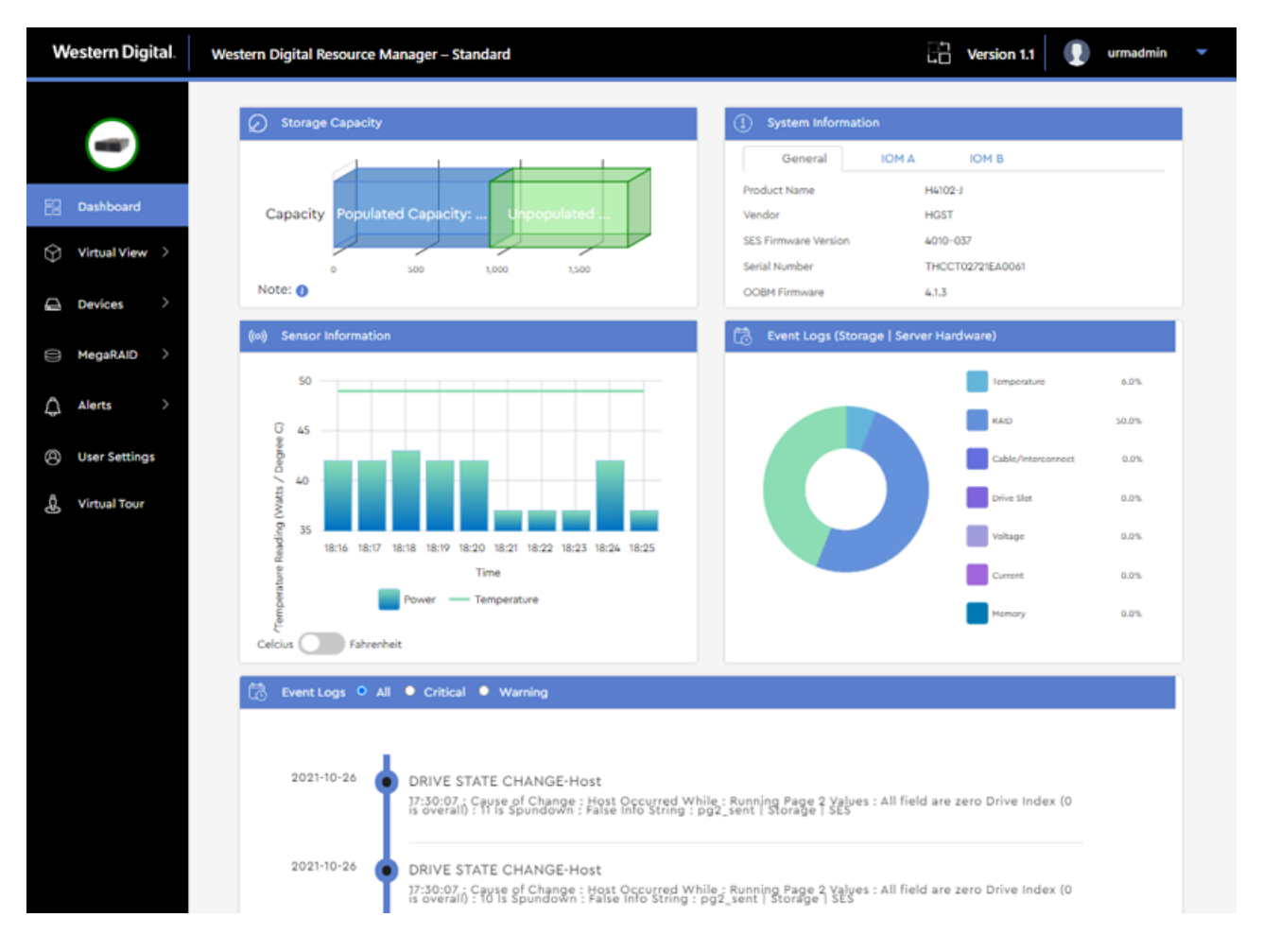

E

**Note:** If the enclosure is connected to a non-RAID HBA, the **Storage Capacity** section displays unpopulated capacity based on the highest capacity drive model supported by the platform, while populated capacity is based on the capacity of the drives installed. For example, the Ultrastar Data60 supports up to sixty (60) 20TB drives<sup>4</sup>, for a total of 1200TB of unpopulated capacity. If thirty (30) slots are populated with 20TB drives, the populated capacity would

#### 3. Ultrastar Serv60+8 only

4. One terabyte (TB) is equal to one trillion bytes. Actual user capacity may be less due to operating environment.

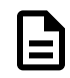

be 600TB, and the unpopulated capacity would also be 600TB. Hovering over the graph will produce a tooltip that shows the number of populated and unpopulated drive slots. If the enclosure is connected to a MegaRAID controller, the populated capacity will be the total capacity of all Logical Drives; unpopulated capacity will be the remaining Physical Drives capacity available for configuring a RAID.

| 1 |   |
|---|---|
|   | _ |
|   |   |
|   | - |

**Note:** The **Storage Capacity** section displays capacity for drive slots managed by the expanders; the eight (8) slots in the center channel of the Ultrastar Serv60+8 are not included.

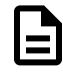

**Note:** For Ultrastar Serv60+8, to receive proper event time stamps, please configure NTP or set proper Date and Time using the BMC.

## 3.2.1 Switching Enclosures Using Drop-Down List

When the host server is connected to multiple enclosures, selecting a specific enclosure can be accomplished during or after login. This procedure provides instructions for selecting a different enclosure after login, using the drop-down list.

**Before you begin:** Follow the instructions in Accessing Resource Manager Standard Edition (page 32) to log into the Resource Manager Standard Edition application.

Step 1: At the top of the dashboard, click the drop-down list next to the current enclosure's ID:

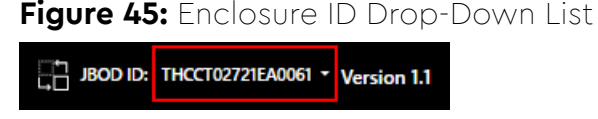

The enclosures attached to the host will be presented in a list format, with the currently-selected enclosure highlighted:

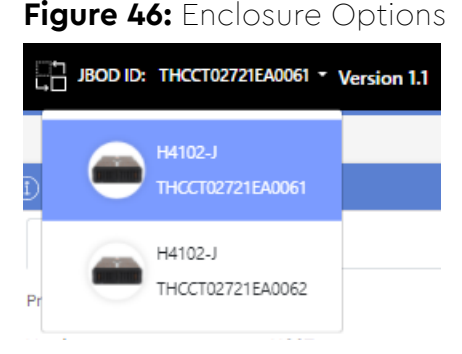

**Step 2:** Click to select another enclosure from the list. That enclosure's dashboard will appear:

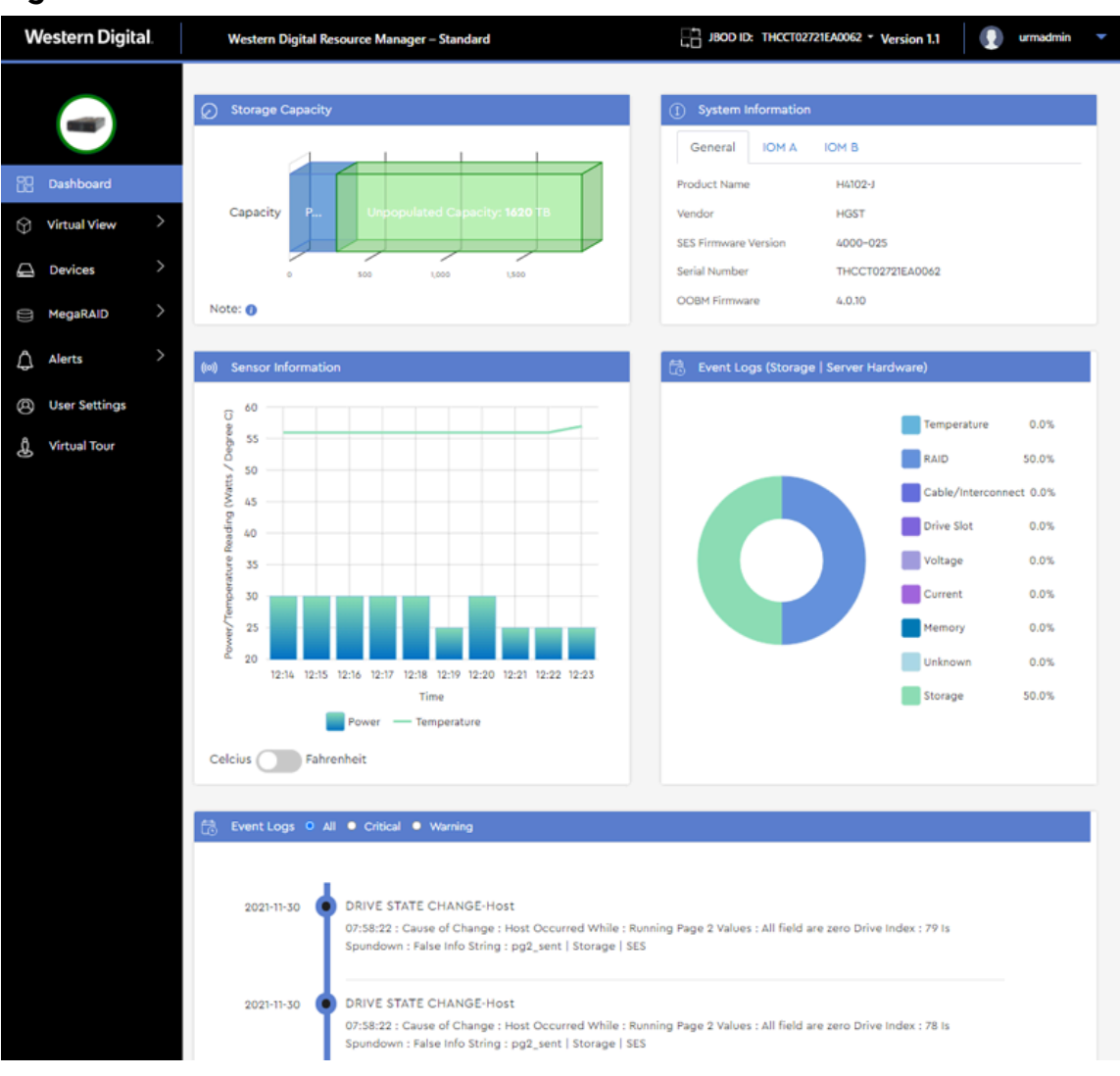

## Figure 47: Other Enclosure's Dashboard

**Result:** A different enclosure has now been selected using the drop-down list.

## 3.2.2 Switching Enclosures Using Icon

When the host server is connected to multiple enclosures, selecting a specific enclosure can be done during or after login. This procedure provides instructions for selecting a different enclosure after login using the change-enclosure icon.

**Before you begin:** Follow the instructions in Accessing Resource Manager Standard Edition (page 32) to log into the Resource Manager Standard Edition application.

Step 1: At the top of the dashboard, click the change-enclosure icon:

### Figure 48: Change-Enclosure Icon

JBOD ID: THCCT02721EA0061 - Version 1.1

The JBOD selction page will appear (the same one used during login):

## Figure 49: JBOD Selection Page

| Weste | ern Digital. | Western Digital Resource Mana | iger – Standard                        |                    |                       | Version 1.1 | 🚺 urmadmin | • |
|-------|--------------|-------------------------------|----------------------------------------|--------------------|-----------------------|-------------|------------|---|
|       |              |                               |                                        |                    |                       |             |            |   |
|       | д јвор       |                               |                                        |                    |                       |             |            |   |
|       |              |                               |                                        |                    |                       |             |            |   |
|       |              |                               | Select the JBOD t                      | o view the dashbo  | ard                   |             |            |   |
|       |              |                               |                                        |                    |                       |             |            |   |
|       |              |                               |                                        |                    |                       |             |            |   |
|       |              | •                             |                                        | •                  |                       |             |            |   |
|       |              |                               | TIME                                   |                    | TIME                  |             |            |   |
|       |              | 11111                         | TTTTTTTTTTTTTTTTTTTTTTTTTTTTTTTTTTTTTT |                    |                       |             |            |   |
|       |              |                               |                                        |                    |                       |             |            |   |
|       |              |                               |                                        |                    |                       |             |            |   |
|       |              | Product Name                  | H4102-J                                | Product Name       | H4102-J               |             |            |   |
|       |              | SES EW Version                | 4000-025                               | SES EW Version     | 4000-025              |             |            |   |
|       |              | OOBM FW Version               | 4.0.10                                 | OOBM FW Version    | 4.0.10                |             |            |   |
|       |              | IOM A IP                      | 10.206.151.220                         | IOM A IP           | 10.206.150.11         |             |            |   |
|       |              | IOM B IP                      | 10.206.150.199                         | IOM B IP           | 10.206.150.9          |             |            |   |
|       |              | H4<br>THCCT0                  | 102-J<br>2721EA0061                    | H<br>T <u>HCCT</u> | 4102-J<br>02721EA0062 |             |            |   |
|       |              |                               |                                        |                    |                       |             |            |   |
|       |              |                               |                                        |                    |                       |             |            |   |
|       |              |                               |                                        |                    |                       |             |            |   |
|       |              |                               |                                        |                    |                       |             |            |   |

**Step 2:** Click to select a different enclosure from the available options. Then click the **Go to Dashboard** button.

That enclosure's dashboard will appear:

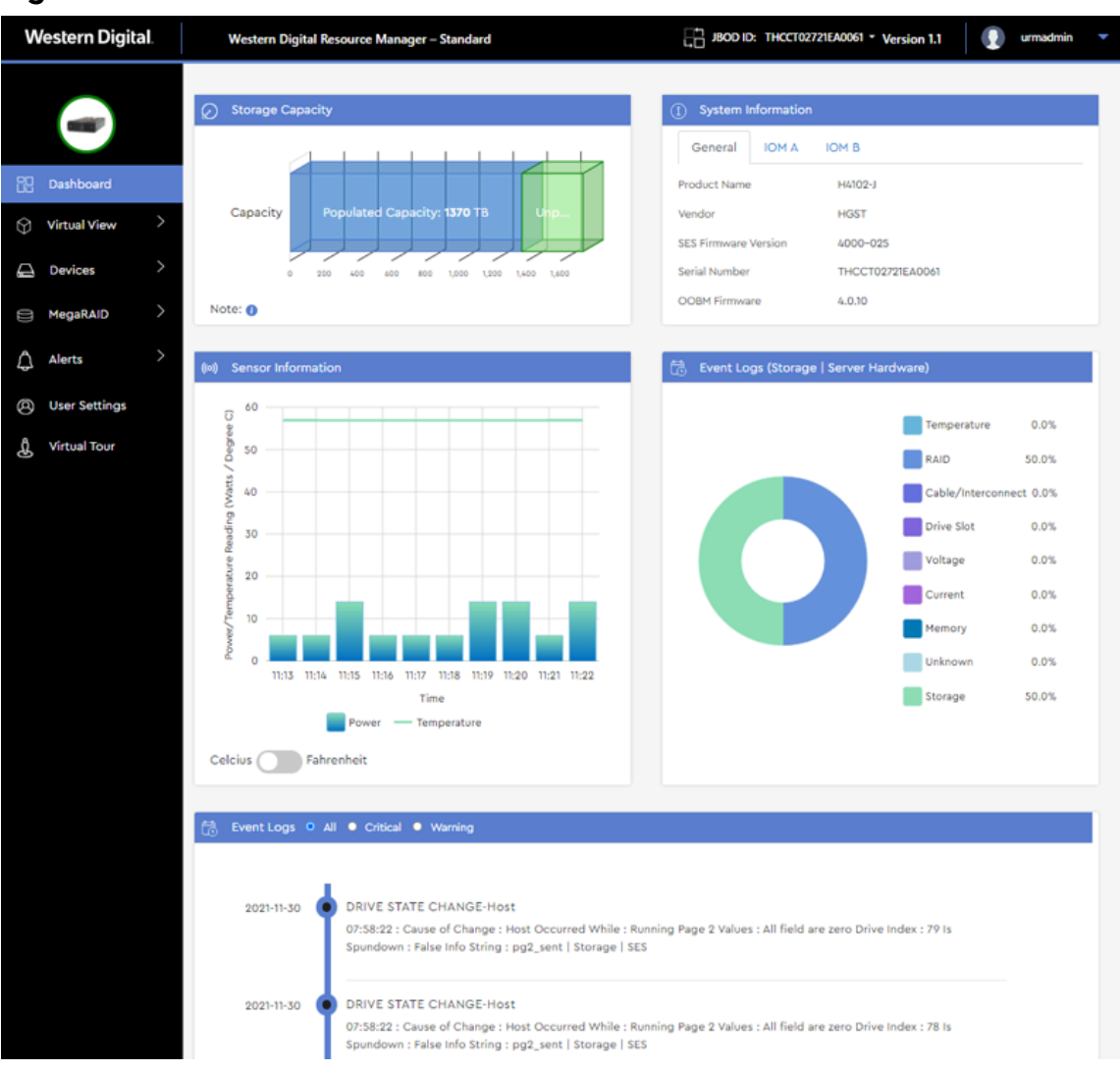

Figure 50: Other Enclosure's Dashboard

**Result:** A different enclosure has now been selected using the change-enclosure icon.

## 3.3 Virtual View

The **Virtual View** section provides real-time health status and sensor information for the components visible or accessible from different perspectives, such as drives, system fans, IOMs, and PSUs. Front and rear views also provide enclosure LED management controls.

## 3.3.1 Internal View

The **Internal View** displays IOM health status and temperature readings of baseboard and expander sensors.

| Western Digital. | Western Digital Resource Manager – Standard | 🖓 Version 1.1 🛛 🕕 urmadmin 👻                                   |
|------------------|---------------------------------------------|----------------------------------------------------------------|
|                  | 😚 Internal View                             | Sensors                                                        |
| B Dashboard      |                                             | Normal      Lower/Upper Non Critical      Lower/Upper Critical |
| 🔗 Virtual View 🗸 |                                             | Temperature (in deg Celsius)                                   |
| Internal         |                                             | TEMP BB 60 1 36 deg C                                          |
| Front            |                                             | TEMP BB 60 2 37 deg C                                          |
| Rear             |                                             | TEMP BB 42 1 33 deg C                                          |
| 🖨 Devices >      |                                             | TEMP BB 42 2 33 deg C                                          |
| ⊟ MegaRAID >     |                                             | TEMP PRI A DIE 72 deg C                                        |
| ⚠ Alerts >       |                                             | TEMP SECI A DIE 77 deg C                                       |
| O User Settings  |                                             | TEMP SEC2 A DIE 91 deg C                                       |
| ੀ Virtual Tour   |                                             | TEMP PRI A MEM 60 dog C                                        |
|                  |                                             | TEMP SECI A MEM 56 dog C                                       |
|                  |                                             | TEMP SEC2 A MEM 61 deg C                                       |
|                  |                                             | TEMP PRI B DIE 76 deg C                                        |
|                  |                                             |                                                                |

## 3.3.2 Front View

The **Front View** displays the temperature, voltage, and current readings of IOM sensors, as well as enclosure identification, fault, and power status LEDs.

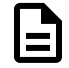

**Note:** The enclosure identification LED image also functions as a control; it can be used to toggle on/off the enclosure's physical identification LED.

| Western Digital                                                                                                    | Western Digital Resource Manager – Standard | 급 Version 1.1 🛛 🕡 urmadmin 👻                                                                                                    |
|----------------------------------------------------------------------------------------------------|---------------------------------------------|----------------------------------------------------------------------------------------------------|
| Image: Dashboard         Image: Dashboard         Image: Dashboard |                                             | Sensors    Normal     Lower/Upper Non Critical    Temperature (in deg Celsius)     TEMP IOM A     S9     TEMP IOM A 5V     S0     Voltage (in Volts)     Voltage (in Volts)     Voltage (in Volts)     Voltage (in Volts)     Voltage (in Volts)     Voltage (in Volts)     Voltage (in Volts)     Voltage (in Volts)     Voltage (in Volts)     Voltage (in Volts)     Voltage (in Volts)     Voltage (in Volts)     Voltage (in Volts) |

## 3.3.2.1 Enabling / Disabling Enclosure Identification LEDs (Front)

This procedure provides instructions for enabling (illuminating) and/or disabling the enclosure's identification LEDs from the **Front** virtual view page.

**Before you begin:** Follow the instructions in Accessing Resource Manager Standard Edition (page 32) to log into the Resource Manager Standard Edition application.

### Enabling the Enclosure's Identification LEDs

**Step 1:** From the navigation bar, select **Virtual View** > **Front**.

The **Front** virtual view page will be displayed:

## Figure 53: Front View

| 😚 Front View        | Se         | ensors                |            |                                                 |
|---------------------|------------|-----------------------|------------|-------------------------------------------------|
|                     |            |                       | Normal – I | Lower/Upper Non Critical 💻 Lower/Upper Critical |
|                     | <b>B</b> E | Temperature (in deg C | Celsius)   |                                                 |
|                     |            | TEMP IOM A            | 53         |                                                 |
| A REERE AND REERE A |            | TEMP IOM B            | 56         |                                                 |
|                     |            | TEMPIOM A 5V          | 56         |                                                 |
|                     |            | TEMPIOM B 5V          | 59         |                                                 |
|                     | À          | Voltage (in Volts)    |            |                                                 |
|                     |            | VOLT IOM A 5V         | 5.07       |                                                 |
|                     |            | VOLT IOM A 12V        | 12         |                                                 |
|                     |            | VOLT IOM B 5V         | 5.03       |                                                 |
|                     |            | VOLT IOM B 12V        | 12         |                                                 |
|                     | 0          | Current (in Ampere)   |            |                                                 |

**Step 2:** The **Front View** image on the left will display the status of the enclosure's Identification, Fault, and Power LEDs.

## Figure 54: Front View LEDs

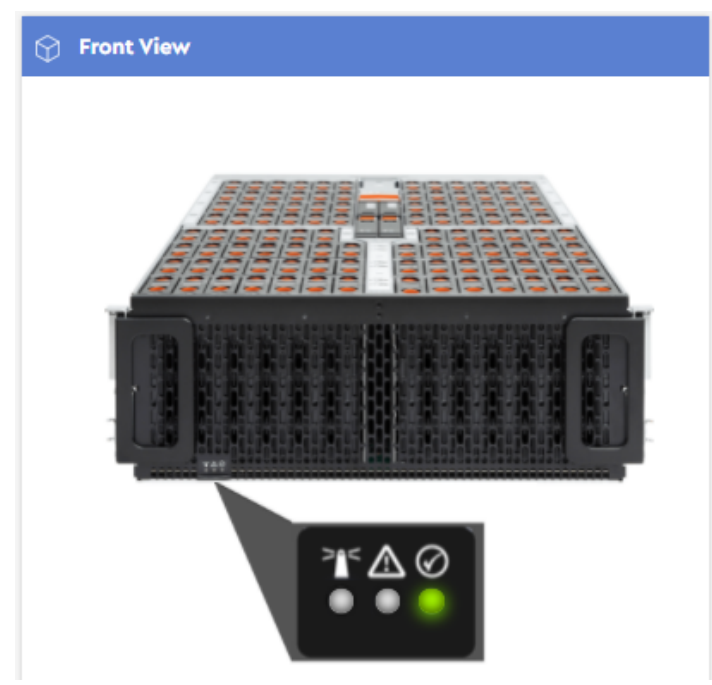

**Step 3:** Hovering your cursor over the Identification LED will produce a tooltip, indictating its current status and that it can be clicked to enable the LED.

Figure 55: Identification LED Tooltip

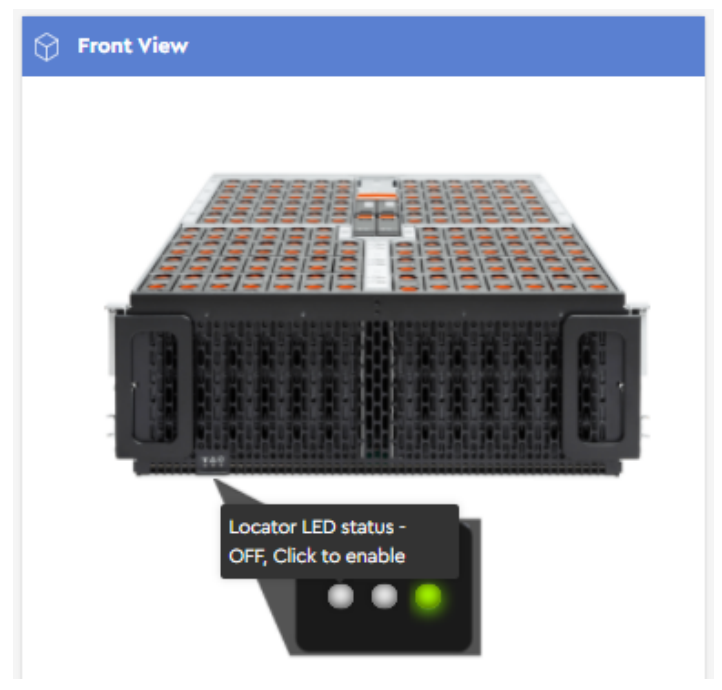

**Step 4:** As instructed, click the Identification LED.

The blue LED will illuminate to show that the physical enclosure LEDs (both front and rear) have been enabled.

## Figure 56: Identification LEDs Enabled

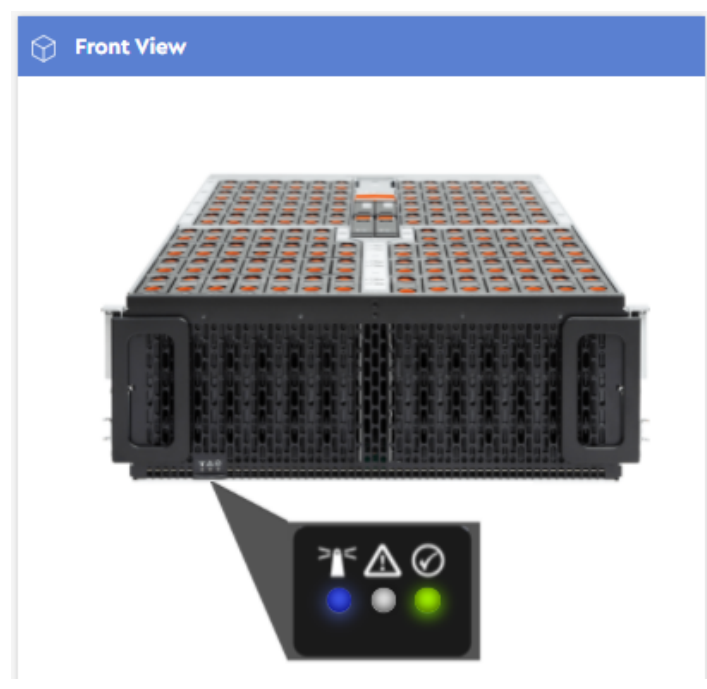

### **Disabling the Enclosure's Identification LEDs**

**Step 5:** Click the blue Identification LED to disable it.

The LED will turn off to show that the physical enclosure LEDs (front and rear) have been disabled.

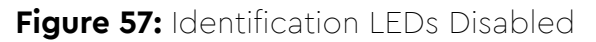

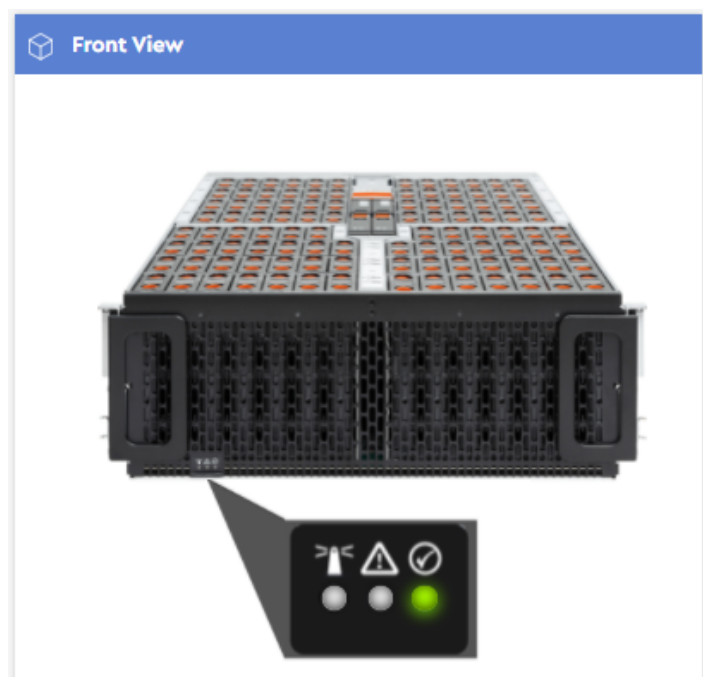

**Result:** The enclosure's identification LEDs have now been enabled and/or disabled.

## 3.3.3 Rear View

The **Rear View** displays PSU health status and temperature, voltage, and current readings of PSU sensors, as well as enclosure identification, fault, and power status LEDs.

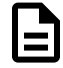

**Note:** The enclosure identification LED image also functions as a control; it can be used to toggle on/off the enclosure's physical identification LED.

| Western Digital. | Western Digital Resource Manager – Standard | 🖓 Version 1.1 👔 urmadmin 👻                                        |
|------------------|---------------------------------------------|-------------------------------------------------------------------|
|                  |                                             | Sensors  Normal — Lower/Upper Non Critical — Lower/Upper Critical |
| B Virtual View   |                                             | Temperature (in deg Celsius)                                      |
| Internal         |                                             | TEMP PSU A AMB 40 deg C                                           |
| Front            |                                             | TEMP PSU A HOT 60 deg C                                           |
| Rear             |                                             | TEMP PSU A PRI 47 deg C                                           |
| Devices >        |                                             | TEMP PSU B AMB 33 deg C                                           |
| 🖨 MegaRAID 🔷     | ENCLOSURE                                   | TEMP PSU B HOT 58 deg C                                           |
| 🛆 Alerts >       |                                             | TEMP PSU B PRI 47 deg C                                           |
| ④ User Settings  |                                             | ✓ Voltage (in Volts)                                              |
| ل Virtual Tour   |                                             | VOLT PSU A AC 227                                                 |
|                  |                                             | VOLT PSU A 12V 12.22                                              |
|                  |                                             | VOLT PSU B AC 227                                                 |
|                  |                                             | VOLT PSU B 12V 12.23                                              |

## 3.3.3.1 Enabling / Disabling Enclosure Identification LEDs (Rear)

This procedure provides instructions for enabling (illuminating) and/or disabling the enclosure's identification LEDs from the **Rear** virtual view page.

**Before you begin:** Follow the instructions in Accessing Resource Manager Standard Edition (page 32) to log into the Resource Manager Standard Edition application.

#### **Enabling the Enclosure's Identification LEDs**

**Step 1:** From the navigation bar, select **Virtual View** > **Rear**.

The Rear virtual view page will be displayed:

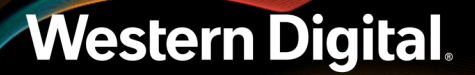

### Figure 59: Rear View

| 😚 Rear View   | Se      | insors                |          |                             |                                              |
|---------------|---------|-----------------------|----------|-----------------------------|----------------------------------------------|
|               |         | •                     | Normal – | Lower/Upper<br>Non Critical | <ul> <li>Lower/Upper<br/>Critical</li> </ul> |
| EN EN 🖸 EN EN | ₿E<br>© | Temperature (in deg C | elsius)  |                             |                                              |
|               |         | TEMP PSU A AMB        | 49 deg C |                             |                                              |
|               |         | TEMP PSU A HOT        | 64 deg C | _                           |                                              |
| Ĩ* ▲ ⊘        |         | TEMP PSU A PRI        | 56 deg C |                             |                                              |
| ENCLOSURE     |         | TEMP PSU B AMB        | 44 deg C | _                           |                                              |
|               |         | TEMP PSU B HOT        | 80 deg C | _                           |                                              |
|               |         | TEMP PSU B PRI        | 66 deg C | _                           |                                              |
|               | Ø       | Voltage (in Volts)    |          |                             |                                              |
|               |         | VOLT PSU A AC         | 228      | _                           |                                              |
|               |         | VOLT PSU A 12V        | 12.21    |                             |                                              |
|               |         | VOLT PSU B AC         | 227      |                             |                                              |
|               |         | VOLT PSU B 12V        | 12.19    |                             |                                              |

**Step 2:** The **Rear View** image on the left will display the status of the enclosure's Identification, Fault, and Power LEDs.

Figure 60: Rear View LEDs

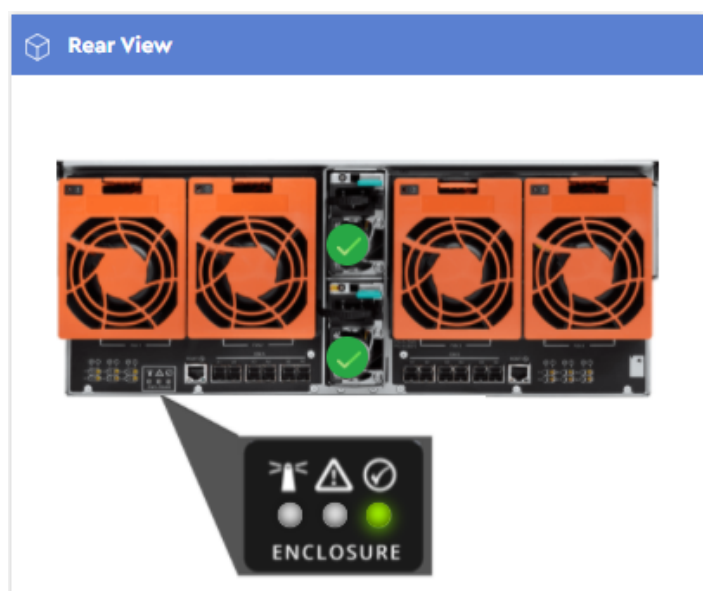

**Step 3:** Hovering your cursor over the Identification LED will produce a tooltip, indictating its current status and that it can be clicked to enable the LED.

## Figure 61: Identification LED Tooltip

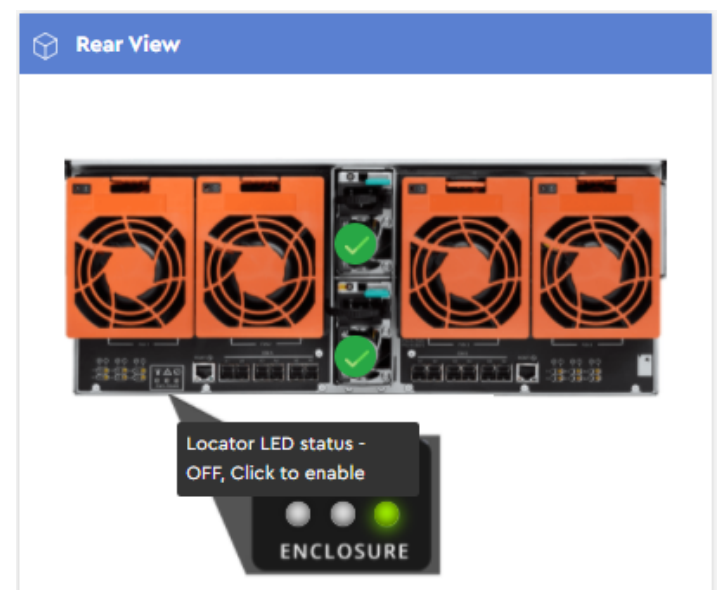

**Step 4:** As instructed, click the Identification LED.

The blue LED will illuminate to show that the physical enclosure LEDs (both front and rear) have been enabled.

### Figure 62: Identification LEDs Enabled

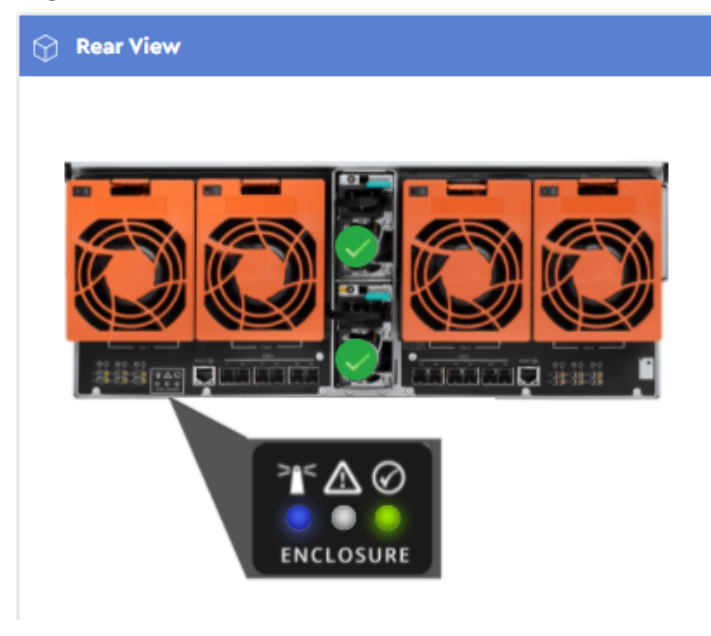

### **Disabling the Enclosure's Identification LEDs**

**Step 5:** Click the blue Identification LED to disable it.

The LED will turn off to show that the physical enclosure LEDs (front and rear) have been disabled.

Figure 63: Identification LEDs Disabled

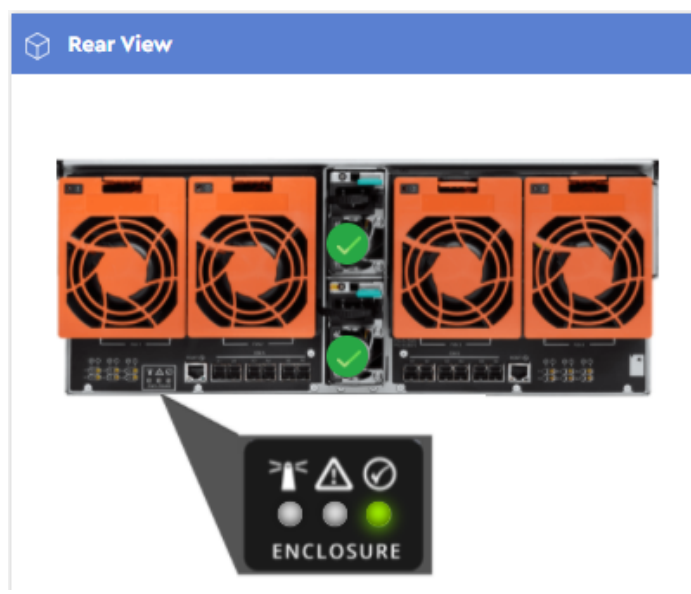

**Result:** The enclosure's identification LEDs have now been enabled and/or disabled.

## 3.4 Devices

The **Devices** section provides information about the enclosure's sensors and major components, as well as management controls for drives, zoning, and IOM(s). If drives are managed through an HBA, or a MegaRAID controller in JBOD mode, the **Devices** section also provides drive LED management controls.

## 3.4.1 Drives

The **Drives** page provides an at-a-glance status of all drives in the enclosure, as well as general information, sensor data, and performance statistics for any specific drive.

| Weste      | ern Digital. | Western Digital Resource Manager – Standard |                                                                        |                                                           | 50               | Version 1.1                         |                            | urmadmin | • |
|------------|--------------|---------------------------------------------|------------------------------------------------------------------------|-----------------------------------------------------------|------------------|-------------------------------------|----------------------------|----------|---|
|            |              | ⊘ Drives                                    | Important Note: Physi<br>connected through Me<br>the relevant details. | cal Drives details cannot b<br>rgaRAID controller, then 말 | e extracted from | SES firmware, if<br>ge under MegaRJ | drives are<br>AID will con | tain all |   |
| 다. Virtu   | al View      |                                             | Generic Information                                                    | Actions                                                   |                  |                                     |                            |          |   |
| Devi       | ices 🗸       |                                             |                                                                        | Drive<br>Date of man                                      | e slot No        | 0<br>N/A                            |                            |          |   |
| Zonir      | ing          |                                             |                                                                        | Serial                                                    | Number           | N/A                                 |                            |          |   |
| ЮМ         |              |                                             |                                                                        | Cyc                                                       | le Count         | N/A                                 |                            |          |   |
| Sens       | ors          |                                             |                                                                        | Devis                                                     | ce Name          | N/A                                 |                            |          |   |
| 🖨 Mega     | araid >      |                                             | Specified load-u                                                       | inload count over device                                  | e lifetime       | N/A                                 |                            |          |   |
| 🛕 Alert    | ts >         |                                             |                                                                        |                                                           |                  |                                     |                            |          |   |
| (B) User   | Settings     |                                             | 🐉 Temperature (in d                                                    | eg celsius)                                               | 🕑 Gene           | eral Statistics a                   | nd Perforn                 | nance    |   |
| للله Virtu | val Tour     |                                             | 40 50<br>20<br>10                                                      | 60 70<br>80<br>90                                         |                  |                                     |                            |          |   |

**Note:** If a MegaRAID controller is detected in the host, drive details will **not** be available in this section of the Resource Manager Standard Edition. Instead, see Physical Drives (*page 120*) in the **MegaRAID** section.

## 3.4.1.1 Enabling / Disabling a Drive Identification LED (HBA)

This procedure provides instructions for enabling (illuminating) and/or disabling a drive's identification LED when the drive is managed through an HBA, or when the drive is managed through a MegaRAID controller in JBOD mode.

**Before you begin:** Follow the instructions in Accessing Resource Manager Standard Edition (page 32) to log into the Resource Manager Standard Edition application.

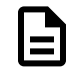

**Note:** To enable/disable a drive's LED through a MegaRAID controller in RAID mode, see Enabling / Disabling a Drive Identification LED (MegaRAID) (page 120).

#### **Enabling a Drive Identification LED**

Step 1: From the navigation bar, select Devices > Drives.

The **Drives** page will be displayed:

### Figure 65: Drives Page

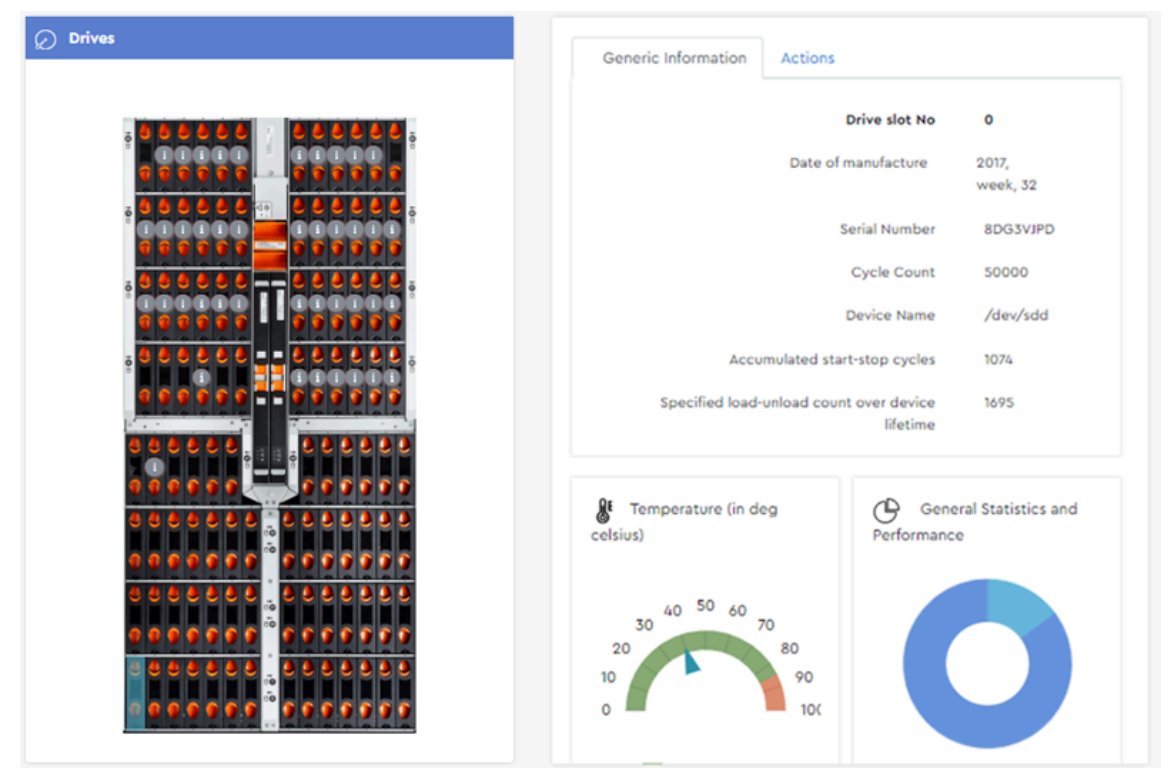

Step 2: From the Drives image on the left, click to select a drive slot.

The **Generic Information** tab will display the available information about the drive installed in the selected slot:

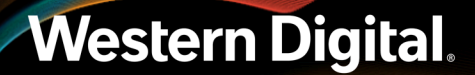

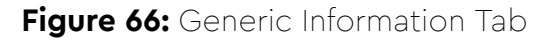

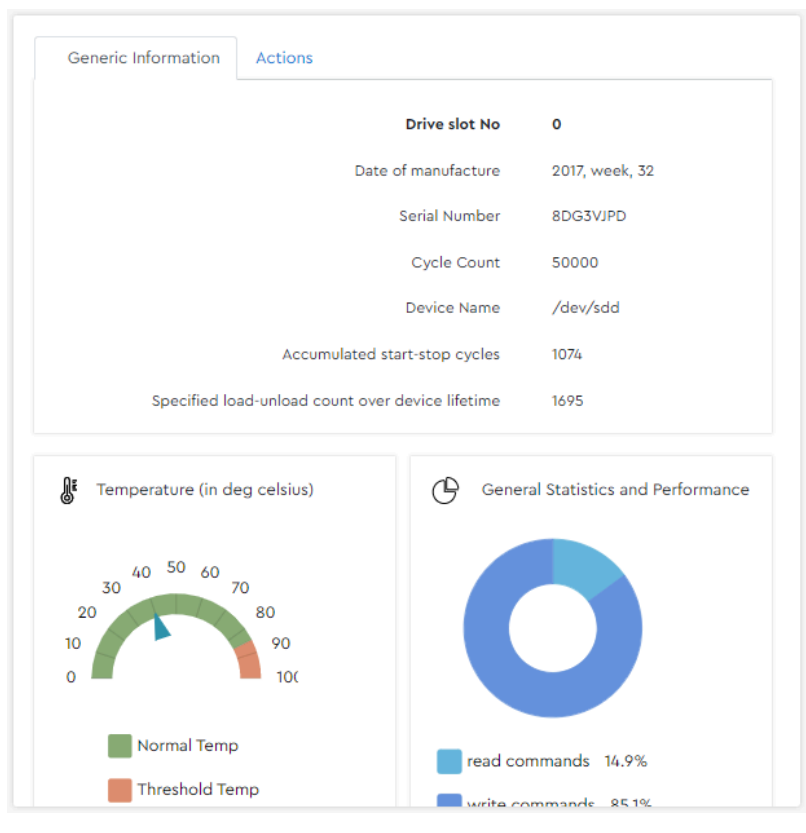

#### Step 3: Click the Actions tab.

The **Actions** tab will be displayed:

## Figure 67: Actions Tab

| Generic Information | Actions    |
|---------------------|------------|
| LED Status          | OFF Locate |

Step 4: In the LED Status section, click the Locate link.

## Figure 68: Locate Link

| Generic Information | Actions    |
|---------------------|------------|
| LED Status          | OFF Locate |

A dialogue box will appear, prompting the user to confirm enabling the drive's identification LED:

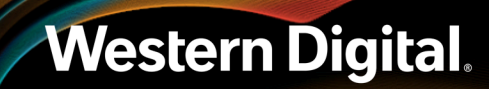

## Figure 69: Confirm Enabling LED

| Are you su | Jre                        |        | ×  |
|------------|----------------------------|--------|----|
| ?          | Do you want to enable LED? |        | i  |
|            |                            | Cancel | ок |

### Step 5: Click the OK button.

A success notification will appear at the top of the page:

### Figure 70: Success Notification

Success LED set successfully.

### **Disabling a Drive Identification LED**

**Step 6:** In the **LED Status** section, click the **Stop Locating** link.

Figure 71: Stop Locating Link

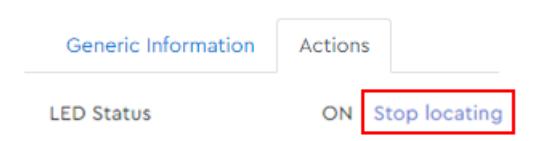

A dialogue box will appear, prompting the user to confirm disabling the drive's identification LED:

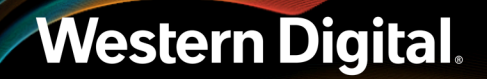

## Figure 72: Confirm Disabling LED

| Are you s | ure                         | ×      |
|-----------|-----------------------------|--------|
| ?         | Do you want to disable LED? |        |
|           |                             | Cancel |

### Step 7: Click the OK button.

A success notification will appear at the top of the page:

## Figure 73: Success Notification

Success LED disabled successfully

**Result:** The selected drive's identification LED has now been enabled and/or disabled.

## 3.4.2 Zoning

The **Zoning** page provides controls for configuring drive zones. Select a predefined zoning configuration, or group specific drives to create your own.

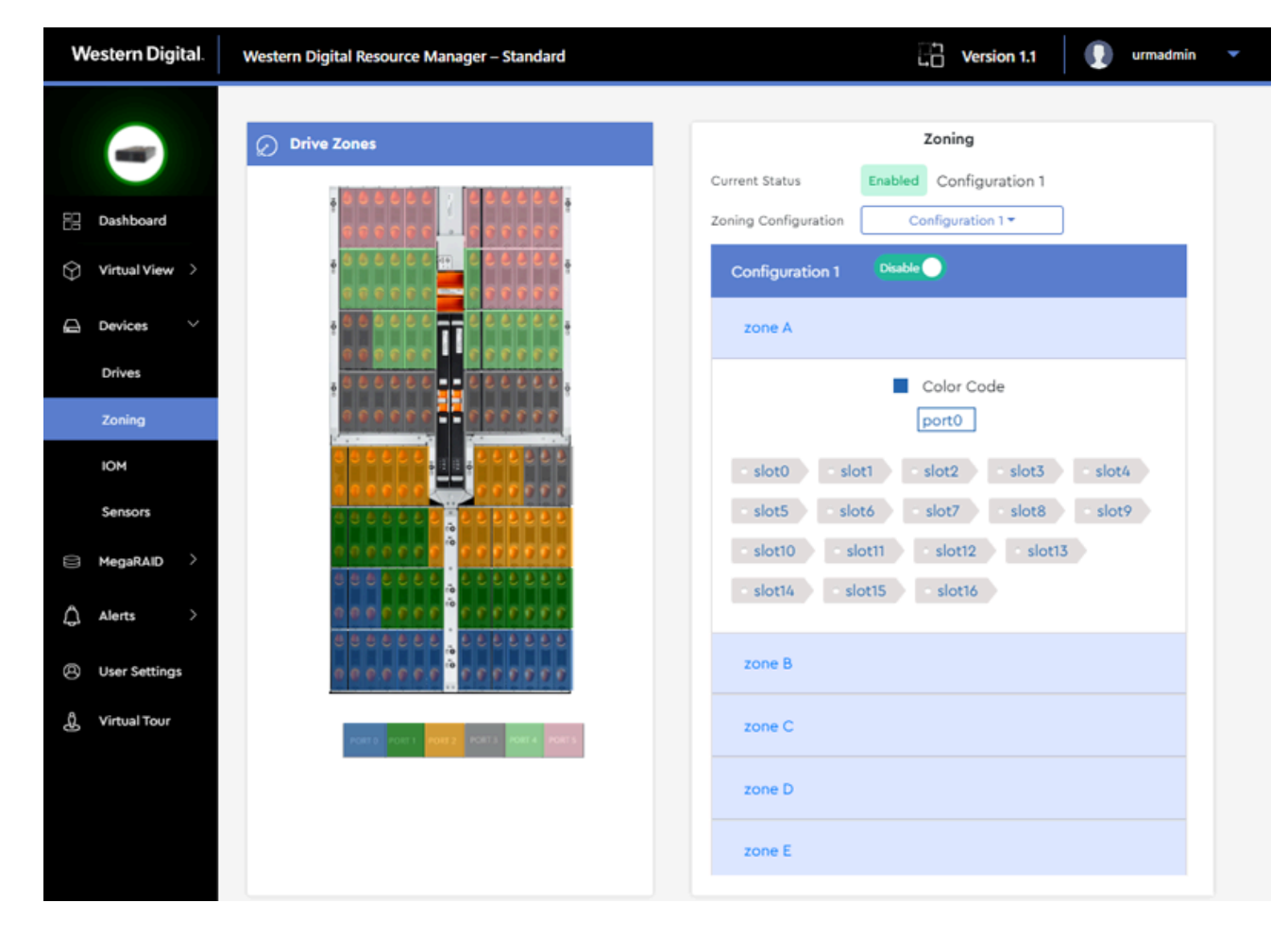

## 3.4.2.1 Selecting a Predefined Zoning Configuration

This procedure provides instructions for selecting and enabling a predefined drive zoning configuration using the Resource Manager Standard Edition application.

**Before you begin:** Follow the instructions in Accessing Resource Manager Standard Edition (page 32) to log into the Resource Manager Standard Edition application.

Step 1: From the navigation bar, select Devices > Zoning.

The zoning page will be displayed:

| 🖉 Drive Zones                                      | Zoning                |
|----------------------------------------------------|-----------------------|
|                                                    | zoning                |
| Current S                                          | Disabled              |
| Zoning Co<br>2 2 2 2 2 2 2 2 2 2 2 2 2 2 2 2 2 2 2 | onfiguration Select - |
|                                                    |                       |

### Figure 75: Zoning Page

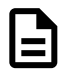

**Note:** The enclosure image on the zoning page will depend on your platform model. This example shows the Ultrastar Data102.

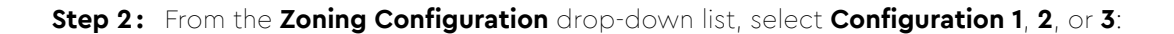

Figure 76: Zoning Configuration Drop-Down List

| Zoning               |                      |
|----------------------|----------------------|
| Current Status       | Disabled             |
| Zoning Configuration | Select <del>-</del>  |
|                      | Configuration 1      |
|                      | Configuration 3      |
|                      | Custom Configuration |

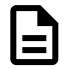

**Note:** See the *Predefined Zoning Configurations* section of your platform's User *Guide* for a detailed explanation of each predefined zoning configuration.

The **Zoning** section will display the details for the selected configuration:

Figure 77: Configuration Details

| Ø Drive Zones                         | Zoning                                 |
|---------------------------------------|----------------------------------------|
|                                       | Current Status Disabled                |
| ,                                     | Zoning Configuration Configuration 1 * |
|                                       | Configuration 1 Enable                 |
|                                       | zone A                                 |
|                                       | Color Code port0                       |
| • • • • • • • • • • • • • • • • • • • | slot0 slot1 slot2 slot3 slot4          |
|                                       | slot5 slot6 slot7 slot8 slot9          |
|                                       | slot10 slot11 slot12 slot13 slot14     |
| • • • • • • • • • • • • • • • • • • • | slot15 slot16                          |
|                                       | zone B                                 |
| · · · · · · · · · · · · · · · · · · · | zone C                                 |
|                                       | zone D                                 |
|                                       | zone E                                 |
| PORT PORT 1 PORT 2 PORT 4 PORT 4      |                                        |

**Step 3:** Click the toggle switch next to the configuration name to enable the configuration.

## Figure 78: Configuration Toggle Switch

Configuration 1 Enable

A dialogue box will appear, prompting the user to confirm the configuration:

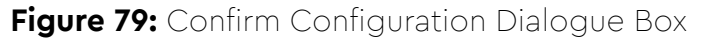

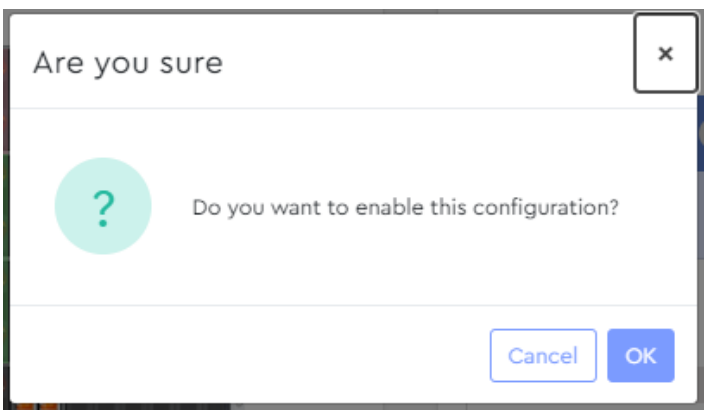

**Step 4:** Click the **OK** button to enable the configuration.

**Result:** The selected zoning configuration is now enabled.

## 3.4.2.2 Creating a Custom Zoning Configuration

This procedure provides instructions for creating and enabling a custom drive zoning configuration using the Resource Manager Standard Edition application.

**Before you begin:** Follow the instructions in Accessing Resource Manager Standard Edition (page 32) to log into the Resource Manager Standard Edition application.

Step 1: From the navigation bar, select Devices > Zoning.

The zoning page will be displayed:

| ⊘ Drive Zones | Zoning                  |
|---------------|-------------------------|
|               | Current Status Disabled |
|               | Zoning Configuration    |

### Figure 80: Zoning Page

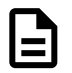

**Note:** The enclosure image on the zoning page will depend on your platform model. This example shows the Ultrastar Data102.

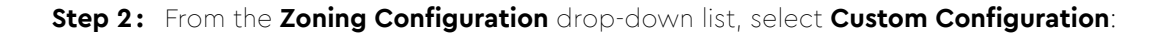

Figure 81: Zoning Configuration Drop-Down List

| Zoning               |                      |
|----------------------|----------------------|
| Current Status       | Disabled             |
| Zoning Configuration | Select <del>-</del>  |
|                      | Configuration 1      |
|                      | Configuration 2      |
|                      | Configuration 3      |
|                      | Custom Configuration |

A Custom Configuration section will appear:

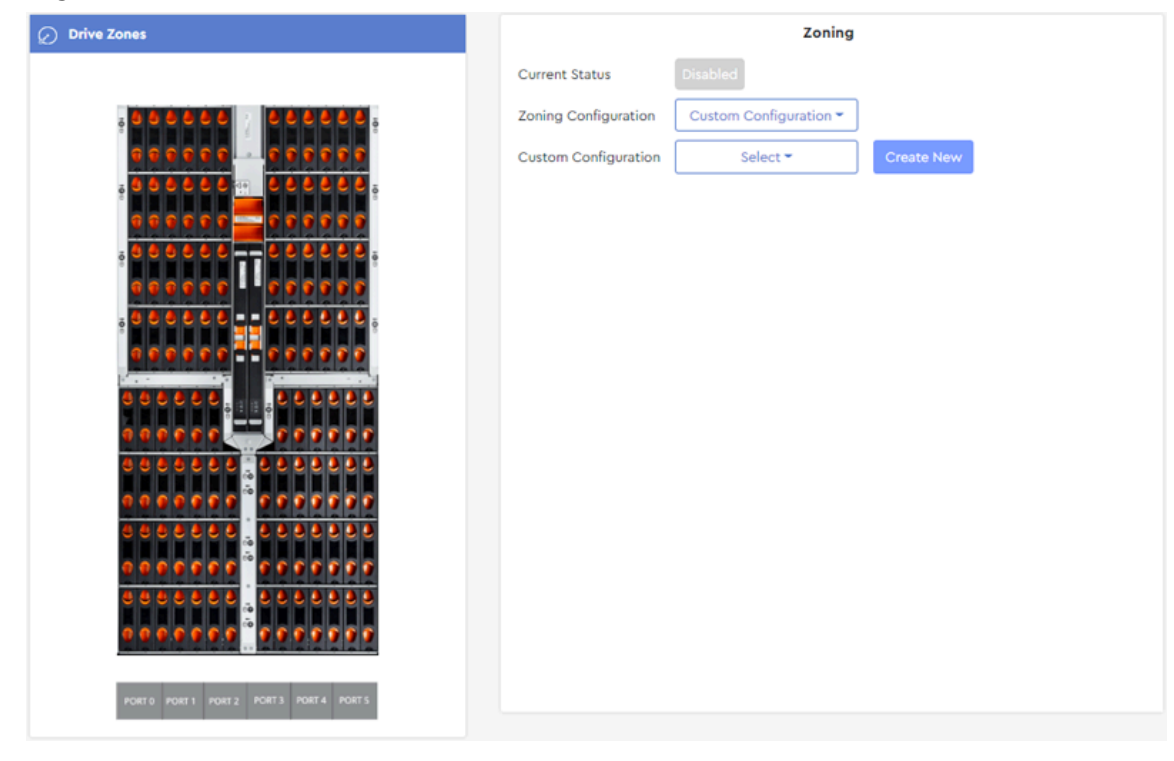

Figure 82: Custom Configuration Section

Step 3: Click the Create New button:

Figure 83: Create New Button

Create New

A Create Configuration dialogue box will appear:

Figure 84: Create Configuration Dialogue Box

| Create | Configuration                | ×      |
|--------|------------------------------|--------|
| Name   | Enter New Configuration Name |        |
|        |                              | Create |

Step 4: Type a name for the new configuration into the Name field, and click the Create button.A new section will appear, with controls for adding zones to the new configuration:

## Figure 85: New Configuration

|                           | Create New Custom Configurati | ion |
|---------------------------|-------------------------------|-----|
| Test1                     | Enable                        | ē õ |
| Please click add new zone |                               |     |
|                           |                               |     |
| Add Nev                   | v Zone                        |     |

**Step 5:** As prompted, click the **Add New Zone** button.

A **New Zone** section will be added to the configuration:

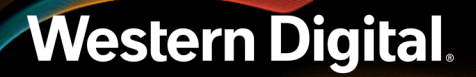

## Figure 86: New Zone

| Create New Custom Configuration           |                    |
|-------------------------------------------|--------------------|
| Test1 Enable                              |                    |
| New Zone                                  |                    |
| Color Code<br>Select ports from left side | <u>Delete Zone</u> |
| Enter New zone name                       |                    |
| Select slots from left side               |                    |
|                                           |                    |
| Add New Zone                              |                    |

**Step 6:** From the **Drive Zones** section on the left, click the drive slots to be included in this zone. The slots will be colored to match the pre-selected color for the zone:

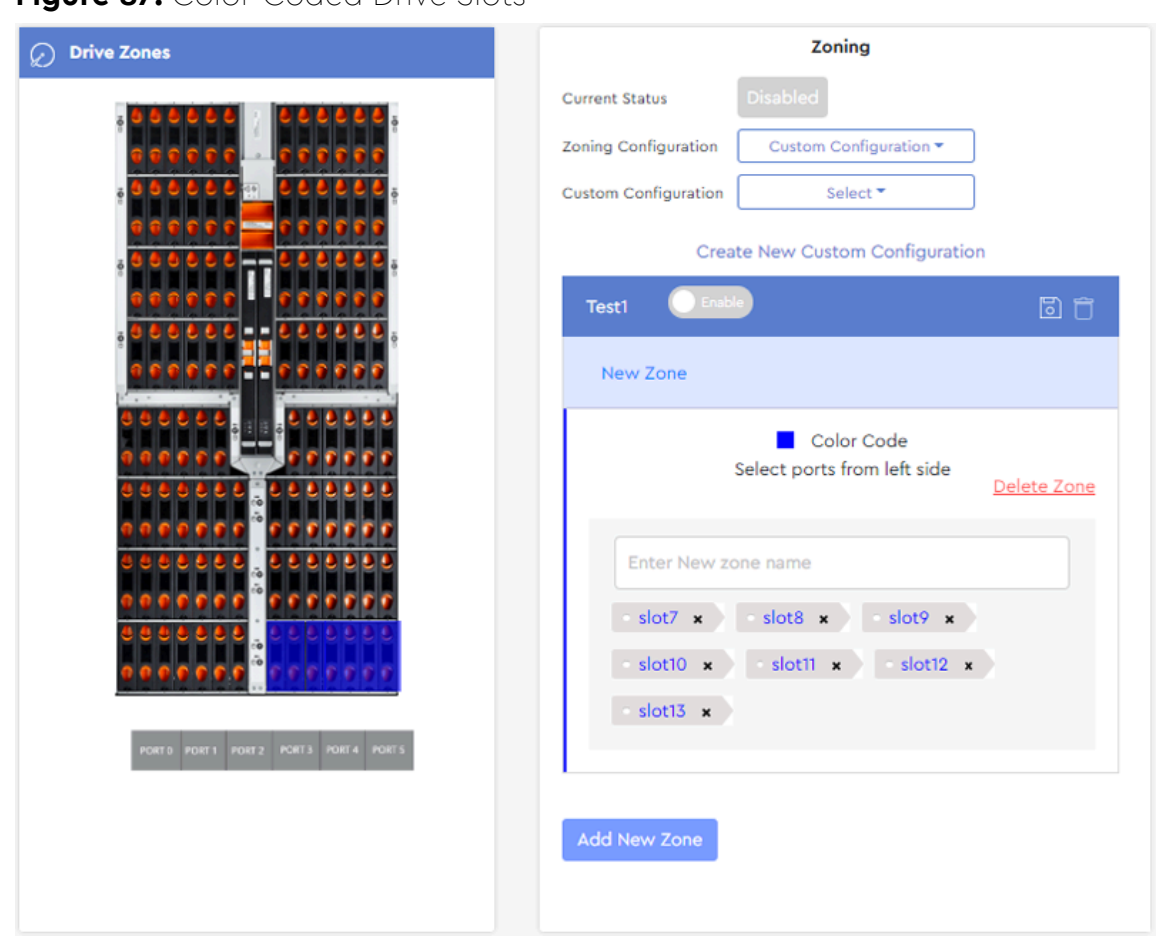

Figure 87: Color-Coded Drive Slots

**Step 7:** At the bottom of the **Drive Zones** section, click a port to assign it to this zone. The port will be color-coded to match the drive slots:

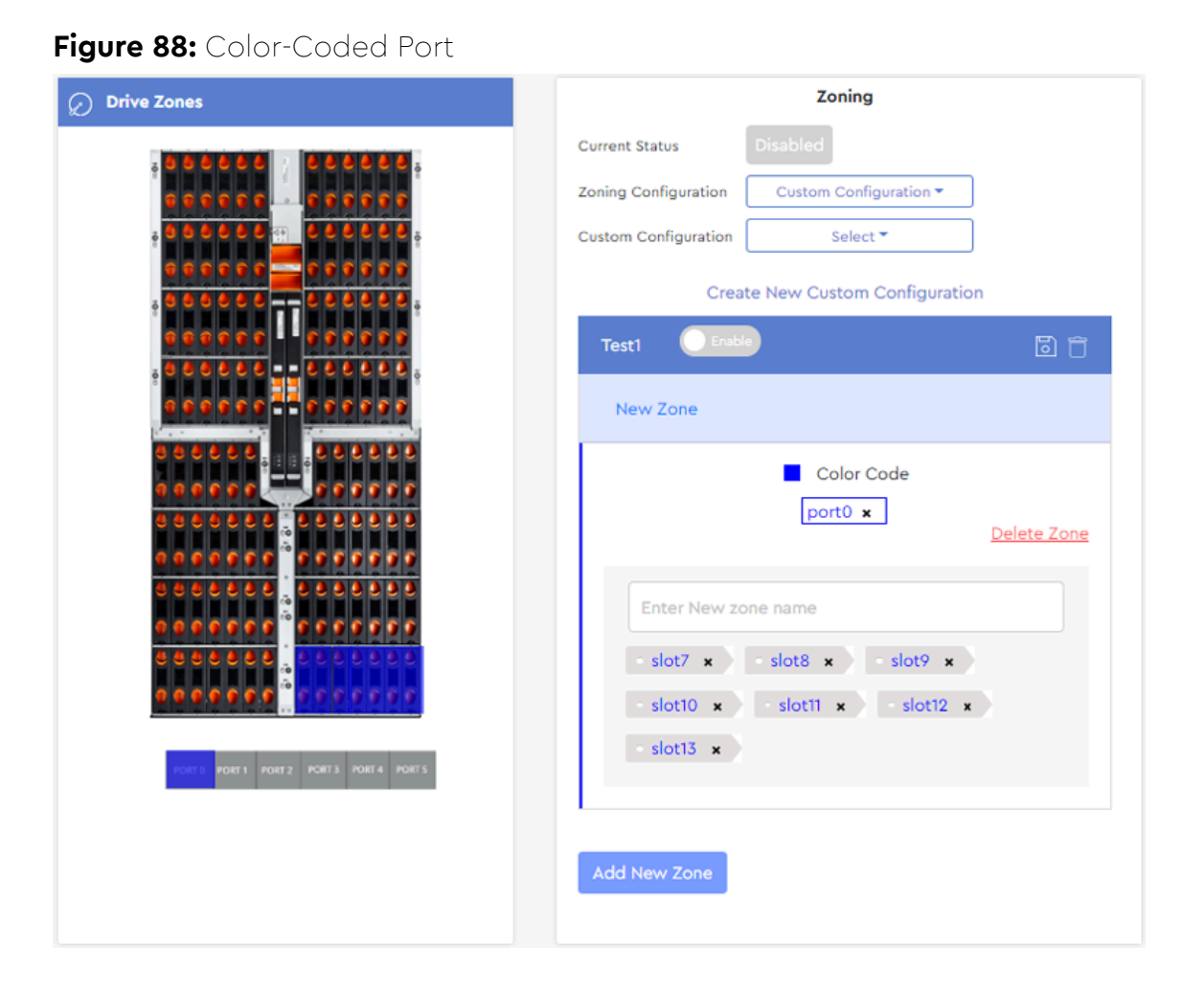

**Step 8:** Type a name for this new zone into the text field labeled **Enter New zone name**:

### Figure 89: Zone Name

| Drive Zones | Zoning                                                                                                    |
|-------------|----------------------------------------------------------------------------------------------------|
|             | Current Status Disabled   Loning Configuration Custom Configuration *   Custom Configuration Select *   Create New Custom Configuration   Text Certe New Custom Configuration     New Zone      TestIA    Slot7 * Slot8 *   Slot10 * Slot11 *   Slot13 *   Xdt New Zone |

- **Step 9:** If needed, repeat these instructions beginning at step 5 (page 62) to create additional zones with associated drive slots and ports.
- **Step 10:** When all zones for the new configuration have been created, save the configuration by clicking the **Save** icon in the configuration header:

### Figure 90: Save Icon

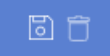

A dialogue box will appear, prompting the user to confirm saving the configuration:

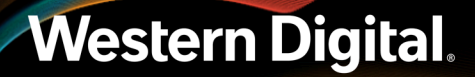
Figure 91: Save Configuration Dialogue Box

| Are you sure                                                  | ×  |
|---------------------------------------------------------------|----|
| <b>?</b> Do you want to save this user defined configuration? |    |
| Cancel                                                        | ОК |

**Step 11:** Click the **OK** button to save the configuration.

A success notification will appear at the top of the page:

#### Figure 92: Success Message

| Success              | Configuration saved successf | ully.      |
|----------------------|------------------------------|------------|
| Current Status       | Disabled                     |            |
| Zoning Configuration | Custom Configuration -       |            |
| Custom Configuration | Select 🕶                     | Create New |
| Test1 Enable         |                              | 0 1        |

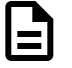

Note: The new configuration will now be a selectable option from the Custom Configuration drop-down list.

#### Enabling the Custom Zoning Configuration

**Step 12:** To enable the newly-created zoning configuration, click the toggle switch next to the configuration name:

Figure 93: Configuration Toggle Switch

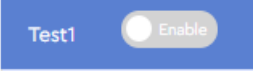

A dialogue box will appear, prompting the user to confirm enabling the configuration:

Figure 94: Enable Configuration Dialogue Box

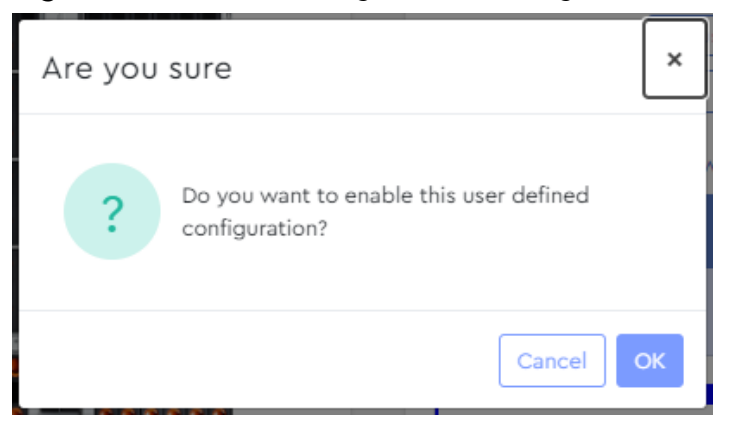

**Step 13:** Click the **OK** button to enable the zoning configuration.

**Result:** The custom zoning configuration is now created and enabled.

#### 3.4.2.3 Selecting a Custom Zoning Configuration

This procedure provides instructions for selecting and enabling a **previously-created** custom zoning configuration using the Resource Manager Standard Edition application. To create a new custom zoning configuration, see Creating a Custom Zoning Configuration (page 60).

#### Before you begin:

- 1. Follow the instructions in Accessing Resource Manager Standard Edition (page 32) to log into the Resource Manager Standard Edition application.
- 2. Follow the instructions in Creating a Custom Zoning Configuration (page 60).

#### Step 1: From the navigation bar, select Devices > Zoning.

The zoning page will be displayed:

### Figure 95: Zoning Page

|      |                   | 2011119  |
|------|-------------------|----------|
| Curr | rent Status       | Disabled |
|      | ing Configuration | Select ¥ |

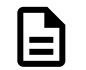

**Note:** The enclosure image on the zoning page will depend on your platform model. This example shows the Ultrastar Data102.

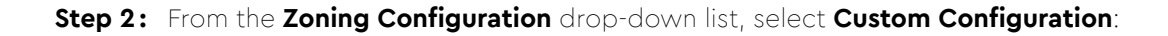

Figure 96: Zoning Configuration Drop-Down List

| Zoning               |                      |
|----------------------|----------------------|
| Current Status       | Disabled             |
| Zoning Configuration | Select <del>-</del>  |
|                      | Configuration 1      |
|                      | Configuration 2      |
|                      | Configuration 3      |
|                      | Custom Configuration |

A Custom Configuration section will appear:

| Ø Drive Zones                                  |                      | Zoning                 |            |
|------------------------------------------------|----------------------|------------------------|------------|
|                                                | Current Status       | Disabled               |            |
| ,                                              | Zoning Configuration | Custom Configuration - |            |
|                                                | Custom Configuration | Select 🕶               | Create New |
| ē <b>0 0 0 0 0 0</b> 0 0 0 0 0 0 0 0 0 0 0 0 0 |                      |                        |            |
|                                                |                      |                        |            |
|                                                |                      |                        |            |
| ş <b>0 0 0 0 0 0</b>                           |                      |                        |            |
|                                                |                      |                        |            |
|                                                |                      |                        |            |
|                                                |                      |                        |            |
|                                                |                      |                        |            |
| 0 0 0 0 0 0 0 0 <u>0</u> 0 0 0 0 0 0 0 0 0 0   |                      |                        |            |
| 0000000 0000000000                             |                      |                        |            |
|                                                |                      |                        |            |
|                                                |                      |                        |            |
| PORTO PORTI PORTZ PORT3 PORT4 PORTS            |                      |                        |            |
|                                                |                      |                        |            |

Figure 97: Custom Configuration Section

**Step 3:** From the **Custom Configuration** drop-down list, select the previously-created custom configuration:

Figure 98: Custom Configuration Drop-Down List

|                      | Zoning                 |            |
|----------------------|------------------------|------------|
| Current Status       | Disabled               |            |
| Zoning Configuration | Custom Configuration - |            |
| Custom Configuration | Select 🕶               | Create New |
|                      | custom-1               |            |
|                      | Test1                  |            |

The custom configuration will appear in a new section, locked for editing:

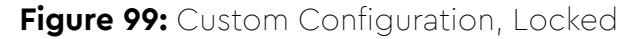

|                      | Zoning                                  |                    |
|----------------------|-----------------------------------------|--------------------|
| Current Status       | Disabled                                |                    |
| Zoning Configuration | Custom Configuration -                  |                    |
| Custom Configuration | Test1 -                                 | Create New         |
| Test1 Enable         |                                         | ī ī                |
| Test1A               |                                         |                    |
| Color Code           | port0 ×                                 | <u>Delete Zone</u> |
| • slot7 \star 🔹      | Double Click to edit<br>slot8 * slot9 * | slot10 ×           |
| - slot11 × -         | slot12 × slot13 ×                       |                    |
|                      |                                         |                    |
| Add New Zone         |                                         |                    |

**Step 4:** Double-click the configuration to unlock it:

Figure 100: Custom Configuration, Unlocked

|                      | Zoning                 |                    |
|----------------------|------------------------|--------------------|
| Current Status       | Disabled               |                    |
| Zoning Configuration | Custom Configuration - |                    |
| Custom Configuration | Test1 👻                | Create New         |
| Test1 Enable         |                        | 6                  |
| Test1A               |                        |                    |
| Color Code           | port0 ×                | <u>Delete Zone</u> |
| • slot7 🗙 • sl       | ot8 x slot9 x          | slot10 🗙           |
| • slot11 🗙 • s       | lot12 x slot13 x       |                    |
|                      |                        |                    |
| Add New Zone         |                        |                    |

**Step 5:** Click the toggle switch next to the configuration name to enable the configuration:

Figure 101: Configuration Toggle Switch

Test1 Enable

A dialogue box will appear, prompting the user to confirm the configuration:

| Are you sure                                                    | ×  |
|-----------------------------------------------------------------|----|
| <b>?</b> Do you want to enable this user defined configuration? |    |
| Cancel                                                          | OK |

Figure 102: Enable Configuration Dialogue Box

Step 6: Click the OK button to enable the configuration.Result: The selected zoning configuration is now enabled.

### 3.4.3 IOM

The **IOM** page provides controls for upgrading firmware, resetting the enclosure and/or IOMs, setting the enclosure nickname, and configuring OOBM settings.

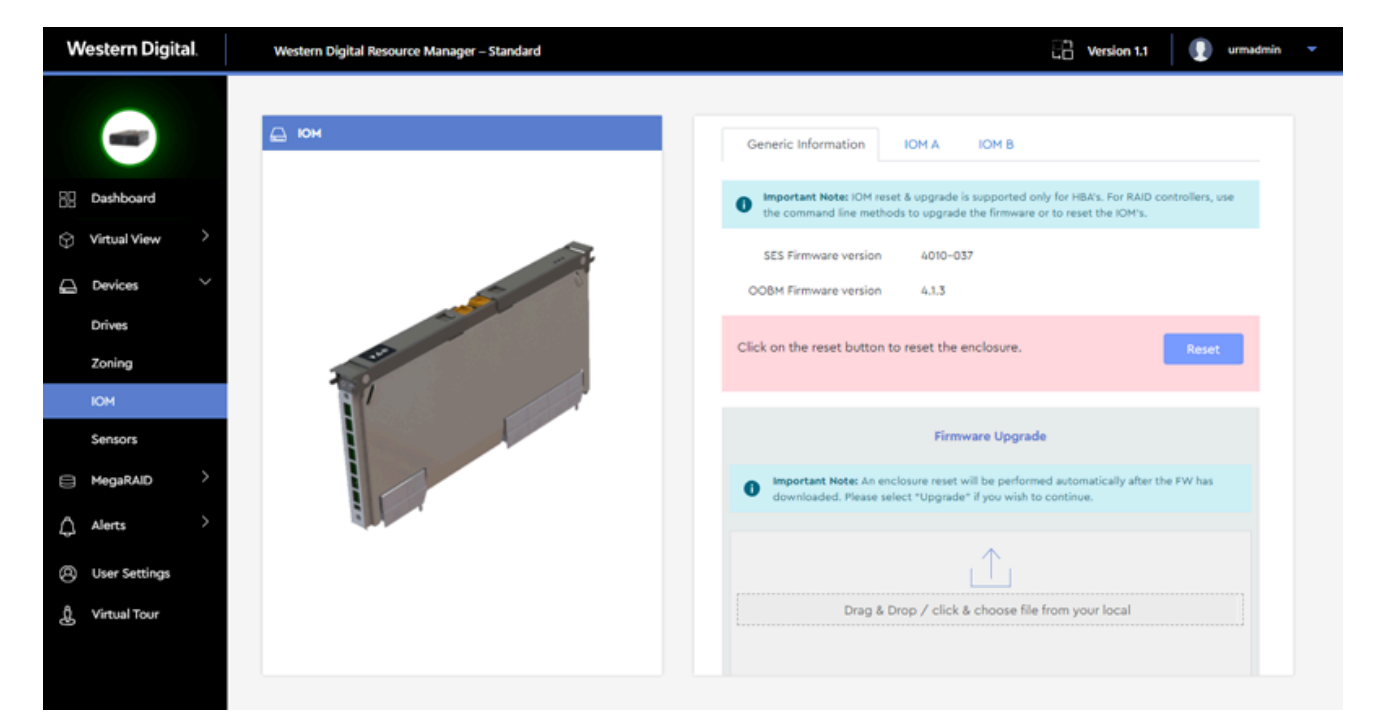

#### 3.4.3.1 Upgrading Enclosure Firmware

This procedure provides instructions for upgrading enclosure firmware using the Resource Manager Standard Edition application.

#### Before you begin:

- 1. Follow the instructions in your platform's *User Guide* to download new firmware from the support portal and unzip/extract the files to the host server.
- **2.** Follow the instructions in Accessing Resource Manager Standard Edition (*page 32*) to log into the Resource Manager Standard Edition application.

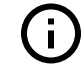

**Important:** IOM reset & upgrade is supported only for HBAs and LSI-based RAID controllers. For non LSI RAID controllers, use command line methods to upgrade the firmware or to reset the IOM's.

#### **Step 1:** From the navigation bar, select **Devices** > **IOM**.

The **IOM** page will be displayed:

#### Figure 104: IOM Page

| 🛆 юм              | Generic Information IOM A IOM B                                                                                                    |
|-------------------|----------------------------------------------------------------------------------------------------|
| The second second | Important Note: IOM reset & upgrade is supported only for HBA's and LSI based RAID<br>controllers. For non LSI RAID controllers, use the command line methods to upgrade the<br>firmware or to reset the IOM's. |
|                   | SES Firmware version 4000-025<br>OOBM Firmware version 4.0.10                                                                                                    |
|                   | Click on the reset button to reset the enclosure.                                                                                                    |
|                   | Firmware Upgrade                                                                                                    |
|                   | Important Note: An enclosure reset will be performed automatically after the FW has<br>downloaded. Please select "Upgrade" if you wish to continue.                                                             |
|                   | $\uparrow$                                                                                                    |
|                   | Drag & Drop / click & choose file from your local system                                                                                                    |

- Step 2: On the Generic Information tab, take note of the current OOBM Firmware version and SES Firmware version. These will be used to verify a successful firmware upgrade at the end of this procedure.
- **Step 3:** Drag and drop the previously unzipped/extracted firmware file onto the **Drag & Drop** area.
  - a. Alternately, click **Drag & Drop**. This will open your operating system's file explorer. Then navigate to the appropriate directory on the host and select the previously unzipped/ extracted firmware file.

An upload status will be displayed, showing the upload progress:

#### Figure 105: Firmware Upload

| <b>83.5</b> MB                                                             |   |
|----------------------------------------------------------------------------|---|
| HGST_Ultrastar-DATA60-DATA102-Server60-8_SEP_bundle_3010-007_3.1.11.tar.gz |   |
|                                                                            |   |
| Cancel upload                                                              |   |
| Please stay in the page till the file upload is completed.                 | е |

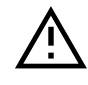

Caution: An enclosure reset will be performed automatically after this step!

**Step 4:** When the firmware file is done uploading, click the **Upgrade** button.

#### Figure 106: Firmware Upgrade

| $ \land \land \land \land \land \land \land \land \land \land \land \land \land \land \land \land \land \land \land$ |         |
|----------------------------------------------------------------------------------------------------|---------|
| <b>83.5</b> MB                                                                                                    |         |
| HGST_Ultrastar-DATA60-DATA102-Server60-8_SEP_bundle_3010-007_3.1.11.tar.                                             | gz      |
| Remove file                                                                                                    |         |
|                                                                                                    |         |
|                                                                                                    | Upgrade |

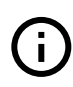

**Important:** Due to the firmware image being a .tar.gz file, the enclosure has to unpack and load the firmware onto the respective ICs, which may take up to 15 minutes. Once the **Upgrade** button has been clicked, wait 20 minutes to ensure the enclosure has time to perform this process.

The user is notified that a firmware upgrade is in progress:

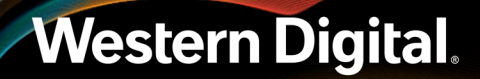

#### Figure 107: Upgrade in Progress

| Upgrade In Progress |
|---------------------|
|                     |
|                     |
|                     |
| Upgrade             |

When the upgrade is complete, the user is notified that the firmware will be activated:

#### Figure 108: Upgrade Complete, FW Activation Starting

| $ \qquad \qquad \qquad \qquad \qquad \qquad \qquad \qquad \qquad \qquad \qquad \qquad \qquad \qquad \qquad \qquad \qquad \qquad \qquad$ |         |
|----------------------------------------------------------------------------------------------------|---------|
| 82.8 MB                                                                                                    |         |
| HGST_Ultrastar-DATA60-DATA102-Server60-8_SEP_bundle_3010-007_3.1.11.tar.gz                                                              |         |
| Remove file                                                                                                    |         |
| FW Downloaded successfully. Now FW activation will start                                                                                |         |
|                                                                                                    | Upgrade |

When the activation is complete, the user is notified that the activation was successful:

#### Figure 109: Activation Complete

| <b>82.8</b> MB                                                             |         |
|----------------------------------------------------------------------------|---------|
| HGST_Ultrastar-DATA60-DATA102-Server60-8_SEP_bundle_3010-007_3.1.11.tar.gz |         |
| Remove file                                                                |         |
| FW Activated successfully                                                  |         |
|                                                                            | Upgrade |

Step 5: On the Generic Information tab, compare the upgraded OOBM Firmware version and SES Firmware Version to the versions noted prior to the upgrade, and verify that the upgrade was successful.

**Result:** The enclosure firmware is now upgraded.

#### 3.4.3.2 Resetting the Enclosure

This procedure provides instructions for resetting the enclosure using the Resource Manager Standard Edition application.

**Before you begin:** Follow the instructions in Accessing Resource Manager Standard Edition (page 32) to log into the Resource Manager Standard Edition application.

#### **Step 1:** From the navigation bar, select **Devices** > **IOM**.

The **IOM** page will be displayed:

| юм | Generic Information IOM A IOM B                                                                                                    |
|----|----------------------------------------------------------------------------------------------------|
|    | Important Note: IOM reset & upgrade is supported only for HBA's and LSI based RAID<br>controllers. For non LSI RAID controllers, use the command line methods to upgrade the<br>firmware or to reset the IOM's. |
|    | SES Firmware version 4000-025<br>OOBM Firmware version 4.0.10                                                                                                    |
|    | Click on the reset button to reset the enclosure.                                                                                                    |
|    | Firmware Upgrade                                                                                                    |
|    | Important Note: An enclosure reset will be performed automatically after the FW has downloaded. Please select "Upgrade" if you wish to continue.                                                                |
|    | $\uparrow$                                                                                                    |
|    | Drag & Drop / click & choose file from your local system                                                                                                    |

#### Figure 110: IOM Page

Step 2: On the Generic Information tab, click the Reset button to reset the enclosure:

#### Figure 111: Reset Button

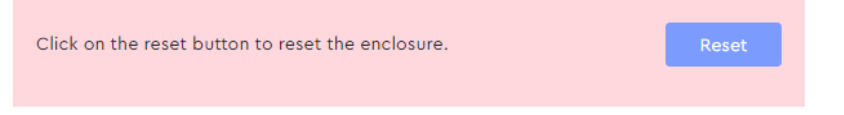

A dialogue box will appear, prompting the user to confirm the reset:

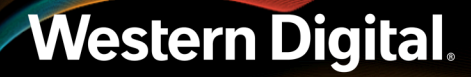

Figure 112: Confirm Reset Dialogue Box

| Please confirm        | ×      |
|-----------------------|--------|
| Do you want to reset? |        |
|                       | Cancel |

#### Step 3: Click the OK button.

The user will be notified that an enclosure reset is in-progress:

#### Figure 113: Reset in Progress

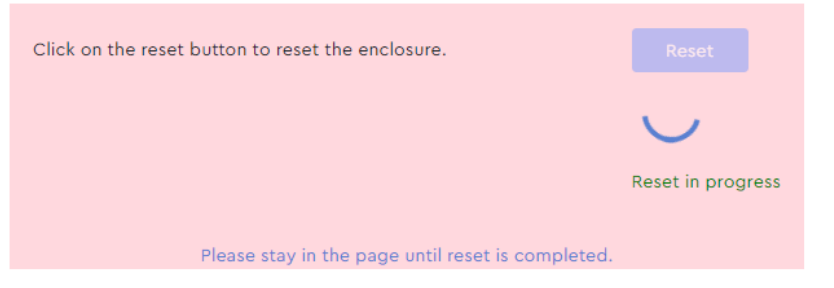

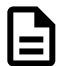

**Note:** Do not navigate away from this page until the enclosure reset is completed.

The user will be notified when the enclosure reset is completed:

#### Figure 114: Reset Completed

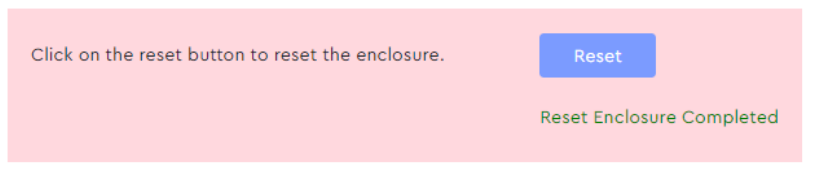

**Result:** The enclosure has now been reset.

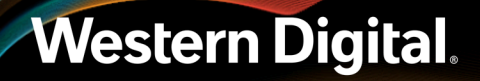

#### 3.4.3.3 Resetting the IOM(s)

This procedure provides instructions for resetting the IOM(s) using the Resource Manager Standard Edition application.

**Before you begin:** Follow the instructions in Accessing Resource Manager Standard Edition (page 32) to log into the Resource Manager Standard Edition application.

#### **Step 1:** From the navigation bar, select **Devices** > **IOM**.

The **IOM** page will be displayed:

| ым 🕞 | Generic Information IOM A IOM B                                                                                                    |
|------|----------------------------------------------------------------------------------------------------|
|      | Important Note: IOM reset & upgrade is supported only for HBA's and LSI based RAID<br>controllers. For non LSI RAID controllers, use the command line methods to upgrade the<br>firmware or to reset the IOM's. |
|      | SES Firmware version 4000-025<br>OOBM Firmware version 4.0.10                                                                                                    |
|      | Click on the reset button to reset the enclosure.                                                                                                    |
|      | Firmware Upgrade                                                                                                    |
|      | Important Note: An enclosure reset will be performed automatically after the FW has downloaded. Please select "Upgrade" if you wish to continue.                                                                |
|      | $\mathbf{\uparrow}$                                                                                                    |
|      | Drag & Drop / click & choose file from your local system                                                                                                    |

#### Figure 115: IOM Page

#### Step 2: Click the IOM A or IOM B tab.

The page for that IOM will be displayed:

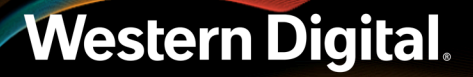

80

#### Figure 116: IOM A

| С юм                                                                                                    | Generic Information IOM A IOM B             |
|----------------------------------------------------------------------------------------------------|---------------------------------------------|
|                                                                                                    | Nick Name Edit                              |
|                                                                                                    | Current Version 4.0.10                      |
|                                                                                                    | IOM handle /dev/sg1                         |
| and the second second se | MAC address 00:0C:CA:07:38:54               |
|                                                                                                    | Click on the reset button to reset the IOM. |
|                                                                                                    | OOBM Configuration                          |
|                                                                                                    | Addressing O DHCP 🖲 Static                  |
|                                                                                                    | Add/Edit OOBM Configuration                 |
|                                                                                                    | IP address 10.206.150.11                    |
|                                                                                                    | Netmask 255.255.248.0                       |
|                                                                                                    | Gateway 10.206.144.1                        |

**Step 3:** Click the **Reset** button to reset the IOM.

#### Figure 117: Reset IOM

Click on the reset button to reset the IOM. Reset

A dialogue box will appear, prompting the user to confirm the reset:

Figure 118: Confirm Reset Dialogue Box

| Please confirm        | ×  |
|-----------------------|----|
| Do you want to reset? |    |
| Cancel                | ок |

#### Step 4: Click the OK button.

Western Digital.

The user will be notified that an IOM reset is in-progress:

#### Figure 119: Reset in Progress

| Click on the reset button to reset the IOM.   |                |            |
|-----------------------------------------------|----------------|------------|
|                                               | ر ٢            |            |
|                                               | Reset IOM A ii | n progress |
|                                               |                |            |
| Please stay in the page until reset is comple | eted.          |            |
|                                               |                |            |

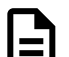

Note: Do not navigate away from this page until the IOM reset is completed.

When the IOM reset is completed, the user will be notified:

#### Figure 120: Reset Completed

| Click on the reset button to reset the IOM. | Reset         |     |
|---------------------------------------------|---------------|-----|
|                                             | Reset Complet | ed: |

**Result:** The IOM(s) have now been reset.

#### 3.4.3.4 Setting the Enclosure Nickname

This procedure provides instructions for setting the enclosure nickname using the Resource Manager Standard Edition application.

**Before you begin:** Follow the instructions in Accessing Resource Manager Standard Edition (*page 32*) to log into the Resource Manager Standard Edition application.

**Step 1:** From the navigation bar, select **Devices** > **IOM**.

The IOM page will be displayed:

| ы юм                                     | Generic Information IOM A IOM B                                                                                                    |
|------------------------------------------|----------------------------------------------------------------------------------------------------|
|                                          | Important Note: IOM reset & upgrade is supported only for HBA's. For RAID controllers, use the command line methods to upgrade the firmware or to reset the IOM's |
|                                          | SES Firmware version 3010–007<br>OOBM Firmware version 3.1.11                                                                                                    |
| C. C. C. C. C. C. C. C. C. C. C. C. C. C | Click on the reset button to reset the enclosure.                                                                                                    |
|                                          | Firmware Upgrade                                                                                                    |
|                                          | Important Note: An enclosure reset will be performed automatically after the FW has downloaded. Please select "Upgrade" if you wish to continue.                  |
|                                          | $\uparrow$                                                                                                    |
|                                          | Drag & Drop / click & choose file from your local                                                                                                    |
|                                          |                                                                                                    |

#### Figure 121: IOM Page

Step 2: Click the IOM A or IOM B tab.

Note: The enclosure nickname is accessible from either IOM.

The page for that IOM will be displayed:

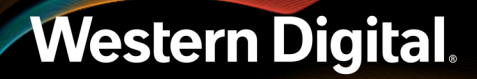

#### Figure 122: IOM A

| 👝 юм                                                                                                    | Generic Information IOM A IOM B                   |
|----------------------------------------------------------------------------------------------------|---------------------------------------------------|
|                                                                                                    | Nick Name Edit                                    |
|                                                                                                    | Current Version 4.0.10                            |
|                                                                                                    | IOM handle /dev/sg1                               |
| and the second second sec | MAC address 00:0C:CA:07:38:54                     |
| -                                                                                                    | Click on the reset button to reset the IOM. Reset |
|                                                                                                    | OOBM Configuration                                |
|                                                                                                    | Addressing O DHCP 🖲 Static                        |
|                                                                                                    | Add/Edit OOBM Configuration                       |
| <b>*</b> *                                                                                                    | IP address 10.206.150.11                          |
|                                                                                                    | Netmask 255.255.248.0                             |
|                                                                                                    | Gateway 10.206.144.1                              |

Step 3: Click Edit next to the Nick Name field:

| 🚨 юм | Generic Information IOM A IOM B             |
|------|---------------------------------------------|
|      | Nick Name Edit                              |
|      | Current Version 4.0.10                      |
|      | IOM handle /dev/sg1                         |
|      | MAC address 00:0C:CA:07:38:54               |
| -    | Click on the reset button to reset the IOM. |
|      | OOBM Configuration                          |
|      | Addressing O DHCP 🖲 Static                  |
|      | Add/Edit OOBM Configuration                 |
| ***  | IP address 10.206.150.11                    |
|      | Netmask 255.255.248.0                       |
|      | Gateway 10.206.144.1                        |

Figure 123: Edit Nickname

This turns the enclosure nickname into an editable field:

#### Figure 124: Nickname Field

| Nick Name | Save Cancel |
|-----------|-------------|
|-----------|-------------|

Step 4: Enter the desired name for the enclosure into the Nick Name field. Then click Save.When the nickname has been saved, the user will be notified:

#### Figure 125: Nickname Set

Nick Name Test10 Edit Nickname set success

Result: The enclosure nickname has now been set.

#### 3.4.3.5 Configuring OOBM Settings

This procedure provides instructions for configuring the Out-of-Band Management settings using the Resource Manager Standard Edition application.

**Before you begin:** Follow the instructions in Accessing Resource Manager Standard Edition (page 32) to log into the Resource Manager Standard Edition application.

#### **Step 1:** From the navigation bar, select **Devices** > **IOM**.

The IOM page will be displayed:

| р юм | Generic Information IOM A IOM B                                                                                                    |
|------|----------------------------------------------------------------------------------------------------|
|      | Important Note: IOM reset & upgrade is supported only for HBA's and LSI based RAID<br>controllers. For non LSI RAID controllers, use the command line methods to upgrade the<br>firmware or to reset the IOM's. |
|      | SES Firmware version 4000-025<br>OOBM Firmware version 4.0.10                                                                                                    |
| 1    | Click on the reset button to reset the enclosure.                                                                                                    |
|      | Firmware Upgrade                                                                                                    |
|      | Important Note: An enclosure reset will be performed automatically after the FW has downloaded. Please select "Upgrade" if you wish to continue.                                                                |
|      |                                                                                                    |
|      | Drag & Drop / click & choose file from your local system                                                                                                    |

#### Figure 126: IOM Page

#### Step 2: Click the IOM A or IOM B tab.

The page for that IOM will be displayed:

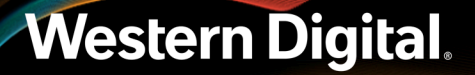

#### Figure 127: IOM A

| 🕞 юм       | Generic Information IOM A IOM B                   |
|------------|---------------------------------------------------|
|            | Nick Name Edit                                    |
|            | Current Version 4.0.10                            |
|            | IOM handle /dev/sg1                               |
|            | MAC address 00:0C:CA:07:38:54                     |
| -          | Click on the reset button to reset the IOM. Reset |
|            | OOBM Configuration                                |
|            | Addressing O DHCP 🖲 Static                        |
|            | Add/Edit OOBM Configuration                       |
| <b>*</b> * | IP address 10.206.150.11                          |
|            | Netmask 255.255.248.0                             |
|            | Gateway 10.206.144.1                              |

- Step 3: In the OOBM Configuration section, select the radio button for either DHCP or Static.
- Step 4: If you selected Static, enter the desired IP address, netmask, and gateway into the IP address, Netmask, and Gateway fields in the Add/Edit OOBM Configuration section.
- **Step 5:** Click the **Save** button.

The user will be notified when the OOBM configuration details have been updated:

Figure 128: OOBM Configuration Set

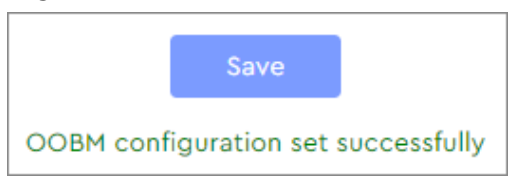

**Result:** The OOBM configuration details have now been set.

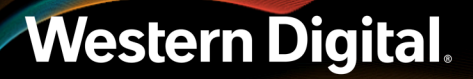

### 3.4.4 Sensors

| Western Digital. | Western Digital Resource Manager – Standard                                      | 📋 Version 1.1 🕕 urmadmin 🔻    |
|------------------|----------------------------------------------------------------------------------|-------------------------------|
|                  |                                                                                  |                               |
|                  | Sensors                                                                          |                               |
| Dashboard        | S Fan Thermal 🖄 Voltage 🛆 Current 🕲 Discrete                                     |                               |
| ♀ Virtual View > |                                                                                  |                               |
|                  | W Status Sensor ID Sensor Type Reading (RPH) Lower NonCritical Upper NonCritical | Lower Critical Upper Critical |
| E Devices        | 1 🔗 FAN ENCL 1 Cooling 3020.00 N/A N/A                                           | N/A N/A                       |
| Drives           | 2 FAN ENCL 2 Cooling 2960.00 N/A N/A                                             | N/A N/A                       |
| Zoning           |                                                                                  |                               |
| IOM              | 3 SAN ENCL 3 Cooling 3020.00 N/A N/A                                             | N/A N/A                       |
| Sensors          | 4 🥪 FAN ENCL 4 Cooling 2930.00 N/A N/A                                           | Ν/Δ Ν/Δ                       |
| MegaRAID         | 5 🔗 FAN IOM 1 Cooling 19650.00 N/A N/A                                           | N/A N/A                       |
| ∴ Alerts >       | 6 🔗 FAN IOM 2 Cooling 17050.00 N/A N/A                                           | N/A N/A                       |
| ④ User Settings  | 7 🔗 FAN PSU A. Cooling 20470.00 N/A N/A                                          | N/A N/A                       |
| ل Virtual Tour   | 8 🔗 FAN PSU B Cooling 20470.00 N/A N/A                                           | N/A N/A                       |
|                  |                                                                                  |                               |

The **Sensors** page provides health status, readings, and limits for all non-discrete sensors in the enclosure.

#### 3.4.4.1 Checking Sensors

This procedure provides instructions for checking enclosure sensors using the **Sensors** page of the Resource Manager Standard Edition application. To check sensors using the internal, front, and rear virtual views, see Virtual View (page 41).

**Before you begin:** Follow the instructions in Accessing Resource Manager Standard Edition (page 32) to log into the Resource Manager Standard Edition application.

#### **Step 1:** From the navigation bar, select **Devices** > **Sensors**.

The Sensors page will be displayed:

|                   | 9                                                                                                    |                                                                                                    |                                                                                                    |                                                                                                    |                                                                                                    |                                                                                                    |
|-------------------|----------------------------------------------------------------------------------------------------|----------------------------------------------------------------------------------------------------|----------------------------------------------------------------------------------------------------|----------------------------------------------------------------------------------------------------|----------------------------------------------------------------------------------------------------|----------------------------------------------------------------------------------------------------|
| Western Digital R | lesource Manager – Standard                                                                                                    |                                                                                                    |                                                                                                    |                                                                                                    | Ch Version 1.1                                                                                                    | 🕕 urmədmir                                                                                                    |
|                   |                                                                                                    |                                                                                                    |                                                                                                    |                                                                                                    |                                                                                                    |                                                                                                    |
| 😁 Sensors         |                                                                                                    |                                                                                                    |                                                                                                    |                                                                                                    |                                                                                                    |                                                                                                    |
| SS Fan            | Thermal 🔊 Voltage                                                                                                    | 🛆 Current 🔮 D                                                                                                    | iscrete                                                                                                    |                                                                                                    |                                                                                                    |                                                                                                    |
|                   |                                                                                                    |                                                                                                    |                                                                                                    |                                                                                                    |                                                                                                    |                                                                                                    |
| # Status          | Sensor ID Sensor Type                                                                                                    | Reading (RPM)                                                                                                    | Lower NonCritical                                                                                                    | Upper NonCritical                                                                                                    | Lower Critical                                                                                                    | Upper Critical                                                                                                    |
| 1 📀               | FAN ENCL1 Cooling                                                                                                    | 3020.00                                                                                                    | N/A                                                                                                    | N/A                                                                                                    | N/A                                                                                                    | N/A                                                                                                    |
| 2                 | FAN ENCL 2 Cooling                                                                                                    | 2960.00                                                                                                    | N/A                                                                                                    | N/A                                                                                                    | N/A                                                                                                    | N/A                                                                                                    |
| 3 🚫               | FAN ENCL 3 Cooling                                                                                                    | 3020.00                                                                                                    | N/A                                                                                                    | N/A                                                                                                    | N/A                                                                                                    | N/A                                                                                                    |
| 4 📀               | FAN ENCL4 Cooling                                                                                                    | 2930.00                                                                                                    | N/A                                                                                                    | N/A                                                                                                    | N/A                                                                                                    | N/A                                                                                                    |
| 5 📀               | FAN IOM 1 Cooling                                                                                                    | 19650.00                                                                                                    | N/A                                                                                                    | N/A                                                                                                    | N/A                                                                                                    | Ν/Δ                                                                                                    |
| • 🥥               | FAN IOM 2 Cooling                                                                                                    | 17050.00                                                                                                    | N/A                                                                                                    | N/A                                                                                                    | N/A                                                                                                    | N/A                                                                                                    |
| 7 📀               | FAN PSU A Cooling                                                                                                    | 20470.00                                                                                                    | N/A                                                                                                    | N/A                                                                                                    | N/A                                                                                                    | N/A                                                                                                    |
| 8 📀               | FAN PSU 8 Cooling                                                                                                    | 20470.00                                                                                                    | N/A                                                                                                    | N/A                                                                                                    | N/A                                                                                                    | N/A                                                                                                    |
|                   |                                                                                                    |                                                                                                    |                                                                                                    |                                                                                                    |                                                                                                    |                                                                                                    |
|                   | Western Digital R<br>Sensors<br>B<br>Status<br>1<br>C<br>Status<br>1<br>C<br>Status<br>1<br>Status<br>1 | Western Digital Resource Manager – Standard         Sensors         Sensor it       Image: Control         Status       Sensor it       Sensor Type         1       Image: FAN ENCL 1       Cooling         2       Image: FAN ENCL 2       Cooling         3       Image: FAN ENCL 2       Cooling         4       Image: FAN ENCL 3       Cooling         5       Image: FAN ENCL 4       Cooling         6       Image: FAN ENCL 2       Cooling         7       Image: FAN ENCL 2       Cooling         8       Image: FAN ENCL 3       Cooling | Western Digital Resource Manager - Standard         Image: Sensors       Image: Colspan="2">Image: Colspan="2">Image: Colspan="2">Image: Colspan="2" Colspan="2">Image: Colspan="2" Colspan="2">Image: Colspan="2" Colspan="2">Image: Colspan="2" Colspan="2">Image: Colspan="2" Colspan="2" Colspan="2">Image: Colspan="2" Colspan="2" Colspa="2" Colspa="2" Colspa="2" Colspa="2" Colspa="2" Colspa="2" Colspa="2" Colspa="2" Colspa="2" Colspa="2" Colspa="2" Colspa="2" Colspa="2" Colspa="2" Colspa="2" Colspa="2" Colspa="2" Colspa="2" Colspa="2" Col | Western Digital Resource Manager - Standard         Sensors       Sensor ID       Voltage       Current       Discrete         *       Satus       Sensor ID       Sensor Type       Reading (RPH)       Lower NonCritical         1       O       FAN ENCL 1       Cooling       3020.00       N/A         2       S       FAN ENCL 2       Cooling       2020.00       N/A         3       S       FAN ENCL 2       Cooling       3020.00       N/A         4       S       FAN ENCL 3       Cooling       2020.00       N/A         5       S       FAN ENCL 4       Cooling       1950.00       N/A         6       FAN ENCL 2       Cooling       17050.00       N/A         7       S       FAN FDU A       Cooling       20470.00       N/A         8       FAN FDU A       Cooling       20470.00       N/A | Western Digital Resource Manager - Standard         Image: Sensors       Image: Sensor ID       Sensor Type       Reading (RPM)       Lower HonCritical       Upper HonCritical         Image: Sensor ID       Sensor Type       Reading (RPM)       Lower HonCritical       Upper HonCritical         Image: Sensor ID       Sensor Type       Reading (RPM)       Lower HonCritical       Upper HonCritical         Image: Sensor ID       Sensor Type       Reading (RPM)       Lower HonCritical       Upper HonCritical         Image: Sensor ID       Sensor Type       Reading (RPM)       Lower HonCritical       Upper HonCritical         Image: Sensor ID       Reading (RPM)       Lower HonCritical       Upper HonCritical       N/A         Image: Sensor ID       Reading (RPM)       Lower HonCritical       Upper HonCritical         Image: Sensor ID       Reading (RPM)       Lower HonCritical       Upper HonCritical         Image: Sensor ID       RAN ENCL 2       Cooling       2020.00       N/A       N/A         Image: Sensor ID       RAN ENCL 3       Cooling       2020.00       N/A       N/A         Image: Sensor ID       RAN ENCL 4       Cooling       2020.00       N/A       N/A         Image: Sensor ID       RAN ENCL 5       Cooling       2020.00 </th <th>Western Digital Resource Manager - Standard         Current         Image: Control of Control of Contr</th> | Western Digital Resource Manager - Standard         Current         Image: Control of Control of Contr |

Figure 130: Sensors Page

Enclosure sensor information is organized into the following tabs by sensor type:

- Fan cooling sensors for enclosure fans, IOM fans, and PSU fans
- **Thermal** temperature sensors for drive slots, IOMs, baseboard(s), primary and secondary expanders, and PSUs
- Voltage voltage sensors for PSUs and IOMs
- Current current sensors for PSUs and IOMs
- **Discrete** discrete power supply sensors for PSUs and enclosure cover (door)
- Step 2: Click the tab for the desired sensor type. The following image shows the Voltage tab.

|   | Sensors      |                            |                   |                   |                      |                                |                                   |                   |  |  |
|---|--------------|----------------------------|-------------------|-------------------|----------------------|--------------------------------|-----------------------------------|-------------------|--|--|
| S | Fan          | <b>∬<sup>E</sup> Therr</b> | mal 🔊             | Voltage           | Current              | Discrete                       |                                   |                   |  |  |
| # | Status       | Sensor ID                  | Sensor Type       | Reading<br>(Volt) | Lower<br>NonCritical | Upper NonCritical              | Lower Critical                    | Upper<br>Critical |  |  |
| 1 | $\checkmark$ | VOLT PSU A<br>AC           | Voltage<br>sensor | 228.00            | 13.5 %               | 13.5 % (above nominal voltage) | 16.5 % (below nominal voltage)    | 16.5 %            |  |  |
| 2 |              | VOLT PSU A<br>12V          | Voltage<br>sensor | 12.19             | 7.5 %                | 5.0 % (above nominal voltage)  | 10.0 % (below nominal<br>voltage) | 10.0 %            |  |  |
| 3 |              | VOLT PSU B<br>AC           | Voltage<br>sensor | 227.00            | 13.5 %               | 13.5 % (above nominal voltage) | 16.5 % (below nominal voltage)    | 16.5 %            |  |  |
| 4 |              | VOLT PSU B<br>12V          | Voltage<br>sensor | 12.21             | 7.5 %                | 5.0 % (above nominal voltage)  | 10.0 % (below nominal<br>voltage) | 10.0 %            |  |  |
| 5 |              | VOLT IOM A<br>SV           | Voltage<br>sensor | 5.07              | 7.5 %                | 5.0 % (above nominal voltage)  | 10.0 % (below nominal<br>voltage) | 10.0 %            |  |  |
| 6 |              | VOLT IOM A<br>12V          | Voltage<br>sensor | 12.00             | 7.5 %                | 5.0 % (above nominal voltage)  | 10.0 % (below nominal<br>voltage) | 10.0 %            |  |  |
| 7 |              | VOLT IOM B<br>5V           | Voltage<br>sensor | 5.07              | 7.5 %                | 5.0 % (above nominal voltage)  | 10.0 % (below nominal<br>voltage) | 10.0 %            |  |  |
| 8 |              | VOLT IOM B<br>12V          | Voltage<br>sensor | 12.00             | 7.5 %                | 5.0 % (above nominal voltage)  | 10.0 % (below nominal<br>voltage) | 10.0 %            |  |  |

- **Step 3:** Review the information for the desired sensor(s). Each listing contains the sensor's current reading, upper and lower non-critical limits, upper and lower critical limits, and a status based on the current reading in comparison to the limits.
- **Step 4:** Repeat these steps as needed to check other sensors.

Result: Checking enclosure sensors using the Sensors page is now complete.

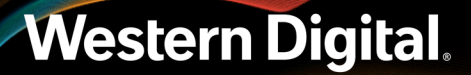

### 3.5 MegaRAID

The **MegaRAID** section provides information about all MegaRAID controllers detected in the host, and management controls for drive identification LEDs, grouping drives, assigning RAID levels, and allocating capacity to logical drives.

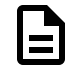

**Note:** The **MegaRAID** section will only be visible (accessible) in the navigation bar if Resource Manager Standard Edition detects a MegaRAID controller installed in the host.

### 3.5.1 Controller

The **Controller** page displays information for the selected MegaRAID controller, as well as controls for switching between JBOD & RAID modes, enabling the controller alarm, resetting firmware, upgrading firmware, and enabling/disabling SES monitoring.

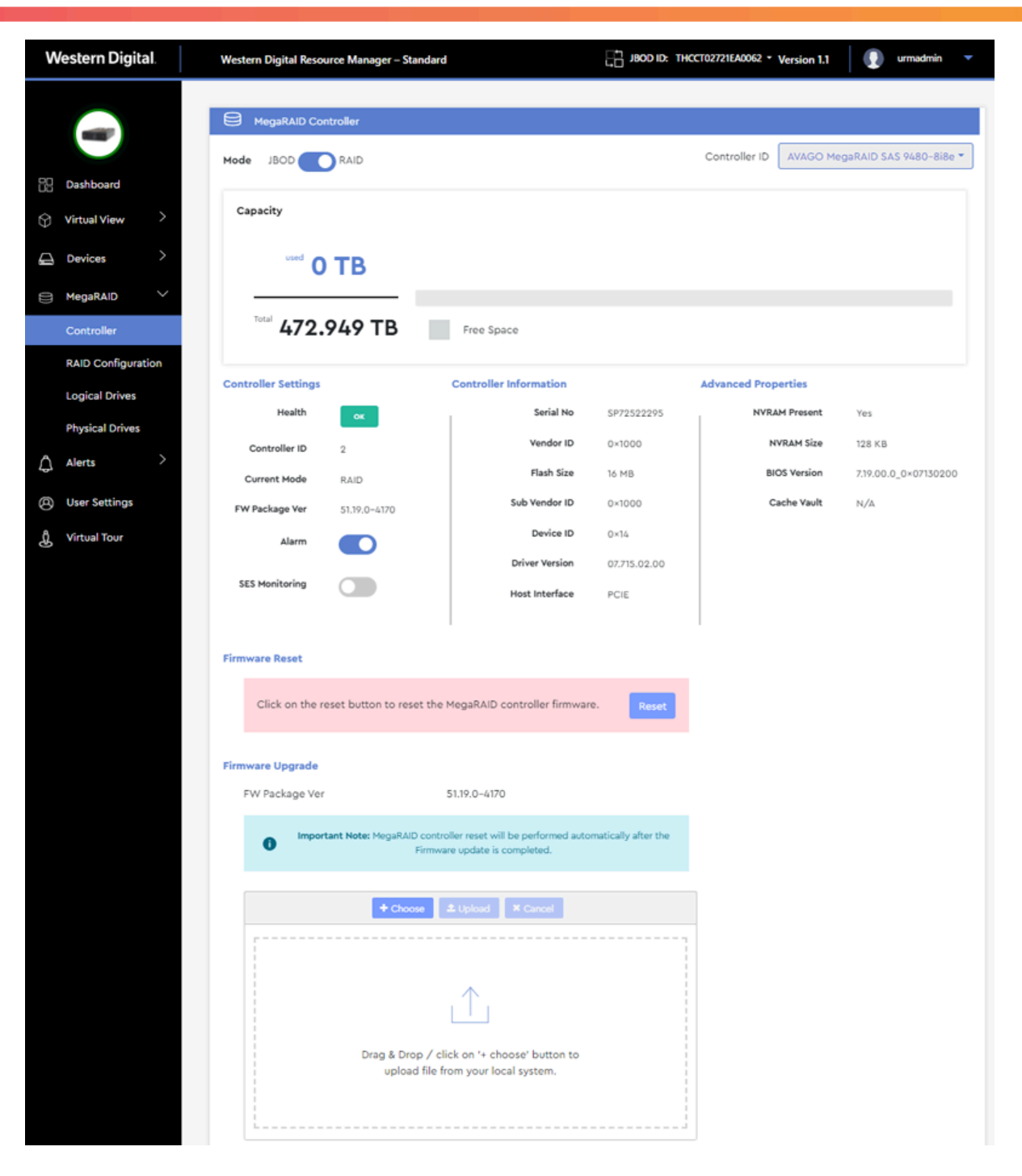

=

Note: Under the Advanced Properties section, N/A next to Cache Vault indicates that the cache vault is not connected.

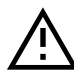

**Caution:** Switching between RAID/JBOD modes requires a host reboot and may result in data loss. Please clear all existing configurations before switching modes.

#### 3.5.1.1 Upgrading MegaRAID Controller Firmware

This procedure provides instructions for upgrading MegaRAID controller firmware using the Resource Manager Standard Edition application.

#### Before you begin:

- **1.** Follow the controller manufacturer's instructions to download new MegaRAID firmware and unzip/ extract the files to the host server.
- 2. Follow the instructions in Accessing Resource Manager Standard Edition (page 32) to log into the Resource Manager Standard Edition application.

**Step 1:** From the navigation bar, select **Devices** > **MegaRAID** > **Controller**.

The MegaRAID Controller page will be displayed:

| Mode 1600                                                                   | RAID                                                                   |                                                                                                    |              | Controller ID AVA   | GO MegaRAID SAS 9480-8i86 |
|-----------------------------------------------------------------------------|------------------------------------------------------------------------|----------------------------------------------------------------------------------------------------|--------------|---------------------|---------------------------|
| Capacity                                                                    |                                                                        |                                                                                                    |              |                     |                           |
| used C                                                                      | ) ТВ                                                                   |                                                                                                    |              |                     |                           |
| Total 472                                                                   | .949 TB                                                                | Free Space                                                                                                    |              |                     |                           |
| Controller Settings                                                         |                                                                        | Controller Information                                                                                                    |              | Advanced Properties |                           |
| Health                                                                      | ок                                                                     | Serial No                                                                                                    | SP72522295   | NVRAM Pres          | ent Yes                   |
| Controller ID                                                               | 2                                                                      | Vendor ID                                                                                                    | 0×1000       | NVRAM               | Size 128 KB               |
| Current Mode                                                                | RAID                                                                   | Flash Size                                                                                                    | 16 MB        | BIOS Ver            | sion 7.19.00.0_0×0713020  |
| FW Package Ver                                                              | 51.19.0-4170                                                           | Sub Vendor ID                                                                                                    | 0×1000       | Cache V             | ault N/A                  |
| Alarm                                                                       |                                                                        | Device ID                                                                                                    | 0×14         |                     |                           |
|                                                                             |                                                                        | Driver Version                                                                                                    | 07.715.02.00 |                     |                           |
| SES Monitoring                                                              |                                                                        | Host Interface                                                                                                    | PCIE         |                     |                           |
| Firmware Reset                                                              |                                                                        |                                                                                                    |              |                     |                           |
| Firmware Reset<br>Click on the                                              | reset button to reset                                                  | t the MegaRAID controller firmwar                                                                                            | e. Reset     |                     |                           |
| Firmware Reset<br>Click on the<br>Firmware Upgrade<br>FW Package Ve         | reset button to reset                                                  | t the MegaRAID controller firmwar<br>51.19.0-4170                                                                            | e. Reset     |                     |                           |
| Firmware Reset<br>Click on the<br>Firmware Upgrade<br>FW Package Ve<br>Impo | reset button to reset<br>r<br><b>rtant Note:</b> MegaRAID<br>Fi        | t the MegaRAID controller firmwar<br>51.19.0–4170<br>controller reset will be performed auto<br>irmware update is completed. | e. Reset     |                     |                           |
| Firmware Reset<br>Click on the<br>Firmware Upgrade<br>FW Package Ve         | reset button to reset<br>r<br>r<br>rtant Note: MegaRAID<br>Fi          | t the MegaRAID controller firmwar<br>51.19.0-4170<br>controller reset will be performed auto<br>imware update is completed.  | e. Reset     |                     |                           |
| Firmware Reset<br>Click on the<br>Firmware Upgrade<br>FW Package Ve         | reset button to reset<br>r<br>rtant Note: MegaRAID i<br>Fi<br>+ Choose | t the MegaRAID controller firmwar<br>51.19.0–4170<br>controller reset will be performed auto<br>irmware update is completed. | e. Reset     |                     |                           |
| Firmware Reset<br>Click on the<br>Firmware Upgrade<br>FW Package Ve         | reset button to reset<br>r<br>r<br>rtant Note: MegaRAID i<br>Fi        | t the MegaRAID controller firmwar<br>51.19.0–4170<br>controller reset will be performed auto<br>irmware update is completed. | e. Reset     |                     |                           |

**Step 2:** In the **Firmware Upgrade** section, take note of the **FW Package Ver**. It will be used to verify a successful firmware upgrade at the end of this procedure.

Figure 133: MegaRAID Controller Page

#### Figure 134: Firmware Package Version

| FW Package Ver  | 51.19.0-4170                                                                                       |
|-----------------|----------------------------------------------------------------------------------------------------|
| Important Note: | MegaRAID controller reset will be performed automatically after the Firmw.<br>update is completed. |
|                 | + Choose 1 Upload X Cancel                                                                         |
|                 |                                                                                                    |
|                 |                                                                                                    |
| Dra             | g & Drop / click on '+ choose' button to<br>upload file from your local system.                    |
|                 |                                                                                                    |

- **Step 3:** Drag and drop the previously unzipped/extracted firmware file onto the **Drag & Drop** area.
  - a. Alternately, click the Choose button. This will open the operating system's file explorer and allow you to navigate to the appropriate directory and select the previously unzipped/extracted firmware file.

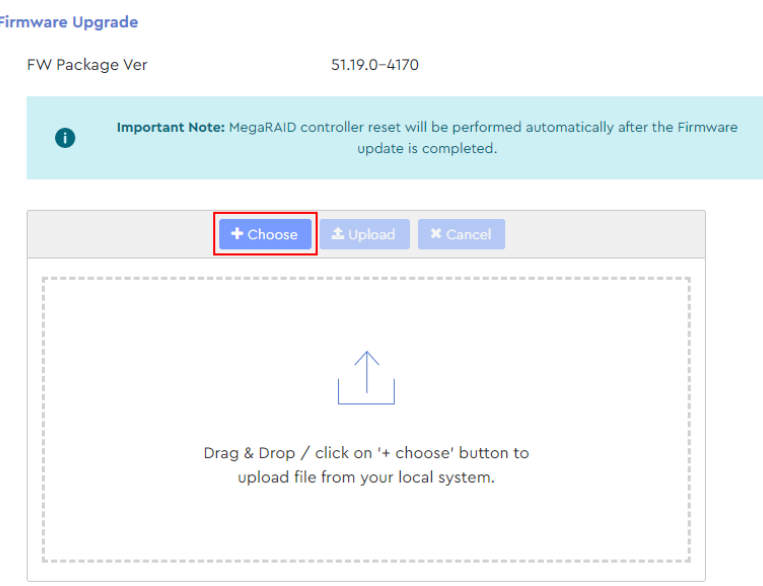

Firmware Upgrade

Figure 135: Choose Button

The firmware filename will appear in the upload area:

#### Figure 136: Firmware Filename

| Firn | nware Upgrade               |                                                                                         |  |
|------|-----------------------------|-----------------------------------------------------------------------------------------|--|
|      | FW Package Ver              | 51.19.0-4170                                                                            |  |
|      | important Note: MegaRAID co | ontroller reset will be performed automatically after the Firmware update is completed. |  |
|      | + Choose                    | ± Upload × Cancel                                                                       |  |
|      | 9480-8i8e_nopad.rom 7.34 MB | ×                                                                                       |  |

#### **Step 4:** Click the **Upload** button.

A progress bar will appear in the upload area:

#### Figure 137: Upload Progress

| Firmware Upgrade         |                                                                                              |
|--------------------------|----------------------------------------------------------------------------------------------|
| FW Package Ver           | 51.19.0-4170                                                                                 |
| important Note: MegaR    | AID controller reset will be performed automatically after the Firmware update is completed. |
| + Choo                   | se 🕈 Hoload 🛛 🗙 Cancel                                                                       |
|                          |                                                                                              |
| 9480-8i8e_nopad.rom 7.34 | MB ×                                                                                         |
|                          |                                                                                              |

**Step 5:** When the firmware file is done uploading, a success notification will appear:

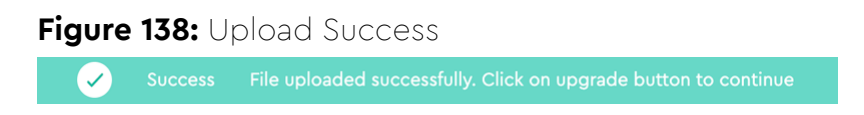

**Step 6:** As instructed in the success message, click the **Upgrade** button:

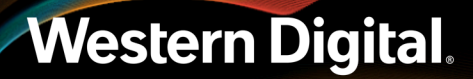

#### Figure 139: Upgrade Button

| Firi | nware Upgra | de            |                       |                           |                                  |           |                      |         |
|------|-------------|---------------|-----------------------|---------------------------|----------------------------------|-----------|----------------------|---------|
|      | FW Package  | Ver           |                       | 51.19.0-417               | D                                |           |                      |         |
|      | 0           | Important Not | <b>:e:</b> MegaRAID c | ontroller reset<br>update | will be perforn<br>is completed. | med autom | atically after the F | irmware |
|      |             |               | + Choose              | 2 Upload                  | × Cancel                         |           |                      |         |
|      |             |               |                       |                           |                                  |           |                      |         |
|      |             |               |                       |                           |                                  |           |                      |         |
|      |             |               |                       |                           |                                  |           |                      |         |
|      |             |               |                       |                           |                                  |           |                      |         |
|      |             |               |                       |                           |                                  |           | Upgrade              |         |

The page will be overlaid with a progress message:

#### Figure 140: Upgrade In Progress

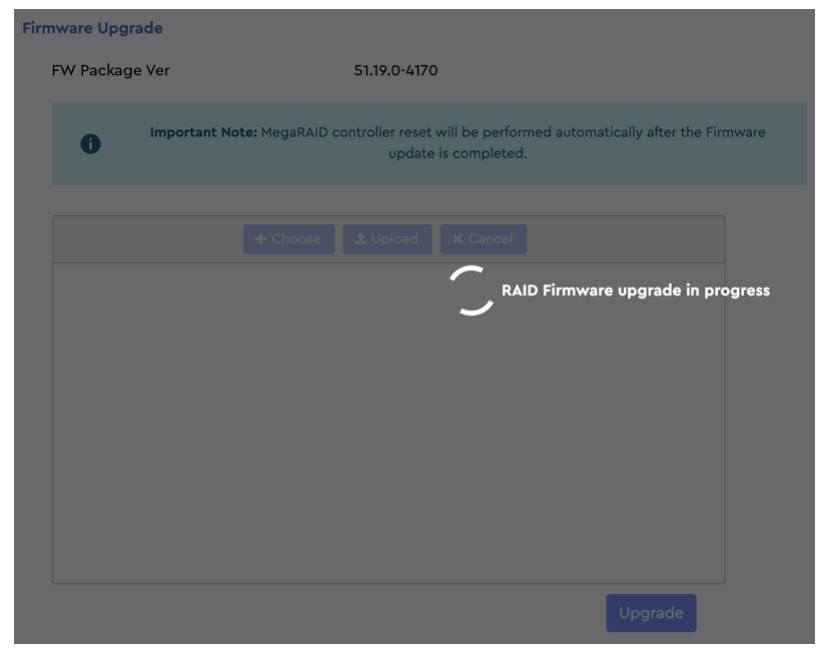

When the upgrade is complete, another success message will be displayed:

Figure 141: Upgrade Success

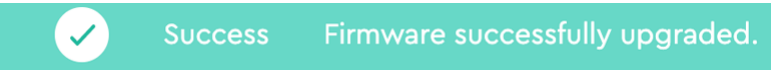

**Step 7:** In the **Firmware Upgrade** section, check the **Current Firmware Version** to ensure that the firmware was upgraded.

**Result:** The MegaRAID controller firmware is now upgraded.

### 3.5.2 RAID Configuration

The RAID Configuration page displays settings and controls for configuring a RAID.

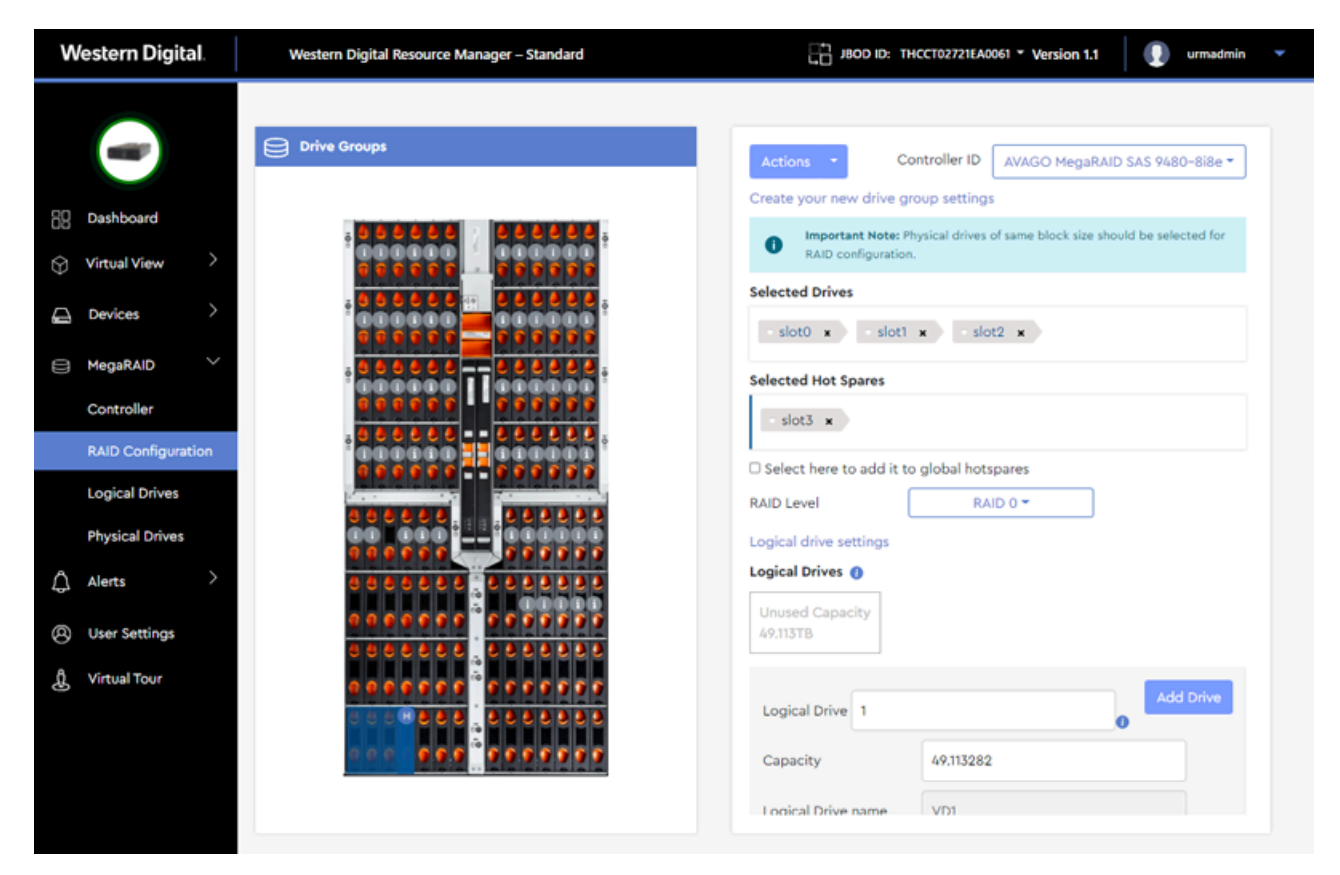

#### 3.5.2.1 Creating a RAID Configuration

This procedure provides instructions for configuring a RAID using the Resource Manager Standard Edition application.

**Before you begin:** Follow the instructions in Accessing Resource Manager Standard Edition (page 32) to log into the Resource Manager Standard Edition application.

Step 1: From the navigation bar, select MegaRAID > RAID Configuration.

The RAID Configuration page will be displayed:

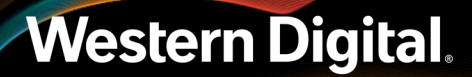

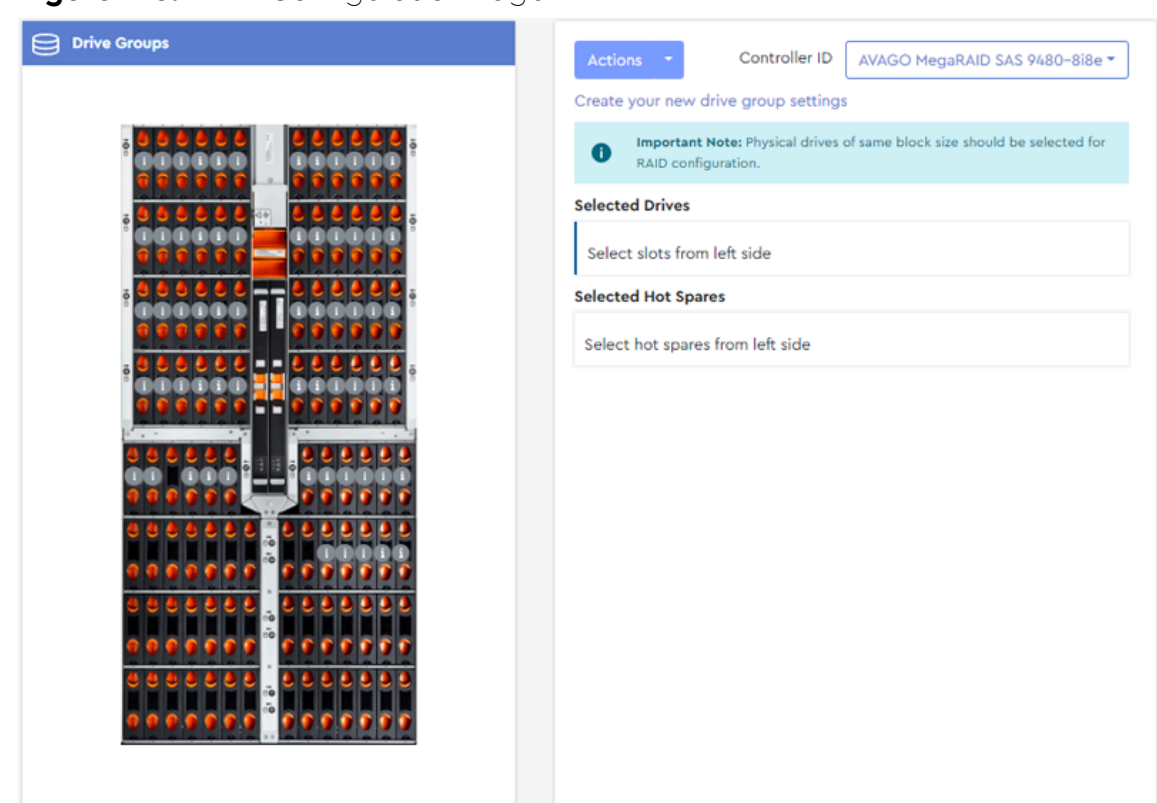

#### Figure 143: RAID Configuration Page

- **Step 2:** If a RAID controller is not currently selected, use the **Controller ID** drop-down list to select a RAID controller.
- Step 3: In the Selected Drives section, click the field labeled Select slots from left side.

The drive group will be assigned a color, displayed on the left side of the field:

Figure 144: Selected Drives Field

| s | selected Drives             |  |
|---|-----------------------------|--|
|   | Select slots from left side |  |

**Step 4:** From the **Drive Groups** image on the left, click to select which drive slots will be included in the drive group.

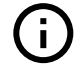

**Important:** As noted on the RAID Configuration page, all drives in a drive group must have the same block size (512B or 4K). Hovering over a drive slot will produce a tooltip that includes the block size for the drive installed in that slot.

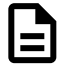

**Note:** The maximum number of physical drives in a RAID10 drive group is sixteen (16). For all other RAID levels, the maximum number of physical drives in a drive group is thirty-two (32).

The drive slots will be color-coded, and the slot numbers will appear in the **Selected Drives** field:

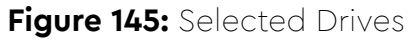

| Actions  Controller ID AVAGO MegaRAID SAS 9480-8i8e                                           |
|-----------------------------------------------------------------------------------------------|
| Create your new drive group settings                                                          |
| Important Note: Physical drives of same block size should be selected for RAID configuration. |
| Selected Drives                                                                               |
| slot0 x slot1 x slot2 x                                                                       |
| Selected Hot Spares                                                                           |
| Select hot spares from left side                                                              |
| RAID Level Select ~                                                                           |
|                                                                                               |
|                                                                                               |
|                                                                                               |
|                                                                                               |
|                                                                                               |
|                                                                                               |
|                                                                                               |
|                                                                                               |

a. To remove any drive slot from the drive group, click its **x**:

Figure 146: Remove Selected Drives

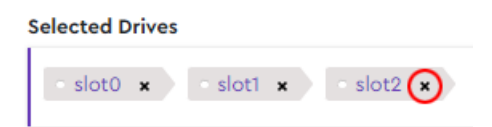

**Step 5:** In the **Selected Hot Spares** section, click the field labeled **Select hot spares from left side**. The **Selected Hot Spares** field will be highlighted:

Figure 147: Selected Hot Spares Field

Selected Hot Spares
Select hot spares from left side

**Step 6:** From the **Drive Groups** image on the left, click to select which drive slots will function as hot spares for the drive group.

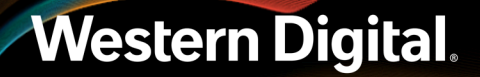

The drives slots will be color-coded, and the slot numbers will appear in the **Selected Hot Spares** field:

| Drive Groups                          | Actions  Controller ID AVAGO MegaRAID SAS 9480-8i8e                                              |
|---------------------------------------|--------------------------------------------------------------------------------------------------|
|                                       | Create your new drive group settings                                                             |
|                                       | Important Note: Physical drives of same block size should be selected for<br>RAID configuration. |
|                                       | Selected Drives                                                                                  |
|                                       | slot0 x slot1 x slot2 x                                                                          |
|                                       | Selected Hot Spares                                                                              |
|                                       | - slot3 ×                                                                                        |
|                                       | Select here to add it to global hotspares                                                        |
|                                       | RAID Level Select ~                                                                              |
| 96666                                 |                                                                                                  |
|                                       |                                                                                                  |
|                                       |                                                                                                  |
| • • • • • • • • • • • • • • • • • • • |                                                                                                  |
|                                       |                                                                                                  |
|                                       |                                                                                                  |
|                                       |                                                                                                  |

Figure 148: Selected Hot Spares

**a.** To remove a drive slot from the hot spares group, click its **x**:

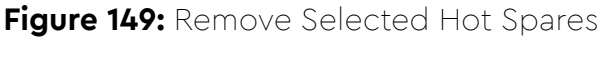

Selected Hot Spares

Western Digital.

**b.** By default, the selected drive will be a dedicated hot spare for this drive group. To make the selected drive a global hot spare, click the checkbox:

Figure 150: Add To Global Hot Spares

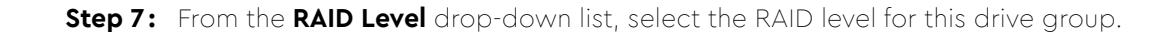

#### Figure 151: Select RAID Level

| RAID Level | Select 👻 |  |
|------------|----------|--|
|            | RAID 0   |  |
|            | RAID 5   |  |
|            | RAID 6   |  |

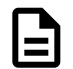

Note: Only valid options will be displayed in the drop-down list.

When a RAID level is selected, a **Logical Drive Settings** section will appear, displaying information about the RAID and controls for additional configuration:

#### Figure 152: Logical Drive Settings

| Logical drive settings      |           |
|-----------------------------|-----------|
| Logical Drives 🕧            |           |
| Unused Capacity<br>49.113TB |           |
|                             | Add Drive |
| Logical Drive               | 1         |
| Capacity                    | 49.113282 |
| Logical Drive name          | VD1       |
| Stripe size                 | 256KB▼    |

**Step 8:** In the **Logical Drive** field, select the **quantity** of logical drives to be created from the available capacity of the physical drive group.

| <br>ł |
|-------|
|       |
|       |

**Note:** By default, the total unused capacity will be divided equally among the selected quantity of logical drives. The maximum quantity of logical drives is sixteen (16) per drive group.

#### Figure 153: Logical Drive Field

Logical Drive 1
Step 9: If needed, use the Capacity field to reduce the capacity allocated to each logical drive.

| Figure 154: Capacity Field |           |  |  |  |  |
|----------------------------|-----------|--|--|--|--|
| Capacity                   | 49.113282 |  |  |  |  |

Step 10: From the Stripe Size drop-down list, select the stripe size for this RAID.

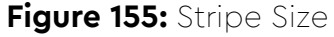

| Stripe size                            |   | 256KB 👻                          |          |
|----------------------------------------|---|----------------------------------|----------|
| Policy                                 |   | 256KB                            |          |
| Initialization<br>No<br>Initialization | 0 | 04КВ<br>128КВ<br>512КВ<br>1024КВ | not init |

Note: Only valid options will be displayed in the drop-down list.

**Step 11:** In the **Policy** section, select a category from the left column, and choose the associated policy from the list in the right column.

#### Figure 156: Initialization

| Initialization                | Initialization prepares the storage medium for use                                                                                                    |
|-------------------------------|----------------------------------------------------------------------------------------------------|
| No Initialization             | O No Initialization                                                                                                    |
| Read Policy<br>Read Ahead     | The new configuration is not initialized, and the existing data on the drives is not Over written.                                                                                                    |
| Write Policy<br>Write Back    | The Firmware erases the first and last 8 MB of the data area of the virtual drive by writing 0×00 to wipe out any remains of Master boot record (MBR) or partition tables. This operation is extremely fast, so the virtual drive is almost instantly accessible to the user. |
| IO Policy<br>Direct IO        |                                                                                                    |
| Disk Cache Policy<br>Disabled |                                                                                                    |

# Figure 157: Read Policy

| ation<br>ialization | A controller attribute indicating the current Read Policy mode O No Read Ahead                                                                                                    |
|---------------------|----------------------------------------------------------------------------------------------------|
| Policy<br>Ahead     | In No Read Ahead mode, read ahead capability is disabled. <ul> <li>Read Ahead</li> <li>Read ahead capability allows the controller to read sequentially</li> </ul>                                                                                      |
| e Policy<br>e Back  | ahead of requested data and to store the additional data in cache<br>memory, anticipating that the data will be needed soon. This<br>process speeds up reads for sequential data, but there is little<br>improvement occurs when accessing random data. |
| olicy<br>ct IO      |                                                                                                    |
| Cache Policy        |                                                                                                    |

# Figure 158: Write Policy

| Initialization<br>No Initialization | A controller attribute indicating the current Write Policy mode O Write Through                                                                                                    |
|-------------------------------------|----------------------------------------------------------------------------------------------------|
| Read Policy<br>Read Ahead           | This mode provides for cache data protection upon power failure.<br>Note: It may result in slower performance.<br>Vrite Back                                                                                                    |
| Write Policy<br>Write Back          | This option provides a good balance between data protection and<br>performance as the controller switches between Write back and<br>write through depending on Energy Pack status. <b>Note: Write Back</b><br>caching is enabled when the battery backup unit is installed and |
| IO Policy<br>Direct IO              | charged. Write Through is enabled when battery is not installed /<br>charge is low / battery fails / during battery relearn cycle.                                                                                                    |
| Disk Cache Policy<br>Disabled       | This mode provides optimal performance. <b>Note: Data loss will</b><br>occur if there is power failure along with cache Energy Pack is not<br>installed, or the Energy Pack has failed or discharged.                                                                          |

#### Figure 159: IO Policy The IO policy applies to reads on a specific virtual drive. It does not Initialization affect the read ahead cache. No Initialization O Direct IO In Direct I/O mode, reads are not buffered in cache memory. Data **Read Policy** is transferred to the cache and the host concurrently. If the same Read Ahead data block is read again, it comes from cache memory. This option is the default setting. Write Policy Cached IO Write Back In Cached I/O mode, all reads are buffered in cache memory. **IO Policy** Direct IO **Disk Cache Policy**

# Figure 160: Disk Cache Policy

Disabled

| Initialization            | Specify the drive cache policy.             |
|---------------------------|---------------------------------------------|
| No Initialization         | Unchanged                                   |
| ·                         | Leave the current drive cache policy as is. |
| Read Policy<br>Read Ahead | C Enabled                                   |
|                           | Enable the drive cache.                     |
| Write Policy              | O Disabled                                  |
| Write Back                | Disable the drive cache.                    |
| ·                         |                                             |
| IO Policy<br>Direct IO    |                                             |
|                           |                                             |
| Disk Cache Policy         |                                             |
| Disabled                  |                                             |
|                           |                                             |

Step 12: After all RAID configuration selections have been made, click the Add Drive button.

### Figure 161: Add Drive Button

Add Drive

The details of the RAID configuration will be replaced by a colored square, representing the logical drive:

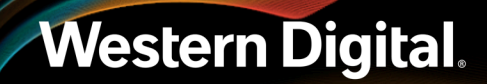

### Figure 162: Logical Drive

Logical drive settings Logical Drives

- a. To edit the details of the logical drive, click the square.
- **b.** To delete the logical drive, click the **x** in the upper-right corner.

Step 13: Click the Create Drive Group button at the bottom of the Logical Drive Settings section.

Figure 163: Create Drive Group Button

Create Drive Group

A dialogue box will appear, prompting the user to confirm creating the logical drive:

Figure 164: Confirm Creating Logical Drive

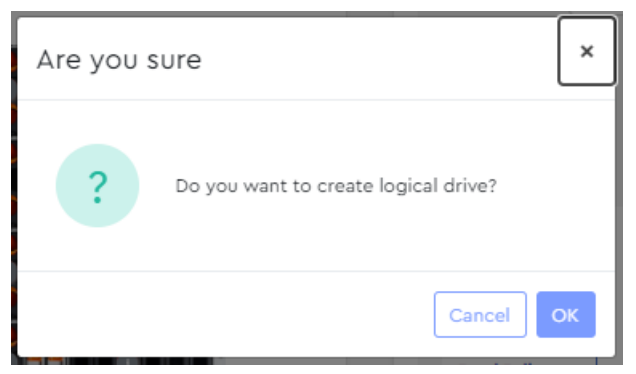

Step 14: Click the OK button.

A success notification will appear at the top of the page:

#### Figure 165: Success Notification

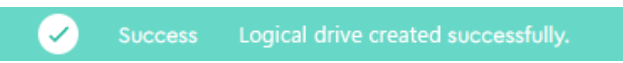

**Result:** The RAID is now created and will appear as a drive group in Logical Drives (page 115).

## 3.5.2.2 Clearing All RAID Configurations

This procedure provides instructions for clearing **all** RAID configurations from a MegaRAID controller.

**Before you begin:** Follow the instructions in Accessing Resource Manager Standard Edition (*page 32*) to log into the Resource Manager Standard Edition application.

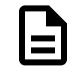

Note: To delete only one configuration, see Deleting a Logical Drive (page 115).

#### **Step 1:** From the navigation bar, select **MegaRAID** > **RAID Configuration**.

The RAID Configuration page will be displayed:

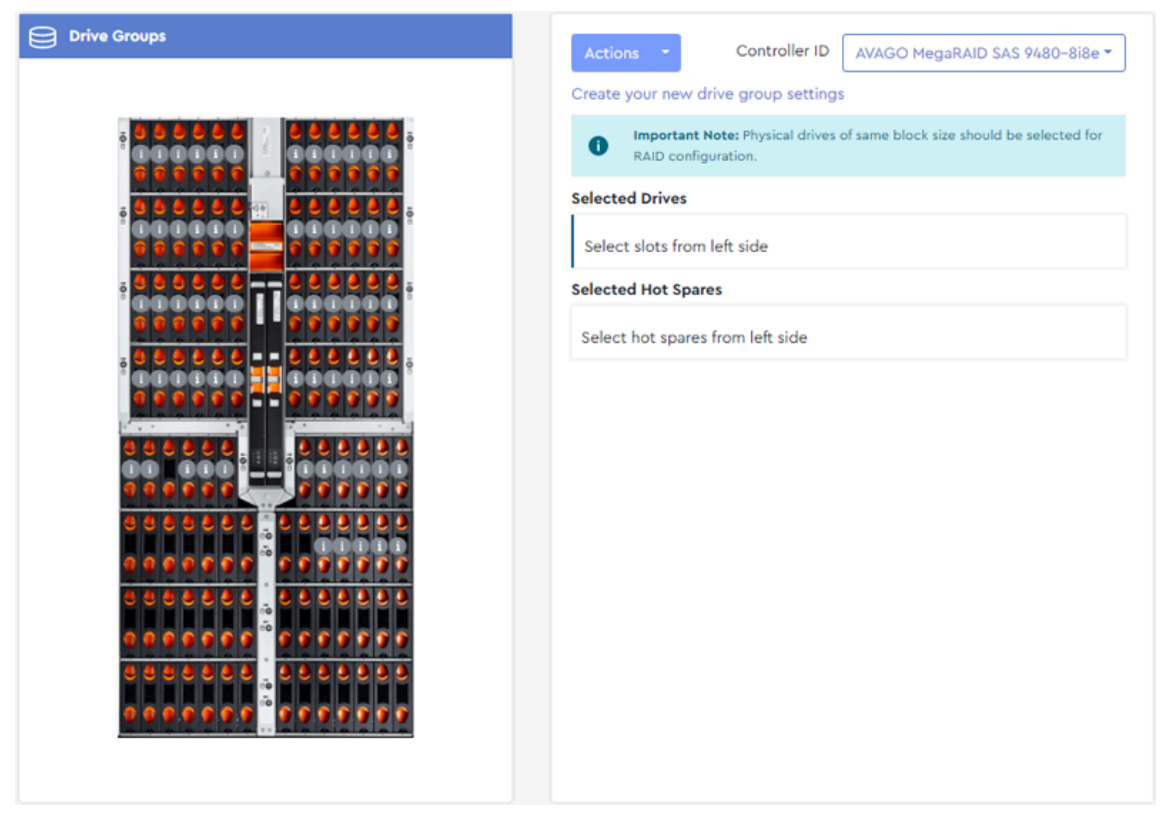

#### Figure 166: RAID Configuration Page

- **Step 2:** If a RAID controller is not currently selected, use the **Controller ID** drop-down list to select a RAID controller.
- **Step 3:** From the **Actions** drop-down list, select the **Clear Configuration** option.

#### Figure 167: Clear Configuration

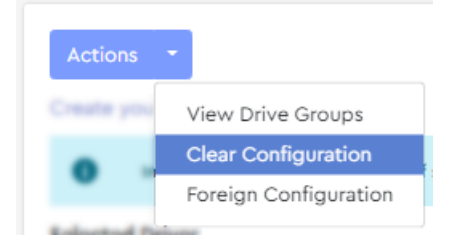

A dialogue box will be displayed, prompting the user to confirm clearing all RAID configurations:

Figure 168: Confirm Clearing All Configurations

| Are you sure                          | ×  |
|---------------------------------------|----|
| ? Do you want to clear configuration? |    |
| Cancel                                | ок |

#### Step 4: Click the OK button.

A success notification will appear at the top of the page:

Figure 169: Success Notification

Success Clear configuration successful.

**Result:** All RAID configurations have now been cleared.

# 3.5.2.3 Importing Foreign Configurations

This procedure provides instructions for importing foreign RAID configurations—configurations that already exist on replacement drives.

**Before you begin:** Follow the instructions in Accessing Resource Manager Standard Edition (page 32) to log into the Resource Manager Standard Edition application.

Step 1: From the navigation bar, select MegaRAID > RAID Configuration.

The **RAID Configuration** page will be displayed:

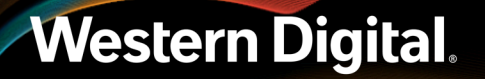

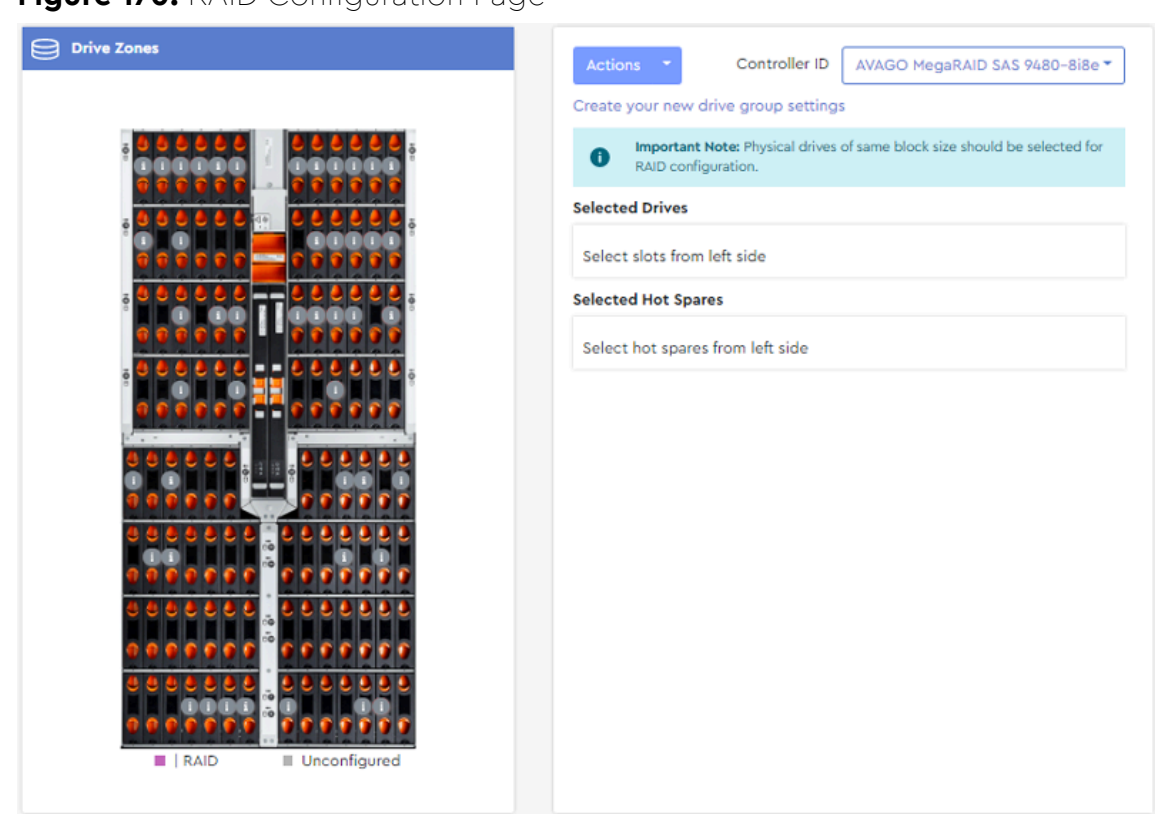

Figure 170: RAID Configuration Page

- **Step 2:** If a RAID controller is not currently selected, use the **Controller ID** drop-down list to select a RAID controller.
- Step 3: From the Actions drop-down list, select the Foreign Configuration option.

## Figure 171: Foreign Configuration

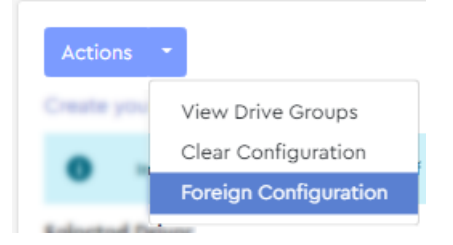

A dialogue box will be displayed, prompting the user to either clear or import all foreign configurations:

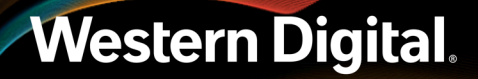

## Figure 172: Clear or Import All Foreign Configurations

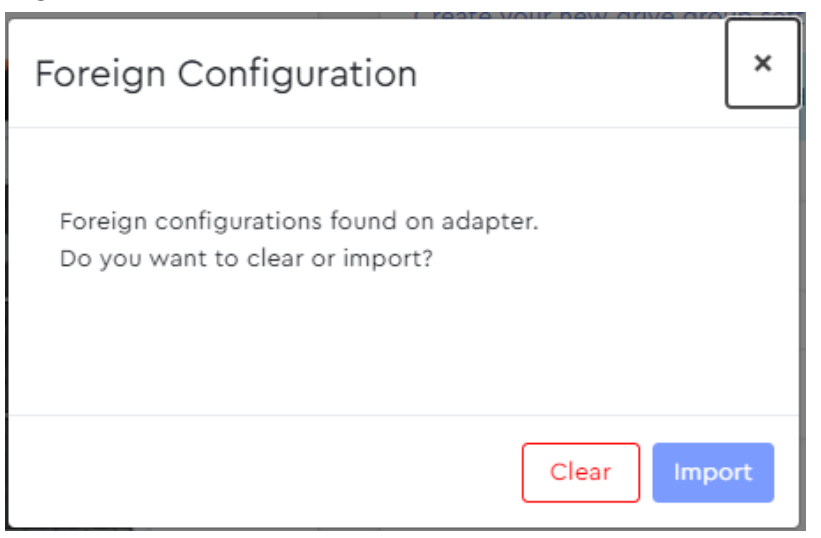

#### Step 4: Click the Import button.

The dialogue box notifies the user that importing has started:

Figure 173: Importing Foreign Configurations

| Foreign Configuration                                                                                              | × |
|----------------------------------------------------------------------------------------------------|---|
| Foreign configurations found on adapter.<br>Do you want to clear or import?<br>( ) Importing foreign configuration |   |
| Clear Import                                                                                                    |   |

When the import is finished, a success message will be displayed:

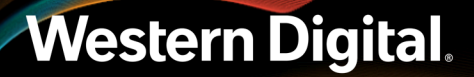

Figure 174: Import Success

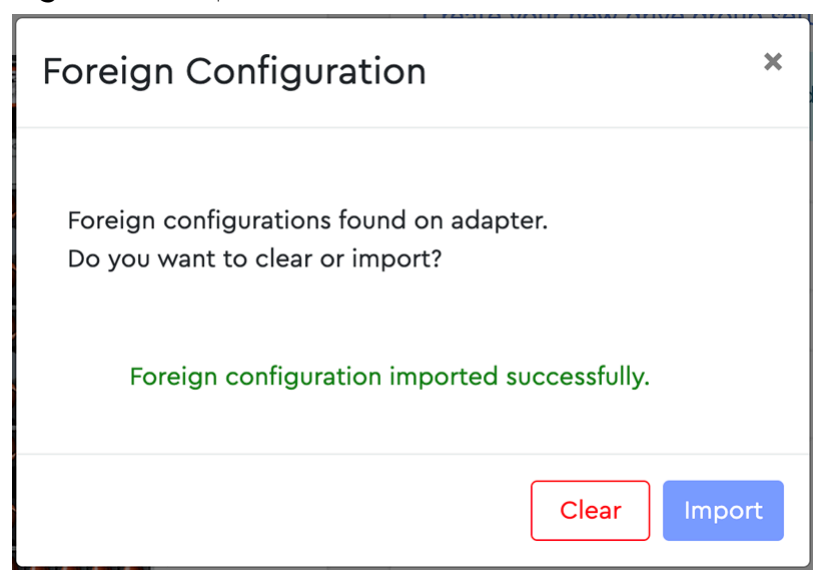

**Result:** The foreign configurations have now been imported.

# 3.5.2.4 Clearing Foreign Configurations

This procedure provides instructions for clearing foreign RAID configurations—configurations that already exist on replacement drives.

**Before you begin:** Follow the instructions in Accessing Resource Manager Standard Edition (page 32) to log into the Resource Manager Standard Edition application.

Step 1: From the navigation bar, select MegaRAID > RAID Configuration.

The **RAID Configuration** page will be displayed:

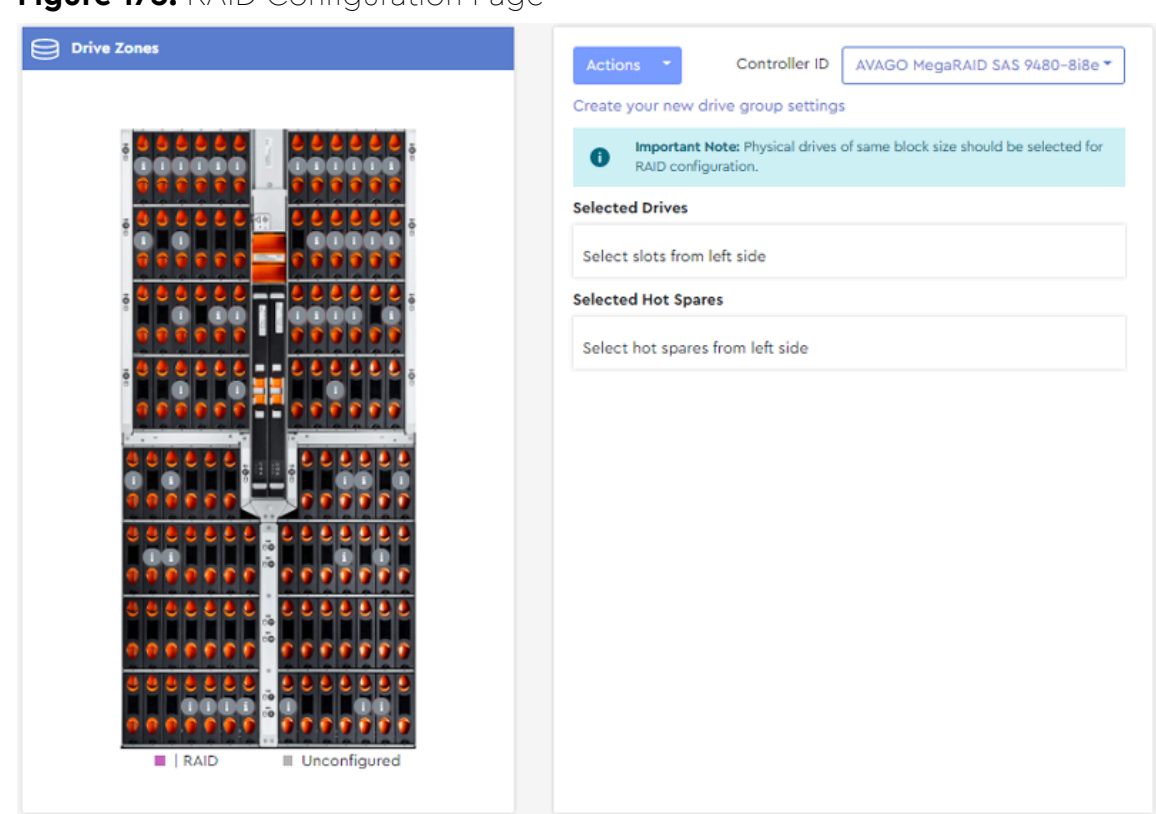

## Figure 175: RAID Configuration Page

- **Step 2:** If a RAID controller is not currently selected, use the **Controller ID** drop-down list to select a RAID controller.
- Step 3: From the Actions drop-down list, select the Foreign Configuration option.

## Figure 176: Foreign Configuration

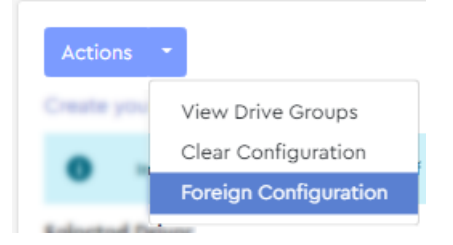

A dialogue box will be displayed, prompting the user to either clear or import all foreign configurations:

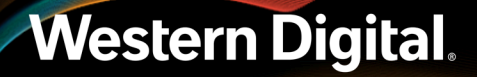

## Figure 177: Clear or Import All Foreign Configurations

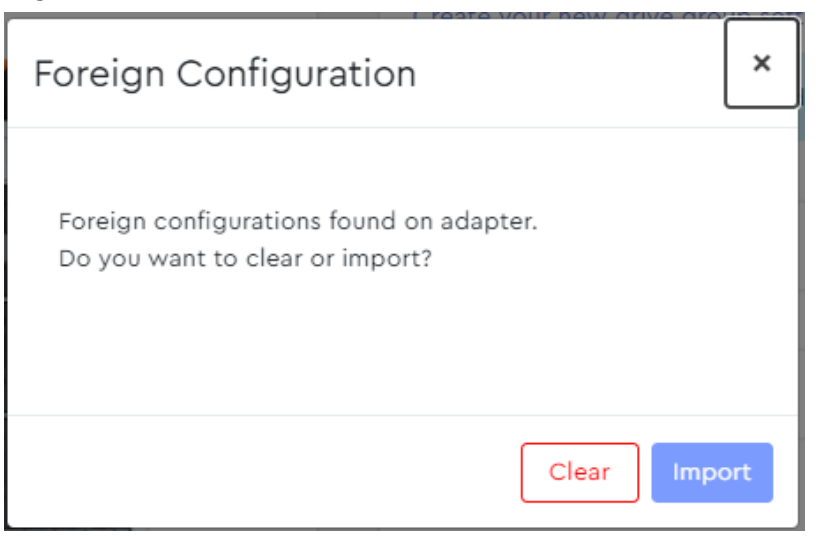

#### Step 4: Click the Clear button.

The dialogue box prompts the user to confirm the request:

## Figure 178: Confirm Clear

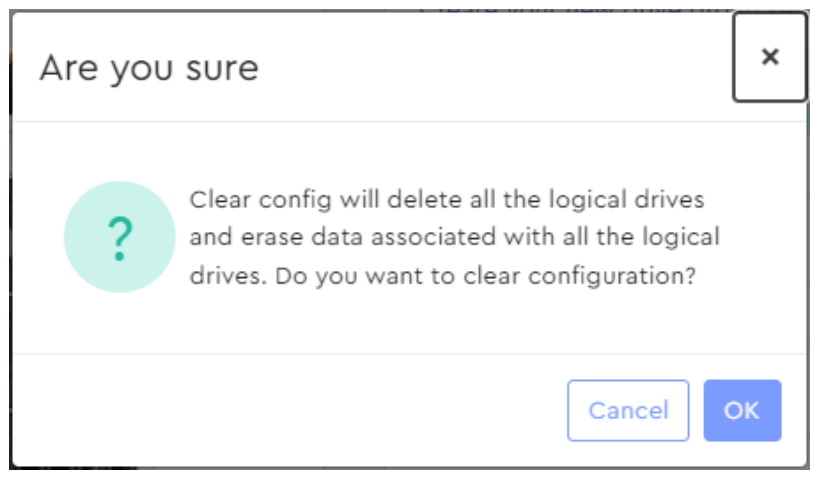

Step 5: Click the OK button.

When the foreign configurations have been cleared, a success message will be displayed:

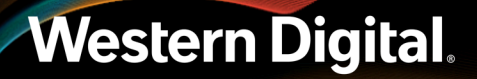

Figure 179: Clear Success

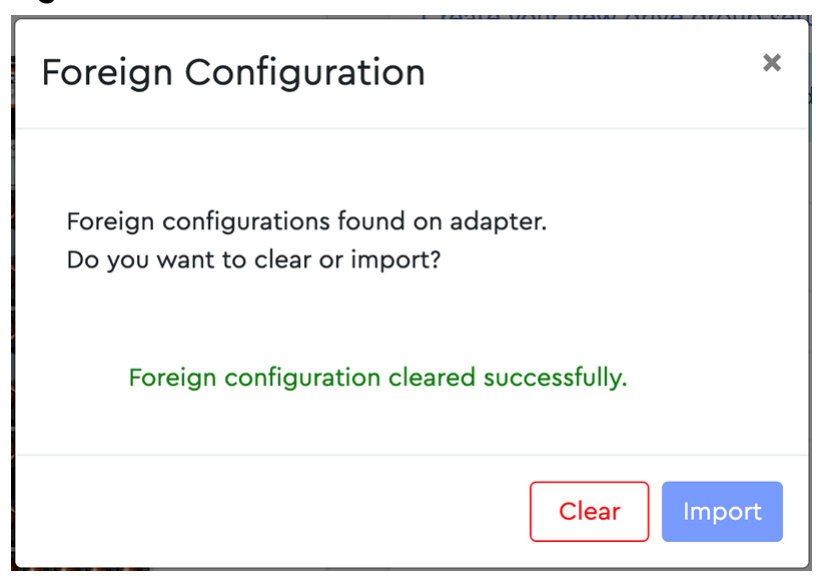

**Result:** The foreign configurations have now been cleared.

# 3.5.3 Logical Drives

The **Logical Drives** page displays information about the logical drives being managed through the selected MegaRAID controller.

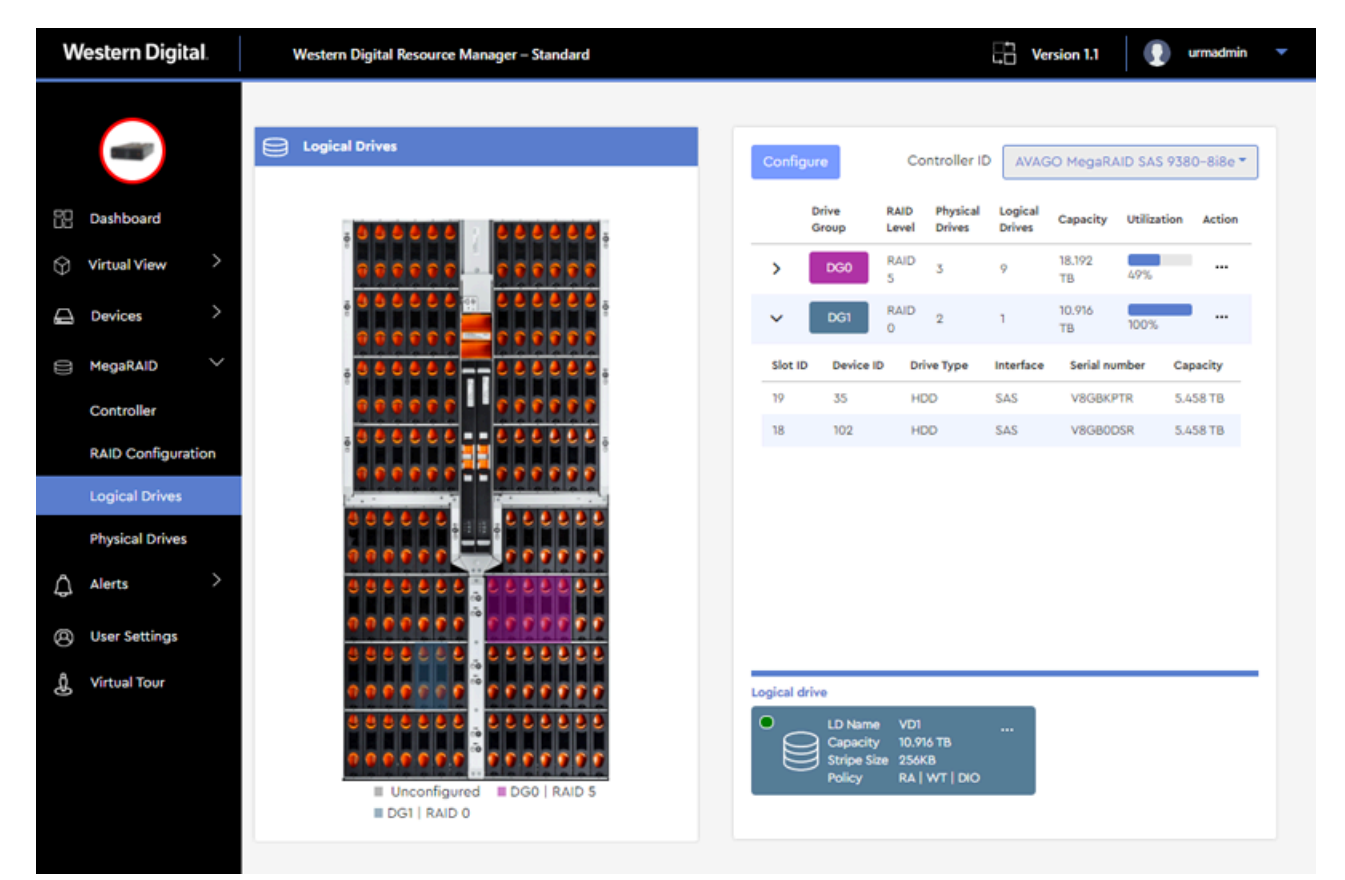

# 3.5.3.1 Deleting a Logical Drive

This procedure provides instructions for deleting a logical drive (including its RAID configuration) from a MegaRAID controller.

**Before you begin:** Follow the instructions in Accessing Resource Manager Standard Edition (page 32) to log into the Resource Manager Standard Edition application.

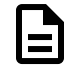

Note: To delete all RAID configurations, see Clearing All RAID Configurations (page 106).

Step 1: From the navigation bar, select MegaRAID > Logical Drives.

The Logical Drives page will be displayed:

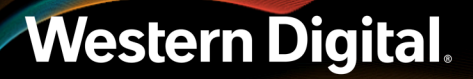

# Figure 181: Logical Drives Page

|                                              | Confi                   | gure        |            | Cont            | roller ID AVA  | AGO Megaf | RAID SAS 948               | 0-8i8e <b>*</b> |
|----------------------------------------------|-------------------------|-------------|------------|-----------------|----------------|-----------|----------------------------|-----------------|
|                                              | Total Logical drives: 6 |             |            |                 |                |           | Total Global hot spare : 0 |                 |
|                                              |                         | Drive Group | RAID Level | Physical Drives | Logical Drives | Capacity  | Utilization                | Action          |
|                                              | >                       | DG0         | RAID 1     | 2               | 1              | 7.277 TB  | 100%                       |                 |
| <b>, , , , , , , , ,</b> , , , , , , , , , , | >                       | DG1         | RAID 1     | 2               | 1              | 7.277 TB  | 100%                       |                 |
| 2 2 2 3 <sub>6</sub>                         | >                       | DG2         | RAID 1     | 2               | 1              | 10.914 TB | 100%                       |                 |
| <b>9 9 9 9</b>                               | >                       | DG3         | RAID 1     | 2               | 1              | 10.914 TB | 100%                       |                 |
|                                              | >                       | DG4         | RAID 1     | 2               | 1              | 10.914 TB | 100%                       |                 |
|                                              | >                       | DG5         | RAID 1     | 2               | 1              | 7.277 TB  | 100%                       |                 |
|                                              |                         |             |            |                 |                |           |                            |                 |
| RAID 1                                       |                         |             |            |                 |                |           |                            |                 |
| DG5   KAID I                                 | Logical                 | drive       |            |                 |                |           |                            |                 |

**Step 2:** From the right column, select a drive group to expand its details:

| Configu    | vre                                          |                                     |             | Controller ID    | AVAGO Mega     | RAID SAS 948    | 30-8i8e <del>•</del> |
|------------|----------------------------------------------|-------------------------------------|-------------|------------------|----------------|-----------------|----------------------|
| Total Log  | ical drives: 6                               |                                     |             |                  |                | Total Global ho | t spare : 0          |
|            | Drive Group                                  | RAID Lev                            | el Physical | Drives Logical D | rives Capacity | Utilization     | Action               |
| ~          | DG0                                          | RAID 1                              | 2           | 1                | 7.277 TB       | 100%            |                      |
| Slot ID    | Device I                                     | D                                   | Drive Type  | Interface        | Serial number  | Capac           | ity                  |
| 49         | 6                                            |                                     | HDD         | SAS              | VAG1D6ZD       | 7.277           | ТВ                   |
| 48         | 21                                           |                                     | HDD         | SAS              | VAG1V2KL       | 7.277           | ΤВ                   |
| >          | DG1                                          | RAID 1                              | 2           | 1                | 7.277 TB       | 100%            |                      |
| >          | DG2                                          | RAID 1                              | 2           | 1                | 10.914 TB      | 100%            |                      |
| >          | DG3                                          | RAID 1                              | 2           | 1                | 10.914 TB      | 100%            |                      |
| >          | DG4                                          | RAID 1                              | 2           | 1                | 10.914 TB      | 100%            |                      |
| >          | DG5                                          | RAID 1                              | 2           | 1                | 7.277 TB       | 100%            | ·                    |
| ogical dri | ive                                          |                                     |             | _                |                |                 |                      |
|            | LD Name<br>Capacity<br>Stripe Size<br>Policy | VD1<br>7.274 TB<br>256KB<br>RA   WB |             |                  |                |                 |                      |

Figure 182: Drive Group Details

At the bottom of the column, the logical drives for that group will be displayed:

| Config  | Jure                                         |                                     |            | Controller ID   | AVAGO Mega     | aRAID SAS 948   | 30-8i8e 🔻    |
|---------|----------------------------------------------|-------------------------------------|------------|-----------------|----------------|-----------------|--------------|
| otal Lo | gical drives: 6                              |                                     |            |                 |                | Total Global ho | ot spare : 0 |
|         | Drive Group                                  | RAID Leve                           | Physical D | rives Logical D | rives Capacity | Utilization     | Action       |
| ~       | DG0                                          | RAID 1                              | 2          | 1               | 7.277 TB       | 100%            |              |
| Slot ID | Device                                       | ID I                                | Drive Type | Interface       | Serial number  | Capac           | ity          |
| 49      | 6                                            | ŀ                                   | HDD        | SAS             | VAG1D6ZD       | 7.277           | тв           |
| 48      | 21                                           | ł                                   | HDD        | SAS             | VAG1V2KL       | 7.277           | ТВ           |
| >       | DG1                                          | RAID 1                              | 2          | 1               | 7.277 TB       | 100%            |              |
| >       | DG2                                          | RAID 1                              | 2          | 1               | 10.914 TE      | 3 100%          |              |
| >       | DG3                                          | RAID 1                              | 2          | 1               | 10.914 TE      | 3 100%          |              |
| >       | DG4                                          | RAID 1                              | 2          | 1               | 10.914 TE      | 3 100%          |              |
| >       | DG5                                          | RAID 1                              | 2          | 1               | 7.277 TB       | 100%            |              |
| gical d | rive                                         |                                     |            | _               |                |                 |              |
|         | LD Name<br>Capacity<br>Stripe Size<br>Policy | VD1<br>7.274 TB<br>256KB<br>RA   WB | <br>Dio    |                 |                |                 |              |

# Figure 183: Logical Drive Details

**Step 3:** Click the ellipsis (...) for the logical drive, and select the **Delete** option.

A dialogue box will appear, prompting the user to confirm deleting the logical drive:

#### Figure 184: Confirm Deleting Logical Drive

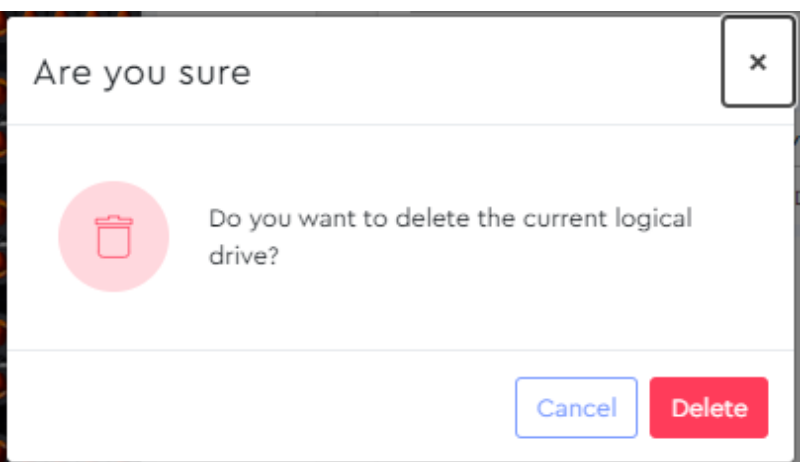

#### **Step 4:** Click the **Delete** button.

A success notification will appear at the top of the page:

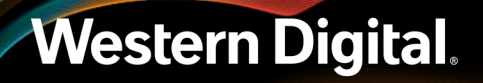

Figure 185: Success Notification

Success Logical drive deleted successfully.

**Result:** The logical drive (along with its RAID configuration) has now been deleted.

# 3.5.4 Physical Drives

The **Physical Drives** page displays detailed information about the physical drives being managed through the selected MegaRAID controller.

| 🖉 Drives                              | Controller ID AVAGO Mer           | aRAID SAS 9480-8i8e - |
|---------------------------------------|-----------------------------------|-----------------------|
|                                       | Drive Action                      |                       |
|                                       | Drive Condition unconfigured-good |                       |
|                                       | LED Status OFF Locate             |                       |
|                                       | Basic Information                 | -                     |
|                                       | Drive slot No 0                   |                       |
|                                       | Device ID 154                     |                       |
|                                       | Sequence Number 5                 |                       |
|                                       | Product ID HUH721212AL4204        |                       |
|                                       | Usable Capacity 10.913574 TB      |                       |
|                                       | Raw Capacity 10.914062 TB         |                       |
|                                       | Firmware Serial Number 8DGN1RXH   |                       |
|                                       | Shield Counter N/A                |                       |
| • • • • • • • • • • • • • • • • • • • | Vendor ID HGST                    |                       |
|                                       | Generic Properties                | -                     |
|                                       | SAS Address 0 0x5000CCA2532477CD  |                       |

# 3.5.4.1 Enabling / Disabling a Drive Identification LED (MegaRAID)

This procedure provides instructions for enabling (illuminating) and/or disabling a drive's identification LED when the drive is managed through a MegaRAID controller in RAID mode.

**Before you begin:** Follow the instructions in Accessing Resource Manager Standard Edition (page 32) to log into the Resource Manager Standard Edition application.

**Note:** To enable/disable a drive's LED through a MegaRAID controller in JBOD mode, or through an HBA, see Enabling / Disabling a Drive Identification LED (HBA) (page 51).

#### **Enabling a Drive Identification LED**

Step 1: From the navigation bar, select MegaRAID > Physical Drives.

The Physical Drives page will be displayed:

### Figure 187: Physical Drives Page

| ) Drives                              |                    | Cont                   | roller ID AVAGO MegaRAID SAS 9480-8i8e - |
|---------------------------------------|--------------------|------------------------|------------------------------------------|
|                                       | Drive Action       |                        |                                          |
|                                       | Drive Condition    | unconfigured-good      |                                          |
|                                       | LED Status         | OFF Locate             |                                          |
|                                       | Basic Information  |                        | -                                        |
|                                       |                    | Drive slot No          | 0                                        |
|                                       |                    | Device ID              | 154                                      |
|                                       |                    | Sequence Number        | 5                                        |
|                                       |                    | Product ID             | HUH721212AL4204                          |
|                                       |                    | Usable Capacity        | 10.913574 TB                             |
|                                       |                    | Raw Capacity           | 10.914062 TB                             |
|                                       |                    | Firmware Serial Number | 8DGN1RXH                                 |
|                                       |                    | Shield Counter         | N/A                                      |
| • • • • • • • • • • • • • • • • • • • |                    | Vendor ID              | HGST                                     |
|                                       | Generic Properties |                        | -                                        |
|                                       |                    | SAS Address 0          | 0×5000CC42532477CD                       |

- **Step 2:** If a RAID controller is not currently selected, use the **Controller ID** drop-down list to select a RAID controller.
- **Step 3:** From the **Drives** image on the left, click to select a drive slot.

The **Drive Action** section will display the available information about the drive installed in the selected slot.

**Step 4:** In the **LED Status** section, click the **Locate** link.

## Figure 188: Locate Link

| Drive Action    |                   |
|-----------------|-------------------|
| Drive Condition | unconfigured-good |
| LED Status      | OFF Locate        |

A dialogue box will appear, prompting the user to confirm enabling the drive's identification LED:

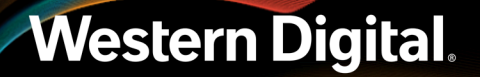

### Figure 189: Confirm Enabling LED

| Are you sure                        | ×      |
|-------------------------------------|--------|
| <b>?</b> Do you want to enable LED? | i      |
| Can                                 | cel ОК |

#### Step 5: Click the OK button.

A success notification will appear at the top of the page:

#### Figure 190: Success Notification

Success LED set successfully.

#### **Disabling a Drive Identification LED**

Step 6: In the LED Status section, click the Stop Locating link.

# Figure 191: Stop Locating Link

**Drive Action** 

LED Status

Drive Condition

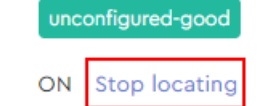

A dialogue box will appear, prompting the user to confirm disabling the drive's identification LED:

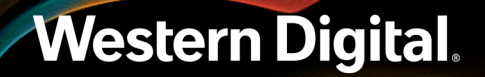

## Figure 192: Confirm Disabling LED

| Are you sure                         | ×  |
|--------------------------------------|----|
| <b>?</b> Do you want to disable LED? |    |
| Cancel                               | ок |

#### Step 7: Click the OK button.

A success notification will appear at the top of the page:

### Figure 193: Success Notification

Success LED disabled successfully.

**Result:** The selected drive's identification LED has now been enabled and/or disabled.

194

# 3.6 Alerts

The **Alerts** section provides information and controls for setting up email notifications, configuring SMTP settings, checking event logs, and downloading SES firmware and system log files.

# 3.6.1 Configuring Email Notifications

This procedure provides instructions for setting up email notifications for enclosure events using the Resource Manager Standard Edition application.

#### Before you begin:

- 1. Follow the instructions in Accessing Resource Manager Standard Edition (page 32) to log into the Resource Manager Standard Edition application.
- Step 1: From the navigation bar, select Alerts > Email configuration.

The Email Configuration page will be displayed:

## Figure 194: Email Configuration Page

| Ø | Email Configuration                                        |  |  |  |
|---|------------------------------------------------------------|--|--|--|
|   | Configure emails to send the updates to one or more users. |  |  |  |
|   | Email Notification Settings                                |  |  |  |
|   | Notify me for O All O Critical O Warning                   |  |  |  |
|   | Add Email for Notification                                 |  |  |  |
|   |                                                            |  |  |  |
|   | Add more Emails Save                                       |  |  |  |
|   |                                                            |  |  |  |

**Step 2:** In the **Email Notification Settings** section, click the radio button to be notified for **All**, **Critical**, or **Warning** events.

| Ø | Email Configuration                                        |
|---|------------------------------------------------------------|
|   | Configure emails to send the updates to one or more users. |
|   | Email Notification Settings                                |
|   | Notify me for 🔹 All O Critical O Warning                   |
|   | Add Email for Notification                                 |
|   |                                                            |
|   | Add more Emails Save                                       |

Figure 195: Email Notification Settings

Step 3: In the Add Email for Notification section, click the Add more Emails button.

An email address field will appear:

## Figure 196: Email Address Field

| Ø | Email Configuration              |                             |   |
|---|----------------------------------|-----------------------------|---|
|   | Configure emails to send the upo | lates to one or more users. |   |
|   | Email Notification Settings      |                             |   |
|   | Notify me for 🔹                  | All O Critical O Warning    |   |
|   | Add Email for Notification       |                             |   |
|   | Email Address 1                  | Enter Email ID              | Û |
|   |                                  |                             |   |
|   |                                  | Add more Emails Save        |   |
|   |                                  |                             |   |

**Step 4:** Type a valid email address into the field and click the **Save** button.

A confirmation message will be displayed at the bottom of the **Email Configuration** page:

# Figure 197: Email Address Saved

| Ø | Email Configuration                                                    |   |
|---|------------------------------------------------------------------------|---|
|   | Configure emails to send the updates to one or more users.             |   |
|   | Email Notification Settings                                            |   |
|   | Notify me for                                                          |   |
|   | Add Email for Notification                                             |   |
|   | Email Address 1 firstname.lastname@company.com                         | 0 |
|   |                                                                        |   |
|   | Add more Emails Save                                                   |   |
|   | Email addresses saved successfully. Users will be getting alert emails |   |

**Step 5:** Repeat these steps as needed to send alerts to additional email addresses. **Result:** Email notifications for enclosure events have now been configured.

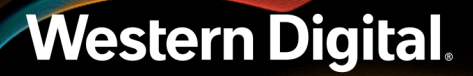

# 3.7 User Settings

The **User Settings** section allows configuration of user accounts and details such as IDs, roles, email addresses, and passwords.

# 3.7.1 Adding an Account

This procedure provides instructions for adding a user or admin account with the Resource Manager Standard Edition application.

#### Before you begin:

- 1. Follow the instructions in Accessing Resource Manager Standard Edition (page 32) to log into the Resource Manager Standard Edition application.
- **Step 1:** From the navigation bar, select **User Settings**.

The User Settings page will be displayed:

## Figure 198: User Settings Page

| Ø User Settings |           |             |               |                      |                      |
|-----------------|-----------|-------------|---------------|----------------------|----------------------|
|                 | Search    |             |               | + Add User           | 🖉 Edit 📋 Delete      |
| Serial Number 🌲 | User ID 🌲 | User Role 🌲 | Mail 🌩        | User Created Time 🌲  | Last Logged Time 🌲   |
| 1               | urmadmin  | admin       | admin@wdc.com | 10/18/2021, 18:48:18 | 10/26/2021, 01:35:03 |
|                 |           |             | H 4 1 ► H     |                      |                      |

#### Step 2: Click the Add User button:

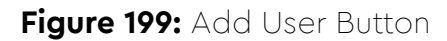

+ Add User

The user settings for the new account will be displayed:

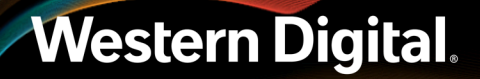

# Figure 200: Add User Account

| O User Settings               |                            |                 |
|-------------------------------|----------------------------|-----------------|
| Use this section to add new ( | iser or edit existing user |                 |
| User ID                       | Enter User Name            |                 |
| Password                      | Enter Password             | □ Show Password |
| Email Address                 | Enter Email ID             |                 |
| User Role                     | O User O Admin             |                 |
|                               |                            |                 |
|                               | Save Back                  |                 |

- Step 3: Complete all the fields to assign a User ID, Password, Email Address, and User Role for the account.
- **Step 4:** Click the **Save** button.

The user will be notified that the account was created:

| User created successfully. |      |  |
|----------------------------|------|--|
| Save                       | Back |  |

**Step 5:** Click the **Back** button to return to the **User Settings** page, and verify that the new account appears in the accounts list.

#### Figure 202: Accounts List

| 8 User Settings |           |             |                                |                      |                      |
|-----------------|-----------|-------------|--------------------------------|----------------------|----------------------|
|                 | Se        | earch       |                                | + Add User 🧷         | Edit 📋 Delete        |
| Serial Number 🌲 | User ID 🌲 | User Role 🌲 | Mail 🜩                         | User Created Time 🌲  | Last Logged Time 🌲   |
| 1               | urmadmin  | admin       | admin@wdc.com                  | 10/18/2021, 18:48:18 | 10/26/2021, 01:35:03 |
| 2               | test1     | user        | firstname.lastname@company.com | 10/26/2021, 01:36:06 | N/A                  |
|                 |           |             | н 🕂 1 🕨 н                      |                      |                      |

**Result:** The user account has now been added.

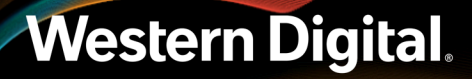

# 3.7.2 Editing an Account

This procedure provides instructions for editing a user or admin account with the Resource Manager Standard Edition application.

#### Before you begin:

- 1. Follow the instructions in Accessing Resource Manager Standard Edition (page 32) to log into the Resource Manager Standard Edition application.
- **Step 1:** From the navigation bar, select **User Settings**.

The **User Settings** page will be displayed:

#### Figure 203: User Settings Page

| 8 User Settings |           |             |                                |                      |                      |
|-----------------|-----------|-------------|--------------------------------|----------------------|----------------------|
|                 | S         | earch       |                                | + Add User 🧷         | Edit 📋 Delete        |
| Serial Number 🌲 | User ID 🌲 | User Role 🌲 | Mail 🌩                         | User Created Time 🌲  | Last Logged Time 🌲   |
| 1               | urmadmin  | admin       | admin@wdc.com                  | 10/18/2021, 18:48:18 | 10/26/2021, 01:35:03 |
| 2               | test1     | user        | firstname.lastname@company.com | 10/26/2021, 01:36:06 | N/A                  |
|                 |           |             | H 4 1 ⊨ H                      |                      |                      |

**Step 2:** Click the row of an existing account to select it. Then click the **Edit** button:

#### Figure 204: Edit Button

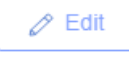

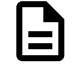

**Note:** The first account (urmadmin) is a default account and cannot be edited or deleted.

The user settings for that account will be displayed:

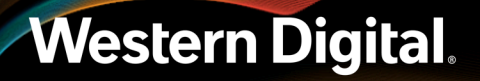

#### Figure 205: Edit User Settings

| Ø User Settings                 |                                |  |
|---------------------------------|--------------------------------|--|
| Use this section to edit existi | ng user                        |  |
| User ID                         | test1                          |  |
| Email Address                   | firstname.lastname@company.com |  |
| User Role                       | ● User O Admin                 |  |
|                                 | Change Password                |  |
|                                 | Save Back                      |  |

- **Step 3:** Enter a new **Email Address**, change the account to either **User** or **Admin** privileges, or click **Change Password** to modify the account password.
  - a. If you clicked Change Password, a Change Password dialogue box will be displayed:

| Change Pass | word               |                        |
|-------------|--------------------|------------------------|
| Password    | Enter new Password | □ Show Password        |
|             |                    | Cancel Change Password |

Enter a new password into the Password field and click the Change Password button.
 The user will be notified that the password was successfully changed:

#### Figure 207: Password Changed Successfully

| Change Passwo | ord                      |                        |
|---------------|--------------------------|------------------------|
| Password      |                          | □ Show Password        |
|               | Password successfully of | changed.               |
|               |                          | Cancel Change Password |

c. Click outside of the Change Password dialogue box to return to User Settings.

#### **Step 4:** When all modifications have been made, click the **Save** button. The user will be notified that the edits were saved:

# Figure 208: User Data Saved

| (A) User Settings                |                                |  |
|----------------------------------|--------------------------------|--|
| Use this section to edit existir | ig user                        |  |
| User ID                          | test1                          |  |
| Email Address                    | firstname.lastname@company.com |  |
| User Role                        | ● User ○ Admin                 |  |
|                                  | Change Password                |  |
|                                  | User data saved successfully.  |  |
|                                  | Save Back                      |  |

**Step 5:** Click the **Back** button to return to the **User Settings** page, showing the list of accounts. **Result:** The user account has now been edited.

# 3.7.3 Deleting an Account

This procedure provides instructions for deleting a user or admin account with the Resource Manager Standard Edition application.

#### Before you begin:

- **1.** Follow the instructions in Accessing Resource Manager Standard Edition (page 32) to log into the Resource Manager Standard Edition application.
- **Step 1:** From the navigation bar, select **User Settings**.

The **User Settings** page will be displayed:

#### Figure 209: User Settings Page

| (A) User Settings |           |             |                                |                      |                      |
|-------------------|-----------|-------------|--------------------------------|----------------------|----------------------|
|                   | S         | earch       |                                | + Add User 🧷         | Edit 📋 Delete        |
| Serial Number 🌻   | User ID 🌲 | User Role 🌲 | Mail 🌩                         | User Created Time 🌲  | Last Logged Time 🌲   |
| 1                 | urmadmin  | admin       | admin@wdc.com                  | 10/18/2021, 18:48:18 | 10/26/2021, 01:35:03 |
| 2                 | test1     | user        | firstname.lastname@company.com | 10/26/2021, 01:36:06 | N/A                  |
|                   |           |             | H 4 1 H                        |                      |                      |

**Step 2:** Click the row of an existing account to select it. Then click the **Delete** button:

Figure 210: Delete Button

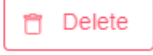

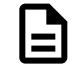

**Note:** The first account (urmadmin) is a default account and cannot be edited or deleted.

A dialogue box will appear, prompting the user to confirm the deletion:

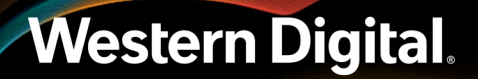

## Figure 211: Confirm Deletion Dialogue Box

| Are you sure                               | ×  |
|--------------------------------------------|----|
| ? Do you want to delete the selected User? |    |
| Cancel                                     | ок |

#### **Step 3:** Click the **OK** button.

The account will be deleted from the **User Settings** page, and the user will be notified of the successful deletion:

# Figure 212: Successful Deletion

| (8) User Settings |           |             |                        |                      |                      |
|-------------------|-----------|-------------|------------------------|----------------------|----------------------|
|                   |           |             | User deleted successfu | lly                  |                      |
|                   | Search    |             |                        | + Add User           | 🖉 Edit 📋 Delete      |
| Serial Number 🌲   | User ID 🌲 | User Role 🌲 | Mail 🜲                 | User Created Time 🌲  | Last Logged Time 🌲   |
| 1                 | urmadmin  | admin       | admin@wdc.com          | 10/18/2021, 18:48:18 | 10/26/2021, 01:35:03 |
|                   |           |             | . H . € 1 . ► H        |                      |                      |

Result: The user account has now been deleted.

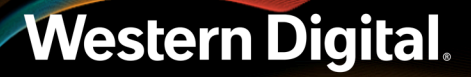

# 3.8 Virtual Tour

The **Virtual Tour** section guides users through the Resource Manager Standard Edition graphical interface, providing tooltip explanations of menu options and page sections.

# 3.8.1 Taking a Virtual Tour

This procedure provides instructions for taking a virtual tour of the Resource Manager Standard Edition graphical user interface (GUI).

#### Before you begin:

1. Follow the instructions in Accessing Resource Manager Standard Edition (page 32) to log into the Resource Manager Standard Edition application.

**Step 1:** From the navigation bar, select **Virtual Tour**.

The Virtual Tour page will be displayed:

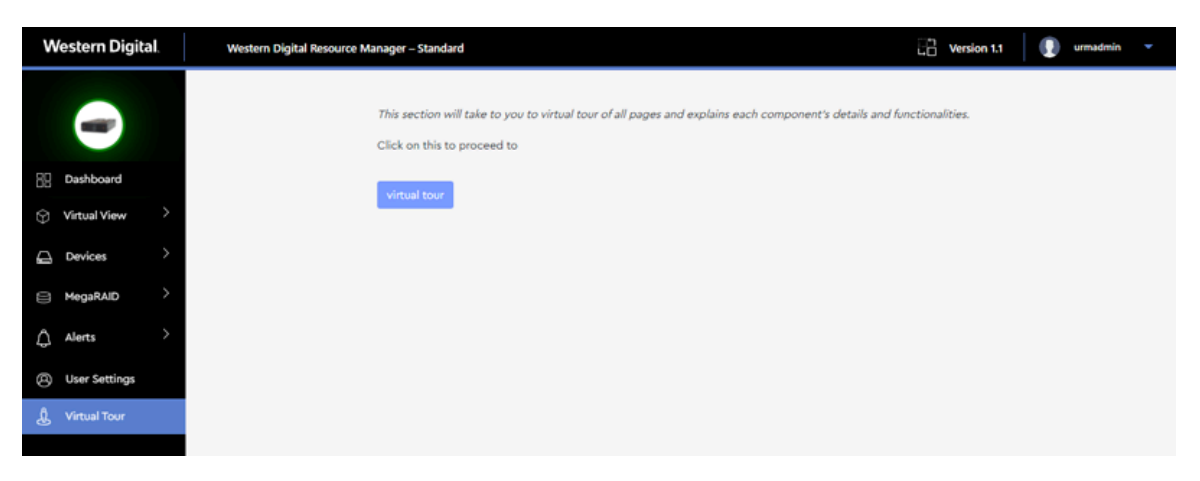

Step 2: Click the Virtual Tour button.

A message is displayed, explaining the function of a section of the GUI.

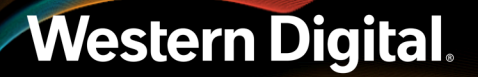

## Figure 214: Explanation Message

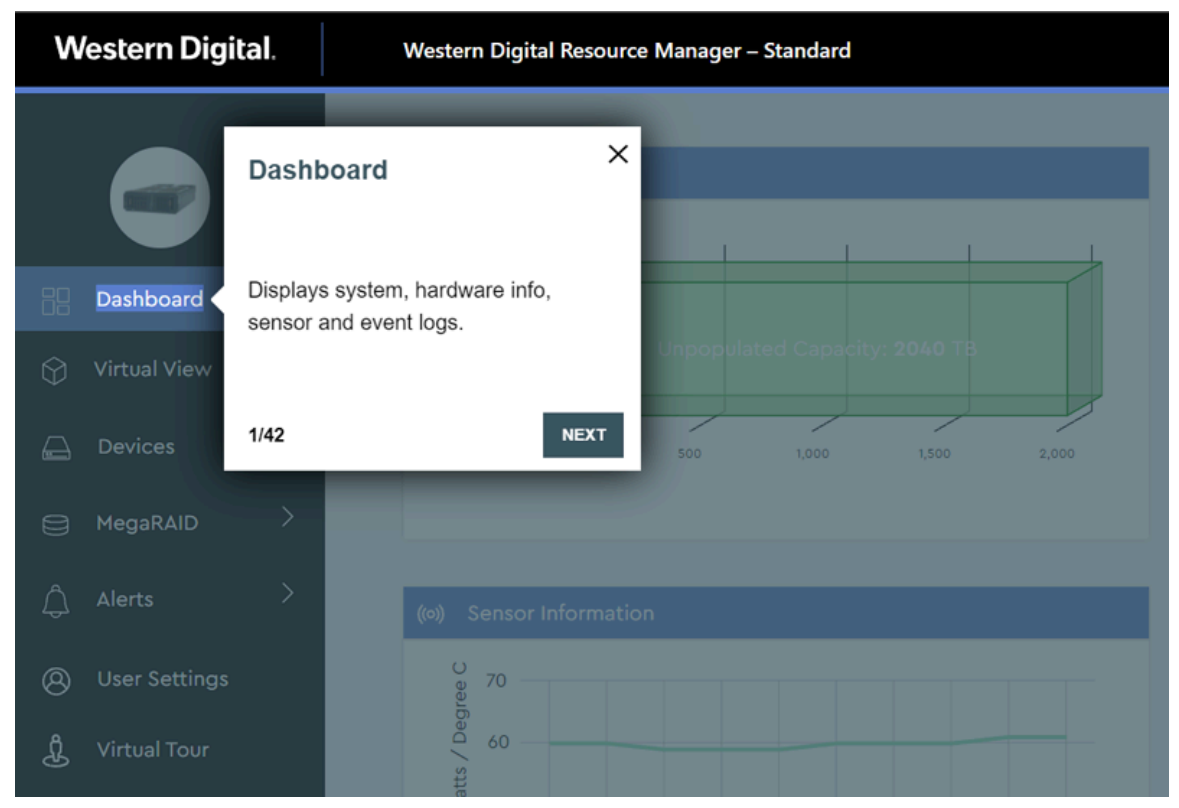

- **Step 3:** Click the **NEXT** button to move forward through each explanation of the Resource Manager Standard Edition application.
- **Step 4:** Click the **PREV** button to go back to a previous explanation.

#### Figure 215: PREV and NEXT Buttons

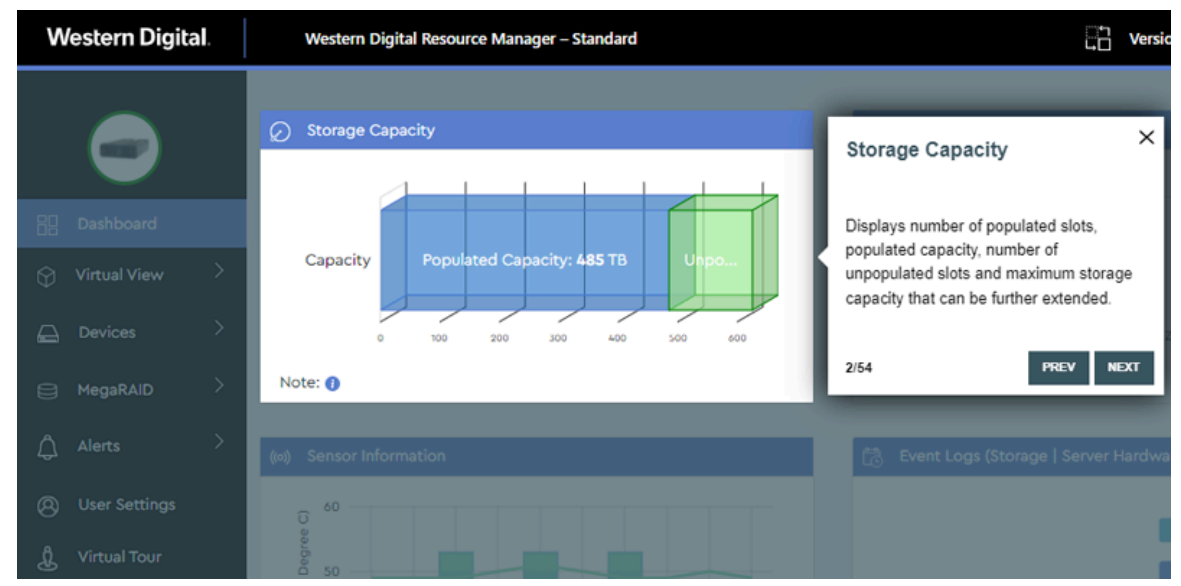

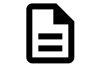

**Note:** To exit the virtual tour at any time, click the **X** in the upper-right corner of any message box.

**Result:** The virtual tour is now complete.